# Lipids

Dyslipidemia is one of six major, independent cardiovascular disease risk factors, The aggressive and successful management of lipids is critical to the well being of anyone with diabetes, hypertension, heart disease, or high risk for heart disease. SETMA's Lipids Suite of Templates provides a foundation for the treatment of dyslipidemia.

#### The Lipids Suite of Templates can be accessed from:

• AAA Home

| STATUS STATUS                                                                                                    | Home Phone                                                                                         | () -<br>tient's Code Sta                                         | Work Phon                                                                               | ne ( ) -                                                                                                    |                                              |                                                                                                    |
|----------------------------------------------------------------------------------------------------|----------------------------------------------------------------------------------------------------|------------------------------------------------------------------|-----------------------------------------------------------------------------------------|----------------------------------------------------------------------------------------------------|----------------------------------------------|----------------------------------------------------------------------------------------------------|
| SETMA's LESS<br>Q<br>Master OP I I                                                                                                    | Initiative I Pro<br>harge Posting Tuto<br>Nursing Home I                                           | eventing Diabet<br>orial ICD-9 Co<br>Ophthalmolo                 | <u>es I Preventir</u><br>ode Tutorial <u>E&amp;M</u><br>ogy <u>Pediatrics</u>           | ng Hypertension I<br>M Coding Recommendations<br>Physical Therapy Podiatry                                                                      | <u>Medical Ho</u><br>Needs<br><u>Rheumal</u> | eme Coordination<br>• Attention!!<br>tology                                                                                       |
| Exercise                                                                                                    | <u>T</u> <u>CHF</u> Exercise<br><u>Hydration</u> <u>T</u>                                          | <u>I</u> <u>Diabetic E</u><br><u>Autrition</u> I <u>G</u>        | <u>Exercise T</u> Drug<br>Suidelines <u>T</u> La                                        | Interactions I Smoking Ce<br>b Future I Lab Results I                                                                                           | <u>ssation</u> <u>T</u>                      | an I                                                                                                    |
|                                                                                                    |                                                                                                    | Disco                                                            | oo Managamant                                                                           |                                                                                                    |                                              |                                                                                                    |
|                                                                                                    |                                                                                                    | Disea                                                            | se management                                                                           |                                                                                                    |                                              |                                                                                                    |
| cute Coronary Syn T Angina                                                                                                    | <u>T</u> Asthma Ch                                                                                 | Uisea<br>HF <u>T</u> Diabete                                     | se Management<br>s <u>T</u> Headaches                                                   | Hypertension T Lipids T                                                                                                    | Cardiomet                                    | abolic Risk Syndrome T                                                                                                    |
| cute Coronary Syn I Angina                                                                                                    | <u>T Asthma Ch</u><br>Weight                                                                       | Disea<br><u>HF T</u> <u>Diabete</u><br>t Management              | se Management<br><u>is I Headaches</u><br>T Renal Failure                               | Hypertension I Lipids I                                                                                                    | Cardiomet                                    | abolic Risk Syndrome T                                                                                                    |
| oute Coronary Syn T Angine                                                                                                    | <u>I Asthma Ch</u><br><u>(Veight</u><br>Pending Ref                                                | HE I Diabete<br>t Management<br>ferrals T                        | se Management<br>s I Headaches<br>I <u>Renal Failure</u>                                | Hypertension I Lipids I<br>Diabetes Edu                                                                                                    | Cardiomet                                    | abolic Risk Syndrome T                                                                                                    |
| tient's Pharmacy                                                                                                    | <u>I Asthma Ch</u><br><u>Vleight</u><br>Pending Ref<br>Status                                      | HF I Diabete<br>t Management<br>ferrals I<br>Priority            | <u>se Managemenn</u><br><u>I Headaches</u><br><u>I Renal Failure</u><br>Referral        | Hypertension I Lipids I<br>Diabetes Edu                                                                                                    | Cardiomet                                    | abolic Risk Syndrome I<br>Chart Note                                                                                              |
| tient's Pharmacy                                                                                                    | I <u>Asthma Ch</u><br>Weight<br>Pending Ref<br>Status<br>Completed                                 | HF I Diabete<br>t Management<br>ferrals I<br>Priority<br>Routine | E Management<br><u>I Headaches</u><br><u>I Renal Failure</u><br><u>Referral</u><br>Test | Hypertension I Lipids I<br>Diabetes Edu<br>Referring Provider<br>Abbas                                                                          |                                              | abolic Risk Syndrome I<br>Chart Note<br>Return Info                                                                               |
| tient's Pharmacy                                                                                                    | I <u>Asthma Ch</u><br><u>Weight</u><br>Pending Ref<br>Status<br>Completed                          | HF I Diabete<br>t Management<br>ferrals I<br>Priority<br>Routine | I Headaches<br>I Renal Failure<br>Referral<br>Test                                      | Hypertension I Lipids I<br>Diabetes Edu<br>Referring Provider<br>Abbas                                                                          |                                              | Abolic Risk Syndrome I<br>Chart Note<br>Return Info<br>Return Doc                                                                 |
| tient's Pharmacy                                                                                                    | I <u>Asthma C</u><br>Weicht<br>Pending Ref<br>Status<br>Completed                                  | HE I Diabete<br>t Management<br>ferrals I<br>Priority<br>Routine | I Headaches<br>I Renal Failure<br>Referral<br>Test                                      | Hypertension I Lipids I<br>Diabetes Edu<br>Referring Provider<br>Abbas                                                                          |                                              | Abolic Risk Syndrome I<br>Chart Note<br>Return Info<br>Return Doc<br>Email                                                        |
| tient's Pharmacy<br>one () -<br>x () -<br>Rx Sheet - Active                                                                                                | I <u>Asthma C</u><br>Weicht<br>Pending Ref<br>Status<br>Completed                                  | HF I Diabete<br>t Management<br>ferrals I<br>Priority<br>Routine | I Headaches<br>I Renal Failure<br>Referral<br>Test                                      | Hypertension I Lipids I<br>Diabetes Edu<br>Referring Provider<br>Abbas                                                                          |                                              | Abolic Risk Syndrome I<br>Chart Note<br>Return Info<br>Return Doc<br>Email<br>Telephone                                           |
| tient's Pharmacy<br>one () -<br>x () -<br>Rx Sheet - Active<br>Rx Sheet - New                                                                              | I <u>Asthma C</u><br>Weicht<br>Pending Ref<br>Status<br>Completed                                  | HF I Diabete<br>t Management<br>ferrals I<br>Priority<br>Routine | I Headaches<br>I Renal Failure<br>Referral<br>Test                                      | Hypertension I Lipids I<br>Diabetes Edu<br>Referring Provider<br>Abbas                                                                          |                                              | Abolic Risk Syndrome I<br>Chart Note<br>Return Info<br>Return Doc<br>Email<br>Telephone<br>Records Request                        |
| tient's Pharmacy<br>one () -<br>x () -<br>Rx Sheet - Active<br>Rx Sheet - New<br>Rx Sheet - Complete                                                       | I <u>Asthma C</u><br>Weichl<br>Pending Ref<br>Status<br>Completed                                  | HF I Diabete<br>t Management<br>ferrals I<br>Priority<br>Routine | Referral<br>Test                                                                        | Hypertension I Lipids I<br>Diabetes Edu<br>Referring Provider<br>Abbas                                                                          | Cardiomet                                    | Abolic Risk Syndrome I<br>Chart Note<br>Return Info<br>Return Doc<br>Email<br>Telephone<br>Records Request<br>ransfer of Care Doc |
| tient's Pharmacy<br>one () -<br>x () -<br>Rx Sheet - Active<br>Rx Sheet - New<br>Rx Sheet - Complete<br>Home Health                                        | I <u>Asthma C</u><br>Weich<br>Pending Ref<br>Status<br>Completed                                   | Figure 1 Disea                                                   | I Headaches<br>I Renal Failure<br>Referral<br>Test                                      | Hypertension I Lipids I<br>Diabetes Edu<br>Referring Provider<br>Abbas<br>Referral Histo                                                        |                                              | Abolic Risk Syndrome I<br>Chart Note<br>Return Info<br>Return Doc<br>Email<br>Telephone<br>Records Request<br>ransfer of Care Doc |
| tient's Pharmacy<br>one () -<br>x () -<br>Rx Sheet - Active<br>Rx Sheet - New<br>Rx Sheet - New<br>Rx Sheet - Complete<br>Home Health                      | I Asthma C<br>Weichl<br>Pending Ref<br>Status<br>Completed                                         | ferrals - Do n                                                   | I Headaches<br>I Renal Failure<br>Referral<br>Test                                      | Hypertension I Lipids I<br>Diabetes Edu<br>Referring Provider<br>Abbas<br>eferrals<br>Referral Histo                                            |                                              | Abolic Risk Syndrome I<br>Chart Note<br>Return Info<br>Return Doc<br>Email<br>Telephone<br>Records Request<br>ransfer of Care Doc |
| tient's Pharmacy<br>one () -<br>x () -<br>Rx Sheet - Active<br>Rx Sheet - New<br>Rx Sheet - New<br>Rx Sheet - Complete<br>Home Health                      | L Asthma C<br>Weich<br>Pending Ref<br>Status<br>Completed                                          | Ferrals - Do n                                                   | I Headaches I Referral Referral Ot use for new r                                        | Hypertension I Lipids I<br>Diabetes Edu<br>Referring Provider<br>Abbas<br>eferrals<br>Referring Provider                                        | Cardiomet                                    | Abolic Risk Syndrome I<br>Chart Note<br>Return Info<br>Return Doc<br>Email<br>Telephone<br>Records Request<br>ransfer of Care Doc |
| tient's Pharmacy<br>none () -<br>IX () -<br>IX Sheet - Active<br>IRX Sheet - New<br>IRX Sheet - New<br>IRX Sheet - Complete<br>Home Health                 | L Asthma C<br>Weight<br>Pending Ref<br>Status<br>Completed<br>Archived Re<br>Status<br>In Progress | Aferrals - Do n                                                  | I Headaches I Referral Referral Ot use for new r                                        | Hypertension I Lipids I<br>Diabetes Edu<br>Referring Provider<br>Abbas<br>eferrals<br>Referring Provider<br>James L. Holly MD                   | Cardiomet                                    | Abolic Risk Syndrome I<br>Chart Note<br>Return Info<br>Return Doc<br>Email<br>Telephone<br>Records Request<br>ransfer of Care Doc |
| tient's Pharmacy<br>tient's Pharmacy<br>tone () -<br>x () -<br>Rx Sheet - Active<br>Rx Sheet - New<br>Rx Sheet - New<br>Rx Sheet - Complete<br>Home Health | L Asthma C<br>Weight<br>Pending Ref<br>Status<br>Completed                                         | eferrals - Do n                                                  | I Headaches I Referral Referral Ot use for new r                                        | Hypertension I Lipids I<br>Diabetes Edu<br>Referring Provider<br>Abbas<br>eferrals<br>Referral Histo<br>Referring Provider<br>James L. Holly MD | Cardiomet                                    | Abolic Risk Syndrome I<br>Chart Note<br>Return Info<br>Return Doc<br>Email<br>Telephone<br>Records Request<br>ransfer of Care Doc |
| tient's Pharmacy<br>none () -<br>ix () -<br>IX Sheet - Active<br>Rx Sheet - New<br>Rx Sheet - New<br>Rx Sheet - Complete<br>Home Health                    | L Asthma Cl<br>Weight<br>Pending Ref<br>Status<br>Completed                                        | Aferrals - Do n                                                  | I     Headaches       I     Renal Failure       Referral     Test                       | Hypertension I Lipids I<br>Diabetes Edu<br>Referring Provider<br>Abbas<br>eferrals<br>Referring Provider<br>James L. Holly MD                   | Cardiomet                                    | Abolic Risk Syndrome I<br>Chart Note<br>Return Info<br>Return Doc<br>Email<br>Telephone<br>Records Request<br>ransfer of Care Doc |

• NextGen's Main Tool Bar's Template Icon

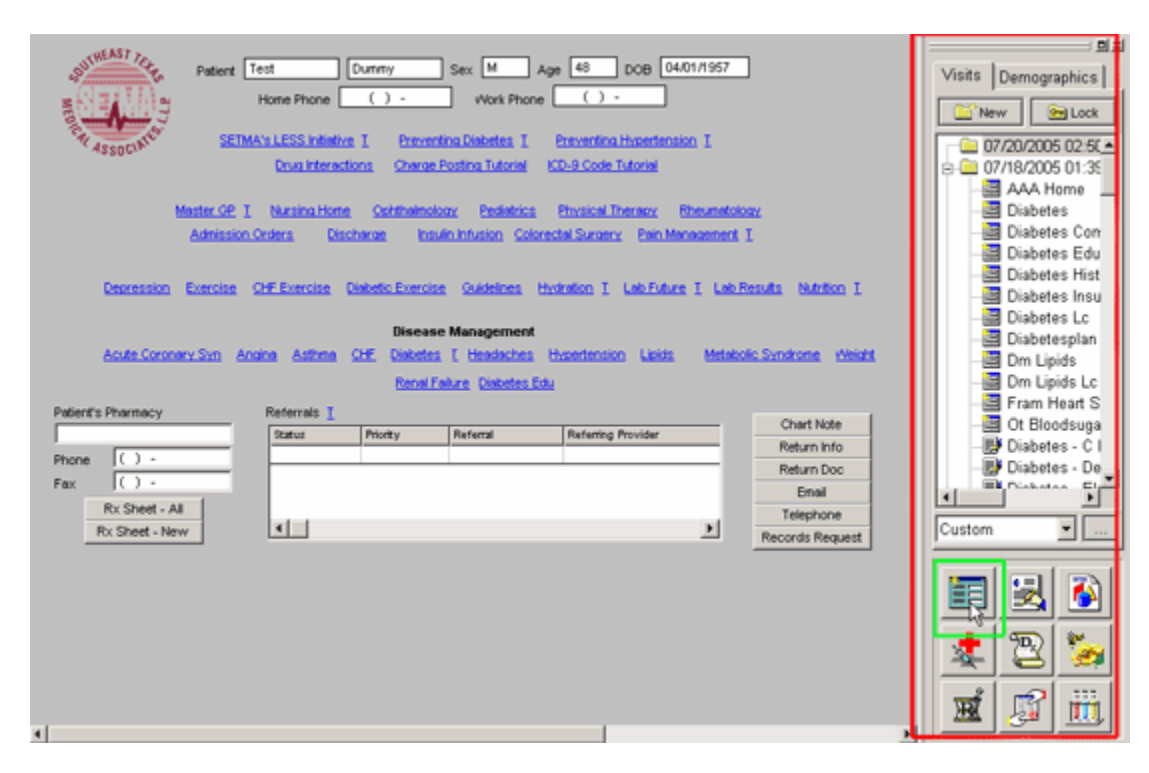

- When the Template button is clicked you will be presented with the preference list.
- o If the Diabetes Master Template is listed as one of your preferences, select it.
- If it is not one of your preferences, select the All radio button and then scroll down until you find it in the list.

| Select Template                                                                                                    | ×                    |
|----------------------------------------------------------------------------------------------------|----------------------|
| Medical Records                                                                                                    | Demographics         |
| Dm Hpt Labot<br>Dm Hpt Lc<br>Dm Hpt Plan<br>Dm Hpt Prevent<br>Dm Hpt Secd<br>Dm Lipids<br>Dm Lipids Drugs<br>Dm Lipids Labtime<br>Dm Lipids Lc |                      |
| Dm Lipids Plan<br>Dm Metabolic<br>Dm SynX<br>Dm SynX Dlrfquiz<br>Dm SynX Insulin                                                               | <b>_</b>             |
| Show                                                                                                    | <u>C</u> ategories 🥅 |
|                                                                                                    | OK Cancel            |

NOTE: For more on how to set up your preferences, Click Here

• All other disease management suites of templates

The organization and content of SETMA's Lipids Suite of Templates is as follows.

#### Master Lipids Template

The Maser Lipids Template is organized into four columns:

| Lipids Manager              | nent Patient            | RichmondPROL | Ztest                        | Navigation                       |
|-----------------------------|-------------------------|--------------|------------------------------|----------------------------------|
| SETMA's Lipid Philosophy    | Age                     | 35 Sex       | M                            | C Lipids O General               |
| ompliance                   | Most Recent Lab         | e Goals I    | Diek Factore                 | Home                             |
|                             | Charle for h            |              | Coronary Heart Disease       | Lipids System Review             |
| Last Lipid                  | Check for h             |              | MI (Heart Attack)            | Extremity Exam                   |
| Last Liver Panel            | Cholesterol             |              | I_ Angina                    | Eye Exam                         |
| Height inch                 | ies HDL2                |              | Non-Coronary Atherosclerosis | Cauda Euror                      |
| vVeight pou                 | nds HDL3                |              | Peripheral Artery Disease    |                                  |
| BMI                         | Cholesterol/HDI         |              | 📃 Cerebrovascular Disease    | Lifestyle Changes                |
| Body Fat %                  | Triglycerides           | 11           | Aortic Aneurysm              | Lipids Plan                      |
| BMR cal/                    | day Trig/HDL            |              | Fram. CVD 10-Year Risk %     |                                  |
| Protein Req gram            | ns/day Chylomicrons + [ |              | Fram. Stroke 10-Year Risk 0  |                                  |
| vVaist inch                 | ies CPK                 | 11           | Global Cardio Risk .0        | Lipoprotein Metabolism           |
| Blood Pressure              | Lp(a)                   |              |                              | Summary of Lipid Studies         |
| / mmHg                      | LDL                     | 11           | Female Age > 55              | Lipoproteins                     |
| / mmHg                      | <u>IDL</u>              |              | Hypertension > 140/90        | Significance                     |
| mmHg                        | VLDL                    |              | Blood Pressure Medications   | Composition                      |
| Diabetes Mellitus 🛛 + 🔿 - ( | LDL-Remnant             |              | Smoking                      | Classification                   |
| Metabolic Syndrome + O - (  | C Pattern A             | Info         | HDL<br>Male < 40             | Hyperlipoproteinemias            |
| Fradrickson Classification  | Pattern A/B             |              | Female < 50                  | Hypolipoproteinemias             |
| Assess from Labs            | Homocystiene            |              | FHx Premature HD             | VLDLs                            |
|                             | hsCRP                   |              | Male First Degree < 55       | IDLs                             |
|                             | Apo A1                  |              | Female First Degree < 65     | LDLs                             |
| Help Info                   | Apo B                   |              | Assessment Update            | HDLs                             |
|                             | Apo E2                  |              | lower LDL to below 70.       | LDL Receptors                    |
| Last Updated/Reviewed       | Apo E4                  |              | Last Updated/Reviewed        | Chylomicrons                     |
| 11                          | Lab:                    | s Over Time  |                              | Chylomicrons and Triglycerides   |
|                             |                         |              | See                          | ondary Causes of Abnormal Lipids |
|                             |                         |              |                              | Hypercholesterolemia             |
|                             |                         |              |                              | Hypocholesterolemia              |
|                             |                         |              |                              | Low HDL                          |
|                             |                         |              |                              | Hypertriglyceridemia             |
|                             |                         |              |                              |                                  |

#### Column 1 --

At the top, is a button entitled "SETMA's Lipid Philosophy"; the pop-up which is launched by depressing this button states:

"The treatment of lipids has become more complex in that half of all patients who have heart attacks have 'normal' cholesterol and only 25% of patients with premature coronary artery disease have abnormal LDL levels. Premature CAD is not rare in fact 25% of acute myocardial infarctions in community hospitals occur in men under 55 and women under 65. In fact, 58% of these patients had LDL cholesterol less than 130. Also, 80% of patients who had an event in the Framingham study had ordinary lipid identical to the population that was event free.

This is why SETMA's lipid clinic will evaluate patients for other lipid particles including:

- Lp(a) which is ten times more atherogenic than R-LDL (Real LDL). Lp(a) is unresponsive to statins but responses well to niacin, fenofibrate or estrogen/raloxifene.
- IDL (Intermediate Density Lipoproteins) is also more atherogenic than R-LDL and is "statin- resistant," often requiring statin plus niacin for treatment
- The density (size) of the LDL particles is also very important in treatment. Small, dense LDL particles are much more atherogenic because they slip through the coronary endothelial wall more easily and deposit their cholesterol burden, and are more easily oxidized. Small, dense LDL occurs in 40-50% of patients with CAD. Dense LDL (Pattern B) is associated with a 4 fold increased risk for CAD and a 6.9 fold risk for myocardial infarction, by contrast, even very high total cholesterol and total LDL are associated with only a 2-fold increase in risk for CAD.
- Conversion from dense LDL (Patter B) to buoyant LDL (Pattern A), with larger particles, accounts for up to 50% of the regression of atherosclerosis in many studies.
- Dense LDL is amenable to treatment with niacin, fenofibrate, the insulin receptor sensitizing glitazones and omega-3 fatty acids (fish oils).
- The use of fish oils reduces risk of cardiac death and nonfatal MI in both high risk and low risk men and woman and this my b due to the ability of omega-3 fatty acids to shift LDL particles from dense to forms."

| Lipids M                                   | Patient RichmondPROI Ztest                                                                                                    | Navigation<br>Lipids C Gene                                  | eral          |
|--------------------------------------------|----------------------------------------------------------------------------------------------------|--------------------------------------------------------------|---------------|
| SETMA's                                    | Lipid Philosophy Age 35 Sex W                                                                                                    | Home                                                         |               |
| Compliance                                 | Dm Linids Goals                                                                                                    | X                                                            | iew           |
| Last Lipid<br>Last CRP<br>Last Liver Papel | SETMA's Lipid Management Philosophy                                                                                                    |                                                              |               |
| Height<br>Veight<br>BMI<br>Body Fat<br>BMR | The treatment of lipids has become more complex in that half of all patients who have heart attacks have "normal"<br>and only 25% of patients with premature coronary artery disease have abnormal LDL levels. Premature CAD is no<br>fact 25% of acute myocardial infarctions in community hospitals occurs in men under 55 and women under 65. In<br>these patients had LDL cholesterol <130. Also, 80% of patients who had an event in the Framingham study had o<br>identical to the population that was event free.                                           | cholesterol<br>of rare, in<br>fact, 58% of<br>rdinary lipids | 25            |
| Protein Req                                | This is why SETMA's lipid clinic will evaluate patients for other lipid particles including:                                                                                                    |                                                              |               |
| Waist                                      | * Lp(a) which is ten times more atherogenic than R-LDL (Real LDL). Lp(a) is unresponsive to statins but resp                                                                                                    | onses                                                        | olism         |
| Blood Pressure                             | well to niacin, fenofibrate or estrogen/raloxifene. * IDL (Intermediate Density Lipoproteins) is also more atherogenic than R-LDL and is "statin-resistant," often restatin plus niacin for treatment.                                                                                                    | equiring                                                     | tudies        |
| Diabetes Mellitus<br>Metaboilo Syndro      | * The density (size) of the LDL particles is also very important in treatment. Small, dense LDL particles are mu<br>atherogenic because they slip through the coronary endothelial wall more easily and deposit their cholesterc<br>and are more easily oxidized. Small, dense LDL occurs in 40-50% of patients with CAD. Dense LDL (Pattern<br>associated with a 4 fold increased risk for CAD and a 6.9 fold risk for myocardial infarction. By contrast, ev<br>high total cholesterol and total LDL are associated with only a 2 fold increase in risk for CAD. | ich more<br>Il burden,<br>n B) is<br>ren very                | mias          |
|                                            | * Conversion from dense LDL (Pattern B) to buoyant LDL (Pattern A), with large particles) accounts for up to<br>the regression of atherosclerosis in many studies.                                                                                                    | 50% of                                                       |               |
| Olli Or<br>Help                            | * Dense LDL is amenable to treatment with niacin, fenofibrate, the insulin receptor sensitizing glitazones and o<br>fatty acids/fish oils.                                                                                                    | mega-3                                                       |               |
| Last Updated/Re                            | * The use of fish oils reduces risk of cardiac death and nonfatal MI in both high risk and low risk men and won<br>this may be due to the ability of omega-3 fatty acids to shift LDL particles from dense to buoyant forms.                                                                                                    | nen and                                                      | 5             |
|                                            | ······                                                                                                    |                                                              | lycerides     |
|                                            |                                                                                                    |                                                              | normal Lipids |
|                                            |                                                                                                    | rypercholesterol                                             | emia          |
|                                            | 1                                                                                                    | Hypocholesterole                                             | emia          |
|                                            |                                                                                                    | Low HDL                                                      |               |
|                                            |                                                                                                    | Hypertriglyceride                                            | mia           |

*Note:* In order to evaluate many of these lipid particles specialized lipids testing such as the VAP test must be ordered. However, most insurance companies do not cover these tests; therefore, the patient will need to know their responsibility for payment for these tests before they are performed. Beneath this button are the following:

#### Compliance

- Last Lipid this displays the date of the last lipid lab values. This is automatically updated from the lab order templates.
- Last CRP c reactive protein this displays the date of the last hsCRP. This is automatically updated from the lab order templates.
- Last Liver Panel this displays the date of the last live panel. This is automatically updated from the lab order templates.

| SETMA's Lipid Philosophy    | <b>B</b> (10)          |                              | I inids C General               |
|-----------------------------|------------------------|------------------------------|---------------------------------|
|                             | Age 35 Sex M           |                              | Home                            |
| Compliance                  | Most Recent Labs Goals | Risk Factors                 | Linids System Review            |
| Last Lipid                  | Check for New Labs     | Coronary Heart Disease       |                                 |
| Last CRP                    | Cholesterol 11         |                              | Extremity Exam                  |
| Last Liver Panel //         | HDL //                 | CABG                         | Eye Exam                        |
| Height inches               | HDL 2                  | Non-Coronary Atherosclerosis | Cardio Exam                     |
| Weight pounds               | HDL 3                  | 🦳 Peripheral Artery Disease  |                                 |
| BMI                         | Cholesterol/HDL        | Cerebrovascular Disease      | Lifestyle Changes               |
| Body Fat %                  | Triglycerides          |                              | Lipids Plan                     |
| BMR cal/day                 | Trig/HDL               | Fram. CVD 10-Year Risk       |                                 |
| Protein Req grams/day       | Chylomicrons +         | Fram. Stroke 10-Year Risk    |                                 |
| VVaist I inches             | СРК //                 | Global Cardio Risk .0        | Lipoprotein Metabolism          |
| Blood Pressure              |                        | -                            | Summary of Lipid Studies        |
| mmHg                        |                        | Female Age > 55              | Lipoproteins                    |
| mmHg                        |                        | Hypertension > 140/90        | Significance                    |
| /  mmHg                     |                        | Blood Pressure Medications   | Composition                     |
| Diabetes Mellitus 🛛 + 🔿 - 💿 |                        | HDI                          | Classification                  |
| Metabolic Syndrome + C - C  | Pattern A              | Male < 40                    | Hyperlipoproteinemias           |
| Fredrickson Classification  | Pattern A/B            | Female < 50                  | Hypolipoproteinemias            |
| Assess from Labs            | Homocystiene           | FHx Premature HD             | VLDLs                           |
|                             | hsCRP //               | Male First Degree < 55       | IDLs                            |
|                             | Apo A1                 | Female First Degree < 65     | LDLs                            |
| Help Info                   | Apo B                  | Assessment Update            | HDLs                            |
|                             | Apo E2                 | lower I DI to below 70.      | LDL Receptors                   |
|                             | Apo E4                 | Last Updated/Reviewed        | Chylomicrons                    |
|                             | Labs Over Time         |                              | Chylomicrons and Triglycerides  |
|                             |                        | Sec                          | ondary Causes of Abnormal Lipic |
|                             |                        |                              | Hypercholesterolemia            |
|                             |                        |                              | Hypocholesterolemia             |
|                             |                        |                              | Low HDL                         |
|                             |                        |                              | Hypertriglyceridemia            |

#### **Vital Signs**

- Height
- Weight
- BMI
- Protein Req
- Waist
- Blood Pressure three boxes are available for documenting subsequent readings.

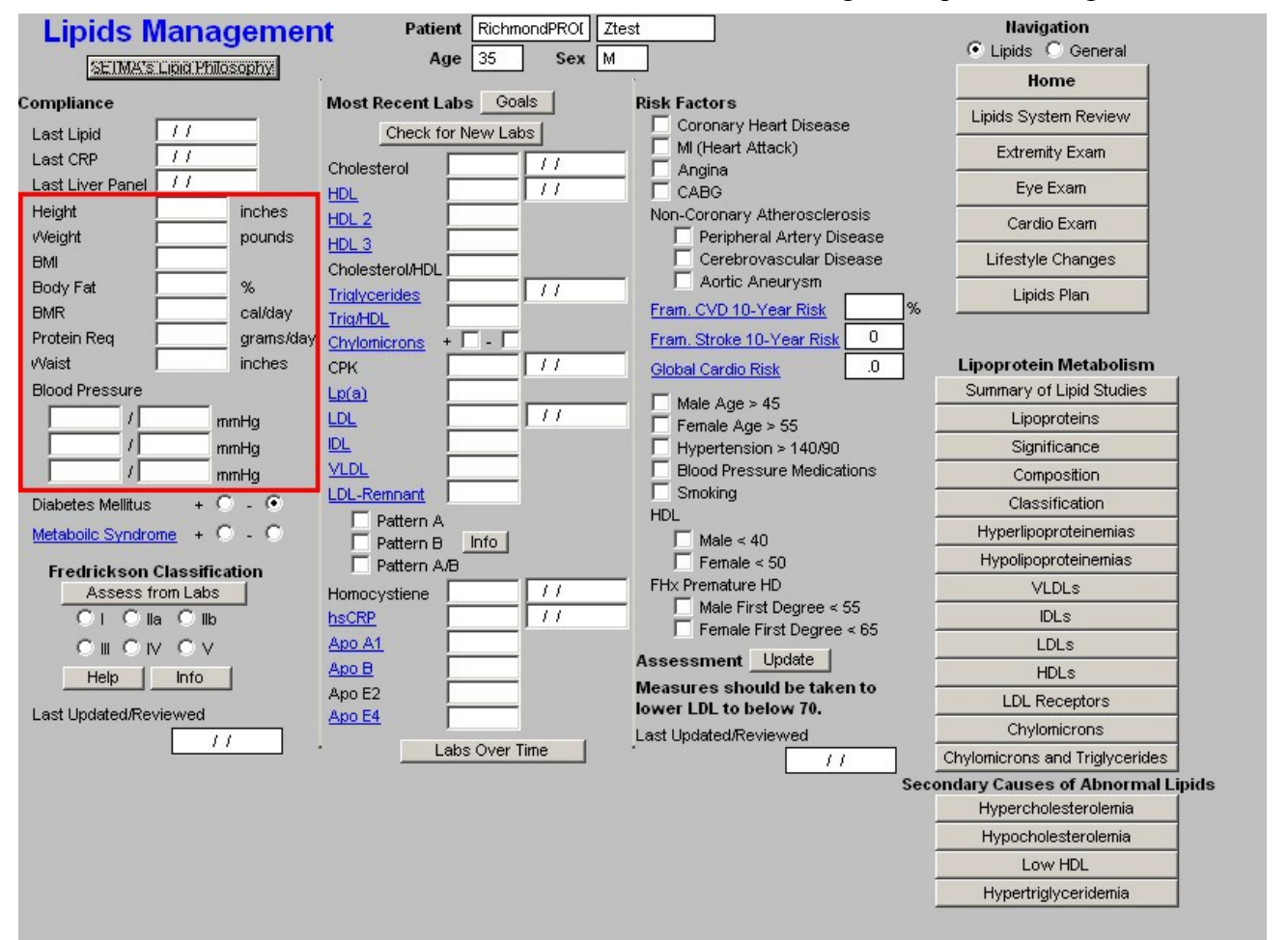

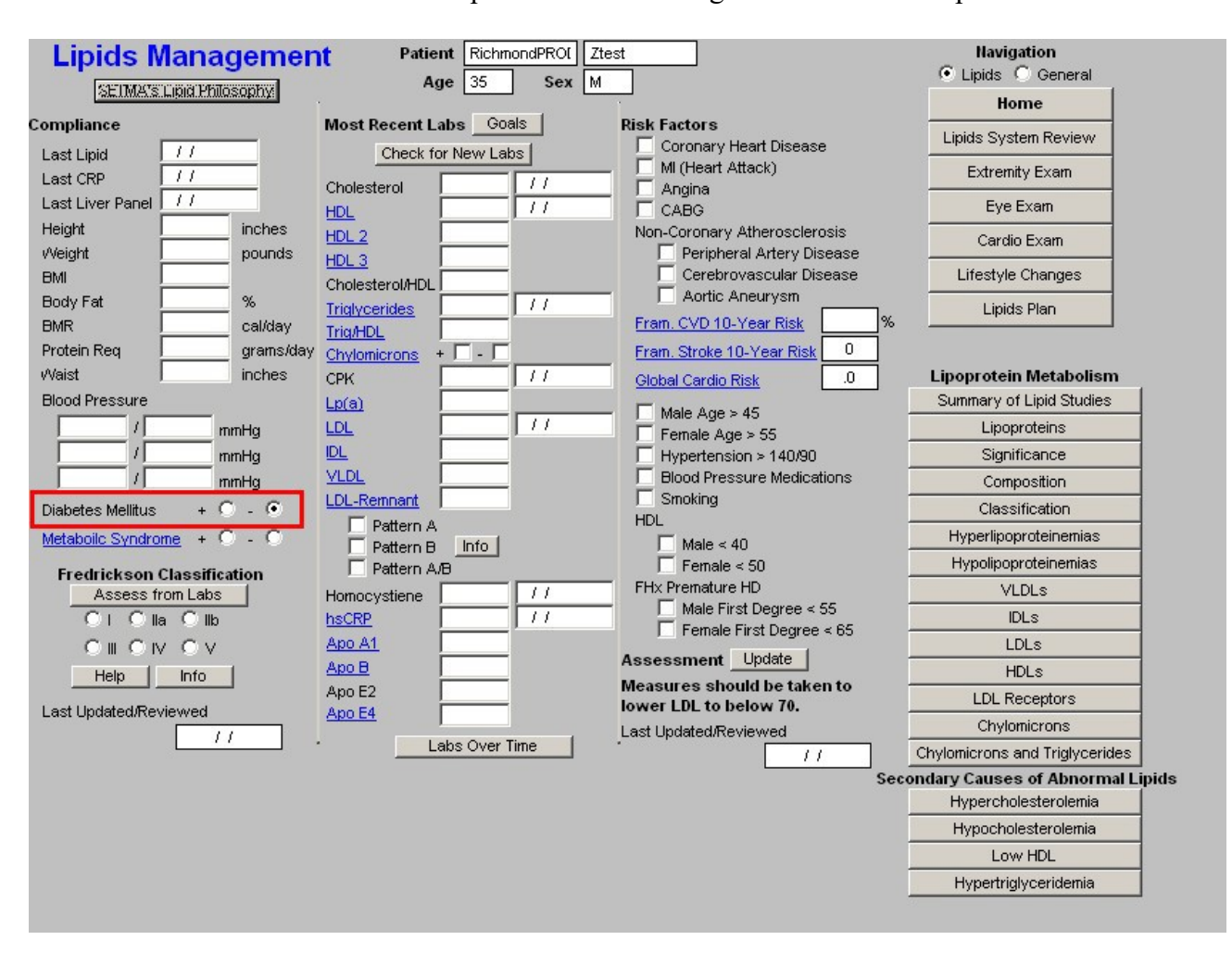

**Diabetes Mellitus** – check boxes are present for indicating whether or not the patient has diabetes.

**Metabolic Syndrome** – this is a link to the assessment template for the Metabolic Syndrome. The elements of diagnosing the Metabolic Syndrome are automatically populated and the determination is made as to whether the patient has the Metabolic Syndrome or not. Both the World Health Organization and the ATP-III criteria are displayed, but the notation for the presence of the Metabolic Syndrome in SETMA's templates is based on ATP-III.

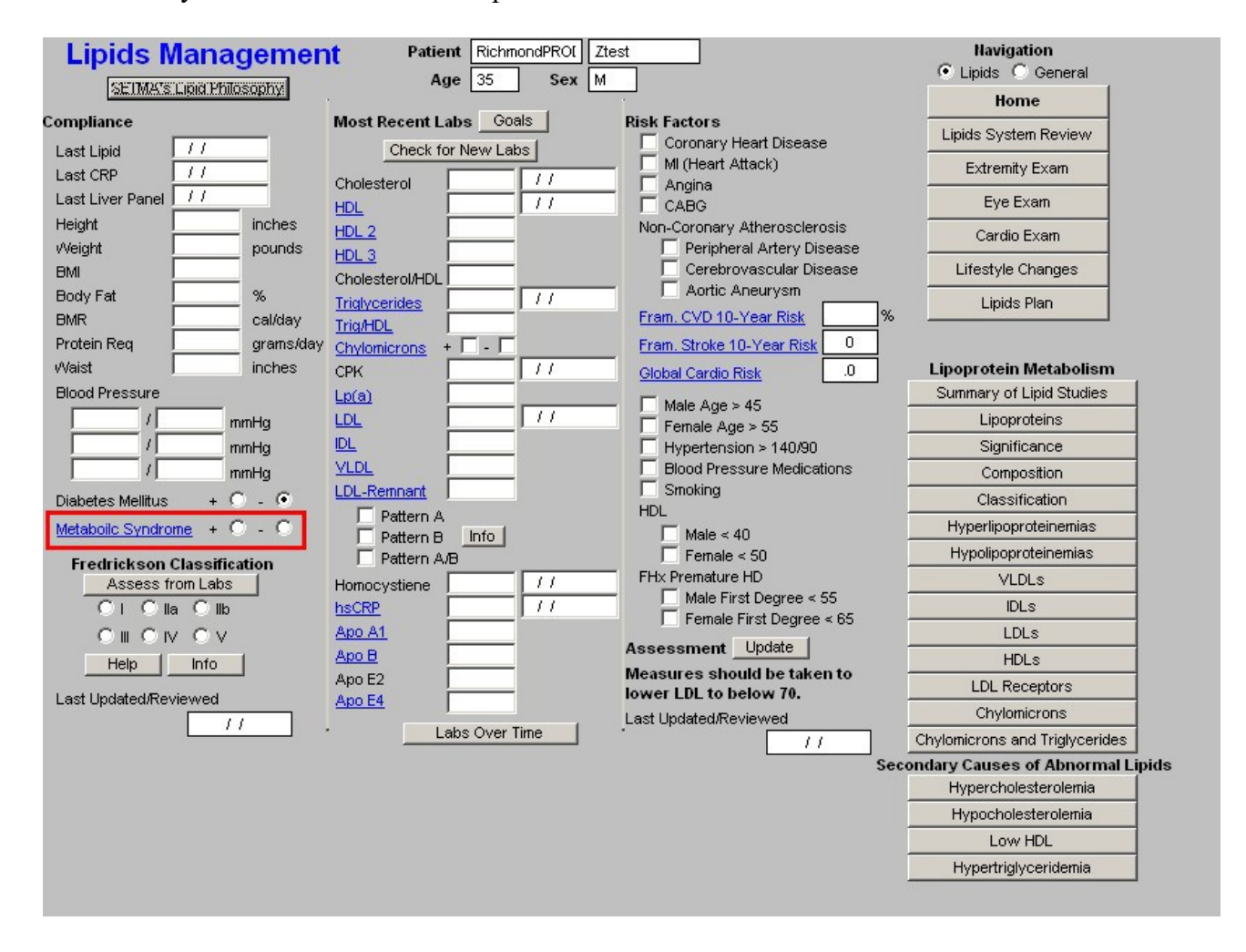

| / /                 | wea     | WHO Diagnostic Criteria            | ATP III Diagnostic Criteria | Return                                                                                |
|---------------------|---------|------------------------------------|-----------------------------|---------------------------------------------------------------------------------------|
| Triglycerides       | mg/dL   | >= 150 mg/dL                       | >= 150 mg/dL                |                                                                                       |
| Central Obesity     | 1       |                                    |                             |                                                                                       |
| vVaist              | inches  | Ratio                              | vVaist                      |                                                                                       |
| Hip                 | inches  | Men > 0.90                         | Men > 40 inches             | Minor Features                                                                        |
| Ratio               |         | vVomen > 0.85                      | Women > 35 inches           | Pro-inflammatory State: Increased CRP     Polycystic Ovarian Syndrome                 |
| BM                  | mg/m*2  | BMI > 30                           |                             | Coronary Heart Disease                                                                |
| Blood Pressure      | 1       |                                    |                             | Small, dense LDL particle size                                                        |
|                     | mmHa    | > 140/90 mmHa                      | > 130/85 mmHa               | Hypercoagulability/Prothrombotic State: Increased fibrinogen and PAI-1.               |
|                     |         | -                                  |                             | Vascular Endothelial Dysfunction: The inside of the artery doesn't work correctly.    |
| Glucose Abormaities |         | Easting > 110 make                 | Factory 440 model           | Microalbuminuria: The kidneys fail and allow protein to go into urine inappropriately |
| 2 Hr GTT            | - maidi | 2 Hr GTT > 140 mg/dL               | Passing # 110 mg/dL         |                                                                                       |
| Diabetes C+G        | -       | Diabetes                           |                             |                                                                                       |
| Insulin Resistance  |         | insuin resistance                  |                             |                                                                                       |
|                     |         |                                    |                             |                                                                                       |
| HDL                 | mg/dL   | Men < 35 mg/dL<br>Women < 39 mg/dl | Men < 40 mg/dL              |                                                                                       |
| Microalbuminuria    |         | Tomari - oo mgroe                  | Tronner - So ingrou         |                                                                                       |
| Alb/Creat           | mg/g    | > 30 mg/g                          | *                           |                                                                                       |
| Spot A/C            | mg/dL,  | > 2.9 mg/dL                        |                             |                                                                                       |
|                     |         |                                    |                             |                                                                                       |
|                     |         |                                    |                             |                                                                                       |
|                     |         |                                    |                             |                                                                                       |

#### **Fredrickson Classification**

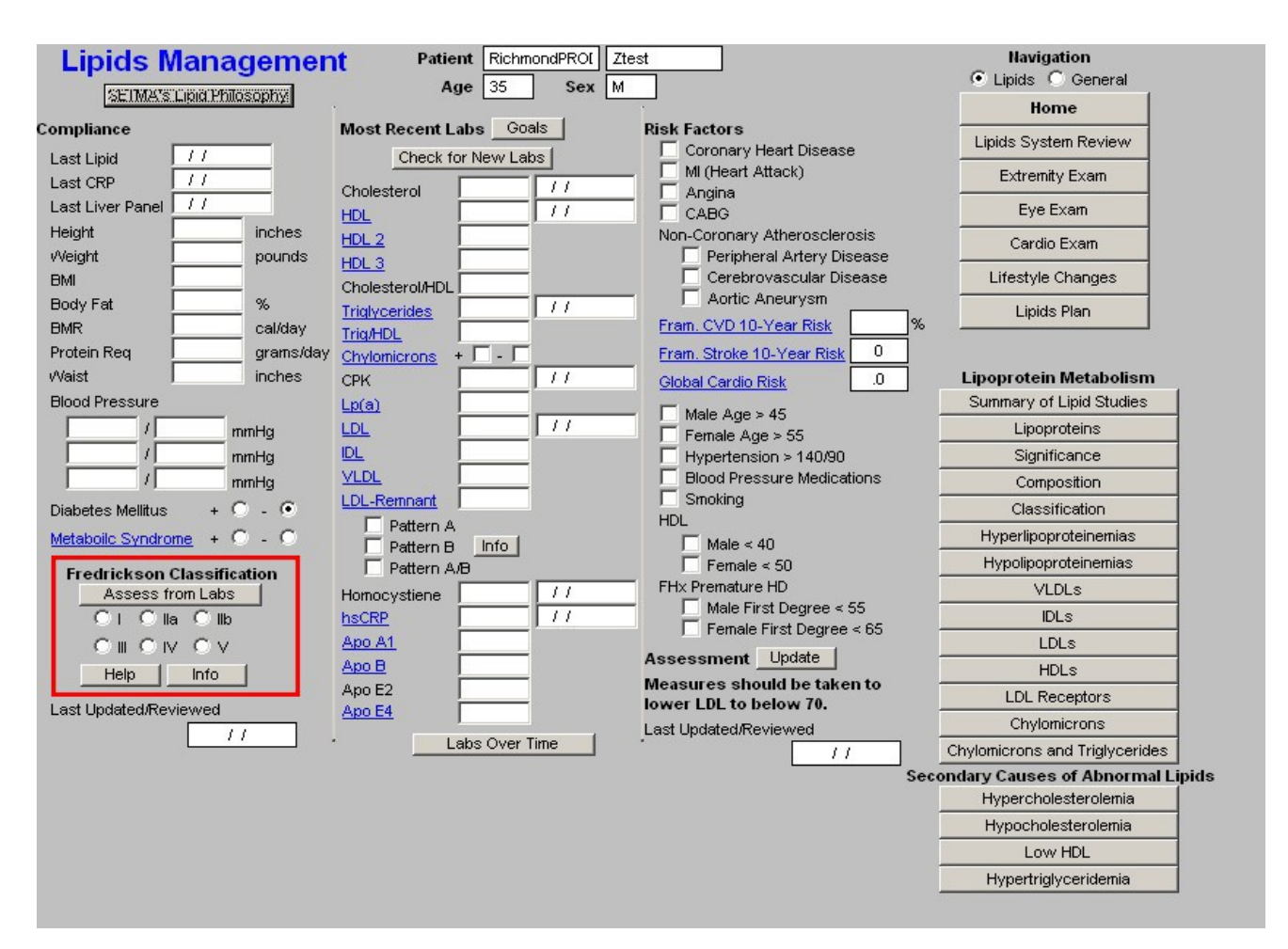

- Assess from Labs this button (Assessment from Labs) launches a calculation which evaluates the laboratory data displayed in column 2 to determine which one of six
   Fredrickson Classes of Lipids is present in this patient. There are times, particularly when the patient is treated, that the classification will not automatically calculate. And, there are many times, of course, when the patient's lipids are normal and therefore the classification does not calculate because it does not apply.
- **Types I, IIa, IIb, III, IV, V** when the Assess from Labs button is depressed and when there is a clear Fredrickson category present, the appropriate check box is automatically indicated

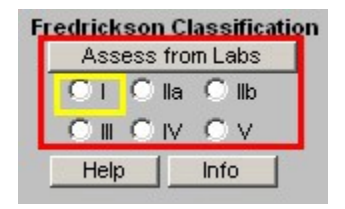

- Help this help button launches a pop-up which displays the six Fredrickson Classifications and gives the details of each based on:
  - 1. Lipoproteins Elevated,

- 2. Serum Cholesterol Level,
- 3. Serum Triglyceride Level.
- 4. Atherogencicity.

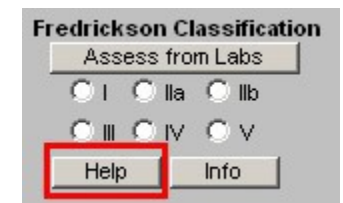

|           | Fredrickson                                                                            | Classification of                                            | of Dyslipidemias                            | \$             |
|-----------|----------------------------------------------------------------------------------------|--------------------------------------------------------------|---------------------------------------------|----------------|
| Phenotype | Lipoprotein(s)<br>Elevated                                                             | Serum<br>Cholesterol Level                                   | Serum<br>Triglyceride Level                 | Atherogenicity |
| ۰ ا       | Chylomicrons                                                                           | Normal to +                                                  | +++++                                       | None Seen      |
| C lla     | LDL                                                                                    | ++                                                           | Normal                                      | Ш              |
| O Ilb     | LDL and VLDL                                                                           | ++                                                           | ++                                          | Ш              |
| 0 11      | IDL                                                                                    | ++                                                           | +++                                         | Ш              |
| O IV      | VLDL                                                                                   | Normal to +                                                  | ++                                          | I              |
| Οv        | VLDL and<br>Chylomicrons                                                               | Normal to +                                                  | ****                                        | 1              |
|           | + = mildly increase<br>++ = moderately inc<br>+++ = severly incre<br>++++ = very sever | d != mild to<br>preased !!! = sever<br>eased<br>ly increased | moderate atherogenicity<br>e atherogenicity |                |

• Info – this button launches a monograph about the particular Fredrickson Classification which is indicated by the Assess from Lab function. This article can be printed and given to the patient or read by the provider.

| Fredri<br>A: | <mark>ckson</mark><br>ssess f | Classifie<br>rom Labs | ation |
|--------------|-------------------------------|-----------------------|-------|
| •            | I O I                         | a 🔿 lib               | _     |
| 0            | n Or                          | v O v                 | -     |
| (iiiii)      | etpinal                       | Info                  |       |

| Sam                                                                                                    | SETMA II - 2500 Calder, Suite 100<br>SETMA II - 2500 Calder, Suite 200<br>SETMA II - 2500 Calder, Suite 200<br>SETMA Washington (400) 833-6707<br>WWW.Setma.com                                                                                                    |  |
|----------------------------------------------------------------------------------------------------|----------------------------------------------------------------------------------------------------|--|
|                                                                                                    | Type I Hyperlipoproteinemia                                                                                                    |  |
| (Exogenou                                                                                                    | ıs Hypertriglyceridemia; Familial Fat-Induced Lipemia; Hyperchylomicronemia)                                                                                                    |  |
| A relatively rare inherited deficiency of<br>to effectively remove or "clear" chylomi                                                                                                    | either lipoprotein lipase activity or the lipase-activating protein apo C-II, causing an inability<br>icrons and VLDL triglycerides from the blood.                                                                                                    |  |
| Symptoms, Signs, and Diagnosis                                                                                                    |                                                                                                    |  |
| This disease is manifested in children (<br>deposits of fat (eruptive xanthomas), e<br>hepatosplenomegaly. Symptoms and<br>chylomicrons.                                                                                                    | or young adults by pancreatitis-like abdominal pains; pinkish yellow papular cutaneous<br>specially over pressure points and extensor surfaces; lipernia retinalis; and<br>signs are exacerbated by increased dietary fat that accumulates in the circulation as                                                                                                    |  |
| Spectacular plasma triglyceride levels<br>lactescence, accumulate as a floating<br>overlying an otherwise clear plasma is<br>IV heparin (post-heparin lipolytic activity<br>elevated.                                                                                                   | cause marked lactescence of plasma. Chylomicrons, which refract light and produce<br>cream layer in a plasma sample refrigerated overnight at 4°C (39.2°F). This cream layer<br>often diagnostic, as is the failure of the lipoprotein lipase activity to increase after injection of<br>y). If the plasma beneath the cream layer is turbid, then VLDL triglycerides are also                                                                                                    |  |
| Prognosis and Treatment                                                                                                    |                                                                                                    |  |
| The goal is to reduce circulating chylor<br>pain that recurs during periods of fat in<br>hypertriglyceridemia is promoted by in<br>all common sources of fat is effective. (<br>chain (C12 or less) triglycerides a day,<br>and pass directly through the portal sy<br>atherosclerosis. | nicrons to avoid episodes of acute pancreatitis, which is the principal sequela. Abdominal<br>dulgence may be marked by severe and sometimes fatal hemorrhagic pancreatitis. Since<br>gesting fat, whether saturated, unsaturated, or polyunsaturated, a diet markedly restricted in<br>Calories can be supplemented and palatability enhanced by using 20 to 40 g of medium<br>These fatty acids are not transported via chylomicron formation, but are bound to albumin<br>stem to the liver. There is no evidence that type I hyperlipoproteinemia predisposes to |  |
|                                                                                                    |                                                                                                    |  |

## Column 2 --

At the top, you will find the patient's name, age and sex

| Beneath that is a button entitled "Goals, | " this gives | SETMA's goals | in treating | dyslipidemia. | They |
|-------------------------------------------|--------------|---------------|-------------|---------------|------|
| are:                                      |              |               |             |               |      |

| Total Cholesterol | <120 |
|-------------------|------|
| HDL               | >50  |
| HDL2              | >10  |
| HDL3              | >30  |
| Triglycerides     | <90  |
| Lp(a)             | <10  |
| Total LDL         | <70  |
| IDL               | <20  |

| VLDL         | <30                           |
|--------------|-------------------------------|
| LDL-Remnant  | <30                           |
| Pattern      | Pattern A                     |
| Homocysteine | <10.4                         |
| hsCRP        | <1.0                          |
| ApoA1        | Male 100-205; Females 125-215 |
| ApoB         | Male 55-140; Females 55-125   |

These are aggressive goals but emerging research data is supporting these as appropriate goals for those who are either at "high risk" as determined by:

- the Framingham Risk Score,
- a personal history of cardiovascular disease,
- the presence of diabetes,
- having the metabolic syndrome

#### and/or

• a personal desire to eliminate atherosclerosis risk so far as is possible.

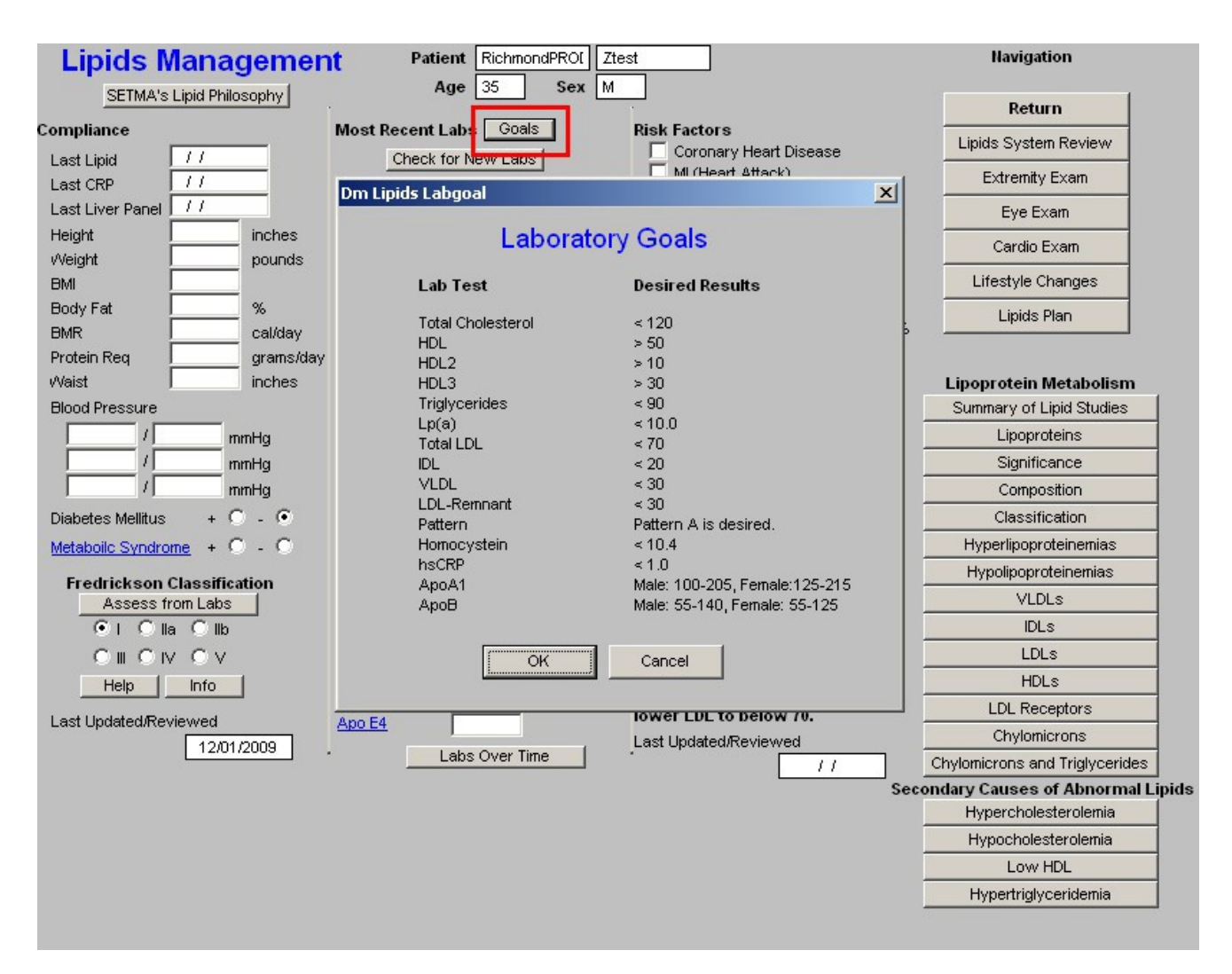

Beneath this is a button entitled "**Check for new labs**" – when this button is depressed the system finds the latest laboratory values available and populates the template with them. The date on which each lab test was performed is indicated in the box to the right of each lab value.

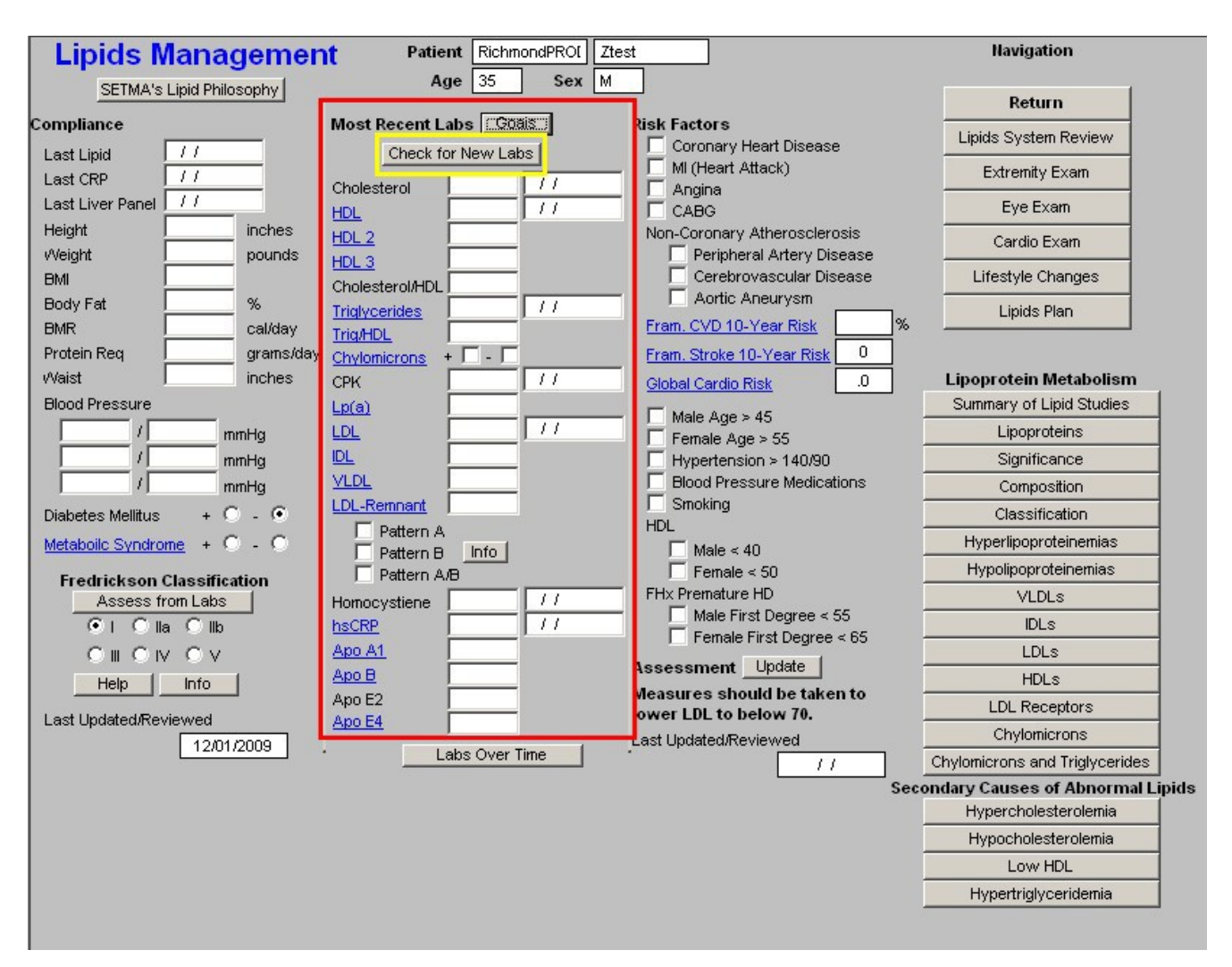

*Note:* Any Lab Name which is in Blue has a explanatory document attached to it which can be accessed by the clicking of the name. The document launched by these buttons can also be printed.

| Lipids Ma                   | nagemer      | t Patient RichmondPRC | DI Ztest                                               | Navigation                     |
|-----------------------------|--------------|-----------------------|--------------------------------------------------------|--------------------------------|
| SETMA's Lipic               | l Philosophy | Age 35 Se             | × M                                                    | Return                         |
| Compliance                  |              | Most Recent Labs      | Risk Factors                                           | Lipids System Review           |
| Last Lipid //               |              | Check for New Labs    | Coronary Heart Disease     MI (Heart Attack)           | Extremity Exam                 |
| Last CRP 177                |              | Cholesterol //        | Angina                                                 | Eve Even                       |
| Height                      | inches       | HDL                   |                                                        | Eye Exam                       |
| Moiabt                      | nounda       | HDL 2                 | Non-Coronary Atheroscierosis                           | Cardio Exam                    |
|                             | pounds       | HDL 3                 |                                                        | Lifestyle Changes              |
| Body Eat                    | ~            | Cholesterol/HDL       | Aortic Aneurysm                                        |                                |
| BMP                         |              | Triglycerides         | Fram CVD 10-Year Risk                                  | Lipids Plan                    |
| Divity Divity Divity Divity | Calluay      | Trig/HDL              | From Otratic 40 Man Dials                              |                                |
| Waist                       | grams/day    |                       | Olahal Cavia Biak                                      | Lipoprotein Metabolism         |
| Blood Pressure              |              |                       |                                                        | Summary of Linid Studies       |
| /                           |              |                       | Male Age > 45                                          |                                |
|                             | mmHa         | IDL I                 | Female Age > 55                                        | Significance                   |
|                             | n            | VLDL                  | Blood Pressure Medications                             | Composition                    |
|                             |              | LDL-Remnant           |                                                        | Composition                    |
| Diabetes Mellitus           | + 0 - 0      | Pattern A             | HDL                                                    | Classification                 |
| Metaboilc Syndrome          | + 🖸 - 🔍      | Pattern B Info        | Male < 40                                              | Hyperlipoproteinemias          |
| Fredrickson Clas            | sification   | Pattern A/B           | 🦲 Female < 50                                          | Hypolipoproteinemias           |
| Assess from L               | abs          | Homocystiene //       | FHx Premature HD                                       | VLDLs                          |
| ⊙ I O lla O                 | llb          | hsCRP //              | Male First Degree < 55                                 | IDLs                           |
|                             | l v          | Apo A1                | Female First Degree < 65                               | LDLs                           |
| Help In                     | fo           | Apo B                 | Assessment Update                                      | HDLs                           |
|                             |              | Apo E2                | Measures should be taken to<br>lower 1 DL to below 70. | LDL Receptors                  |
| Last Updated/Review         | ed           | Apo E4                | Last Updated/Reviewed                                  | Chylomicrons                   |
|                             | 12/01/2009   | Labs Over Time        |                                                        | Chylomicrons and Triglycerides |
|                             |              |                       | Se                                                     | condary Causes of Abnormal I   |
|                             |              |                       |                                                        | Hypercholesterolemia           |
|                             |              |                       |                                                        | Hypocholesterolemia            |
|                             |              |                       |                                                        | Low HDL                        |
|                             |              |                       |                                                        | Hypertriglyceridemia           |

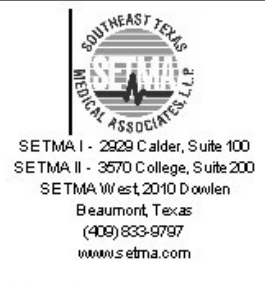

## Chylomicrons

Chylomicrons transport dietary fat from gut to adipose tissue, liver and muscle cells. They have the heaviest mass of any lipidcontaining particle and are the richest in triglyceride. In general, fat absorption is complete within a few hours of ingesting food, and the chylomicron concentration fluctuates during this period. In fit, healthy people chylomicrons account for a modes postprandial rise in triglycerides. How in individuals where the clemance of hylomicrons from the circulation is delayed there may be a marked rise in triglyceride folk vince of ingesting the clemance of hylomicrons from the circulation is delayed there may be a

Chylomicrons are initial, secret Cho he interes Che ili and Che Chaphaic arcuntic Vener Solood vis the thoracic duct in the chest.

They consist of approximately:

- \*80% triglyceride \*9% phospholipids \*6% cholesterol and cholesterol-esters small proportion of protein: \* apolipoprotein B from small intestine
  - \* apolipoprotein C from HDL

Lipoprotein lipase, an enzyme located on the surface of endothelial capillaries, works in the presence of apolipoprotein C to degrade triglyceride within the chylomicron to free fatty acids and glycerol. These products may be taken up and either respired or resynthesized into triglycerides for storage.

Thus, the chylomicron is reduced in size by the removal of lipid. The resulting particle is a chylomicron remnant which is phagocytosed in hepatocytes via receptors that recognize apolipoprotein E (apo E).

# The lab results which are automatically pulled from NextGen's Laboratory Module into SETMA's Master Lipid Template are:

- Cholesterol
- HDL
- HDL 2
- HDL 3
- Cholesterol/HDL Ratio
- Triglycerides
- Trig/HDL
- Chylomicrons
- CPK
- Lp(a)
- LDL
- IDL
- VLDL
- LDL-Remnant
  - 0. Pattern A

#### 0. Pattern B

- 0. Pattern A/B
- Homocsyteine
- hsCRP
- ApoA1
- ApoB
- ApoE2
- Apo E4

At the bottom of this column is a button entitled "Lab Over Time," which allows you to simultaneously view the results of multiple lab values on different dates.

| Lipids Man            | agemer                                 | t Patient Richmon      | IdPROI Zte | st                                                   | Navigation                      |
|-----------------------|----------------------------------------|------------------------|------------|------------------------------------------------------|---------------------------------|
| SETMA's Lipid F       | Philosophy                             | Age 33                 | Jex M      | 1                                                    | Return                          |
| Compliance            |                                        | Most Recent Labs Goals |            | Risk Factors                                         | Lipids System Review            |
| Last Lipid //         |                                        | Check for New Labs     |            | MI (Heart Attack)                                    | Enderson Buckers                |
| Last CRP //           |                                        | Cholesterol            | 11         |                                                      | Extremity Exam                  |
| Last Liver Panel      |                                        | HDL                    | 11         | CABG                                                 | Eye Exam                        |
| Height                | inches                                 | HDL 2                  |            | Non-Coronary Atherosclerosis                         | Cardio Exam                     |
| vVeight               | pounds                                 | HDL 3                  |            | Peripheral Artery Disease                            |                                 |
| BMI                   | <u> </u>                               | Cholesterol/HDL        |            | Cerebrovascular Disease                              | Lifestyle Changes               |
| Body Fat              | %                                      | Triglycerides          | 11         | From CVD 40 X and Disk                               | Lipids Plan                     |
| BMR                   | cal/day                                | Trig/HDL               |            | Fram. CVD 10-Year Risk                               | ·                               |
| Protein Reg           | grams/day                              | Chylomicrons +         |            | Fram. Stroke 10-Year Risk                            |                                 |
| VVaist I              | Inches                                 | CPK                    | 11         | Global Cardio Risk                                   | Lipoprotein Metabolism          |
| Blood Pressure        | -                                      | Lp(a)                  |            | Male Age > 45                                        | Summary of Lipid Studies        |
|                       | mmHg                                   |                        | 11         | ☐ Female Age > 55                                    | Lipoproteins                    |
|                       | mmHg                                   |                        |            | Hypertension > 140/90                                | Significance                    |
|                       | mmHg                                   |                        |            | Blood Pressure Medications                           | Composition                     |
| Diabetes Mellitus +   | 0.0                                    | LDL-Remnant            |            | I Smoking                                            | Classification                  |
| Metaboilc Syndrome +  | 0.0                                    | Pattern A              |            | Male < 40                                            | Hyperlipoproteinemias           |
|                       | ···                                    |                        |            | Female < 50                                          | Hypolipoproteinemias            |
| Assess from La        | nication                               | Homocystiene           | 11         | FHx Premature HD                                     | VLDLs                           |
| • L C lla C           | llh                                    | hsCRP                  | 11         | 🧾 Male First Degree < 55                             | IDLs                            |
|                       | ~~~~~~~~~~~~~~~~~~~~~~~~~~~~~~~~~~~~~~ | Apo A1                 |            | Female First Degree < 65                             | LDLs                            |
| Help                  | ·                                      | Apo B                  |            | Assessment Update                                    | HDLs                            |
|                       |                                        | Apo E2                 |            | Measures should be taken to<br>lower LDL to below 70 | LDL Receptors                   |
| Last Updated/Reviewed | 1                                      | Apo E4                 |            | Last Updated/Reviewed                                | Chylomicrons                    |
| 12                    | 20172009                               | Labs Over Tim          | ie 🔤       |                                                      | Chylomicrons and Triglycerides  |
|                       |                                        |                        | _          | S                                                    | econdary Causes of Abnormal Lip |
|                       |                                        |                        |            |                                                      | Hypercholesterolemia            |
|                       |                                        |                        |            |                                                      | Hypocholesterolemia             |
|                       |                                        |                        |            |                                                      | Low HDL                         |
|                       |                                        |                        |            |                                                      | Hypertriglyceridemia            |

| Lipids Labs Over Time  |             |      |      |      |          |      |        |      |      |      |       |              |       |         |        |       |       |
|------------------------|-------------|------|------|------|----------|------|--------|------|------|------|-------|--------------|-------|---------|--------|-------|-------|
| Goals                  | < 120       | > 50 | >10  | > 30 |          | < 90 | < 10.0 | < 70 | < 20 | < 30 | < 30  | < 10.4       | < 1.0 | 100-205 | 55-140 |       |       |
| Encounter<br>Date:Time | Cholesterol | HDL  | HDL2 | HDL3 | Chol/HDL | TG   | Lp(a)  | LDL  | IDL  | VLDL | LDL-R | Homocystiene | HsCRP | ApoA1   | АроВ   | ApoE2 | ApoE4 |
|                        | 85.<br>     |      |      |      |          |      | 80     | 9    |      | 8    | 80.   |              |       |         | 33     | 85    |       |
|                        |             |      |      |      |          |      |        |      |      |      |       |              |       |         |        |       |       |
|                        |             |      |      |      |          |      |        |      |      |      |       |              |       |         |        |       |       |
|                        |             |      |      |      |          |      |        |      |      |      |       |              |       |         |        |       |       |
|                        |             |      |      |      |          |      |        |      |      |      |       |              |       |         |        |       |       |
|                        |             |      |      |      |          |      |        |      |      |      |       |              |       |         |        |       |       |
|                        |             |      |      |      |          |      |        |      |      |      |       |              |       |         |        |       |       |

*Note:* The **Menu Bar's File/Graph** function allows you to display any lab value in graph form. For information on using this function go to SETMA's Intranet and see the Tutorial on "<u>How to</u> <u>Navigate within NextGen</u>." Column 3 --

**Risk Factors** – these, along with Diabetes and the Metabolic Syndrome, which are documented in column 1, identify the factors which increase the patient's risk of cardiovascular disease and consequently increases the need to control the patient's lipids aggressively. They are: *Note:* If the **Cardiac Hx** data is properly filled out on the **History** template, this data will automatically populate. For details go to <u>SETMA's Intranet</u> and review the <u>Master GP Tutorial</u> with particular attention to the **History Template**.

- Coronary Heart Disease
- MI (Heart Disease)
- Angina
- CABG
- Non-Coronary Atherosclerosis
  - 0. Peripheral Vascular Disease
  - 0. Cerebrovascular Disease
  - 0. Aortic Aneurysm

| Lipids Manageme<br>SETMA's Lipid Philosophy | Age 35 Sex 1           | Ztest                        | Navigation                     |
|---------------------------------------------|------------------------|------------------------------|--------------------------------|
| ampliance                                   | Most Recent Labo G09/s | Dick Fastore                 | Return                         |
|                                             | Check for New Loke     | Coronary Heart Disease       | Lipids System Review           |
| Last Lipid ()                               | Check for New Labs     | MI (Heart Attack)            | Extremity Exam                 |
|                                             | Cholesterol //         | 🔄 🔲 Angina                   |                                |
| Height                                      | HDL III                | CABG                         | Eye Exam                       |
| Aeight nounds                               | HDL 2                  | Non-Coronary Atheroscierosis | Cardio Exam                    |
| BMI                                         | HDL 3                  | Cerebrovascular Disease      | Lifestyle Changes              |
| Body Eat %                                  | Cholesterol/HDL I      | Aortic Aneurysm              |                                |
| BMR cal/day                                 |                        | Fram. CVD 10-Year Risk %     | Lipids Plan                    |
| Protein Reg grams/                          | ay Chylomicrops +      | Fram, Stroke 10-Year Risk    |                                |
| Vaist inches                                | СРК //                 | Global Cardio Risk .0        | Lipoprotein Metabolism         |
| Blood Pressure                              | Lp(a)                  |                              | Summary of Lipid Studies       |
| / mmHq                                      | LDL //                 | — I Male Age > 45            | Lipoproteins                   |
| / mmHq                                      | IDL IIII               | Hypertension > 140/90        | Significance                   |
| / mmHq                                      | <u>VLDL</u>            | Blood Pressure Medications   | Composition                    |
| Diabetes Mellitus + O - •                   | LDL-Remnant            | Smoking                      | Classification                 |
|                                             | Pattern A              | HDL                          | Hyperlipoproteinemias          |
| Verabolic Syndrome + C - C                  | Pattern B Info         | I_ Male < 40                 | Hypolinoproteinemias           |
| Fredrickson Classification                  | Pattern A/B            | FHX Premature HD             | VLDLe                          |
| Assess from Labs                            | Homocystiene           | Male First Degree < 55       |                                |
|                                             | hscrep 77              | Female First Degree < 65     |                                |
|                                             | Apo Al                 | Assessment Update            | LDLS                           |
| Help Info                                   | Apo E2                 | Measures should be taken to  | HDLs                           |
| ast Updated/Reviewed                        | Apo E4                 | lower LDL to below 70.       | LDL Receptors                  |
| 12/01/2009                                  | Lake Own Time          | Last Updated/Reviewed        | Chylomicrons                   |
|                                             | Labs Over Time         |                              | Chylomicrons and Triglycerides |
|                                             |                        | Se                           | condary Causes of Abnormal I   |
|                                             |                        |                              | Hypercholesterolemia           |
|                                             |                        |                              | Hypocholesterolemia            |
|                                             |                        |                              | Low HDL                        |
|                                             |                        |                              | Hypertriglyceridemia           |

Beneath these Risk Factors are three links which evaluates the cumulative risk of a number of risk factors based on the Framingham Data:

• Framingham 10-Year CVD Risk

| Lipids Managem             | Patient RichmondPR     | DI Ztest                        | Navigation                      |
|----------------------------|------------------------|---------------------------------|---------------------------------|
| SETMA's Lipid Philosophy   | Age 35 S               | ex M                            | Return                          |
| Compliance                 | Most Recent Labs       | Risk Factors                    | Lipids System Review            |
| Last Lipid                 | Check for New Labs     | MI (Heart Attack)               | Evtremitu Even                  |
| Last CRP                   | Cholesterol //         | Angina                          |                                 |
| Last Liver Panel 77        |                        | CABG                            | Eye Exam                        |
| Height I inche             | S HDL2                 | Non-Coronary Atherosclerosis    | Cardio Exam                     |
| pouni pouni                | <sup>AS</sup> HDL3     | Cerebrovascular Disease         | Lifestyle Chapges               |
| Body Est %                 | Cholesterol/HDL        | Aortic Aneurysm                 |                                 |
| BMR calida                 | Triglycerides          | Fram, CVD 10-Year Risk          | % Lipids Plan                   |
| Protein Reg gram           | <sup>17</sup> Trig/HDL | Fram Stroke 10-Vear Risk 0      |                                 |
| Waist Inche                | S CPK                  | Clobal Cardio Risk              | Lipoprotein Metabolism          |
| Blood Pressure             | Lp(a)                  |                                 | Summary of Lipid Studies        |
| mmHa                       |                        | I Male Age > 45 Espela Age > 55 | Lipoproteins                    |
| / mmHq                     | IDL IIII               | Hypertension > 140/90           | Significance                    |
| / mmHq                     | <u>VLDL</u>            | Blood Pressure Medications      | Composition                     |
| Diabetes Mellitus + C - •  | LDL-Remnant            | Smoking                         | Classification                  |
| Metabolic Syndrome + C - C | Pattern A              | HDL                             | Hyperlipoproteinemias           |
|                            | Pattern B Into         | Eemale < 50                     | Hypolipoproteinemias            |
| Fredrickson Classification |                        | FHx Premature HD                | VLDLs                           |
|                            | hsCRP                  | 🦳 📃 Male First Degree < 55      | IDLs                            |
|                            | Apo A1                 | Female First Degree < 65        | LDLs                            |
|                            | Apo B                  | Assessment Update               | HDLs                            |
|                            | Apo E2                 | Measures should be taken to     | LDL Receptors                   |
| Last Updated/Reviewed      | Apo E4                 | lost Undeted Reviewed           | Chylomicrons                    |
| 12/01/2009                 | Labs Over Time         |                                 | Chylomicrons and Triglycerides  |
|                            |                        | s s                             | econdary Causes of Abnormal Lin |
|                            |                        |                                 | Hypercholesterolemia            |
|                            |                        |                                 | Hypocholesterolemia             |
|                            |                        |                                 | Low HDL                         |
|                            |                        |                                 | Hypertriglyceridemia            |

• Framingham 10-year Stroke Risk

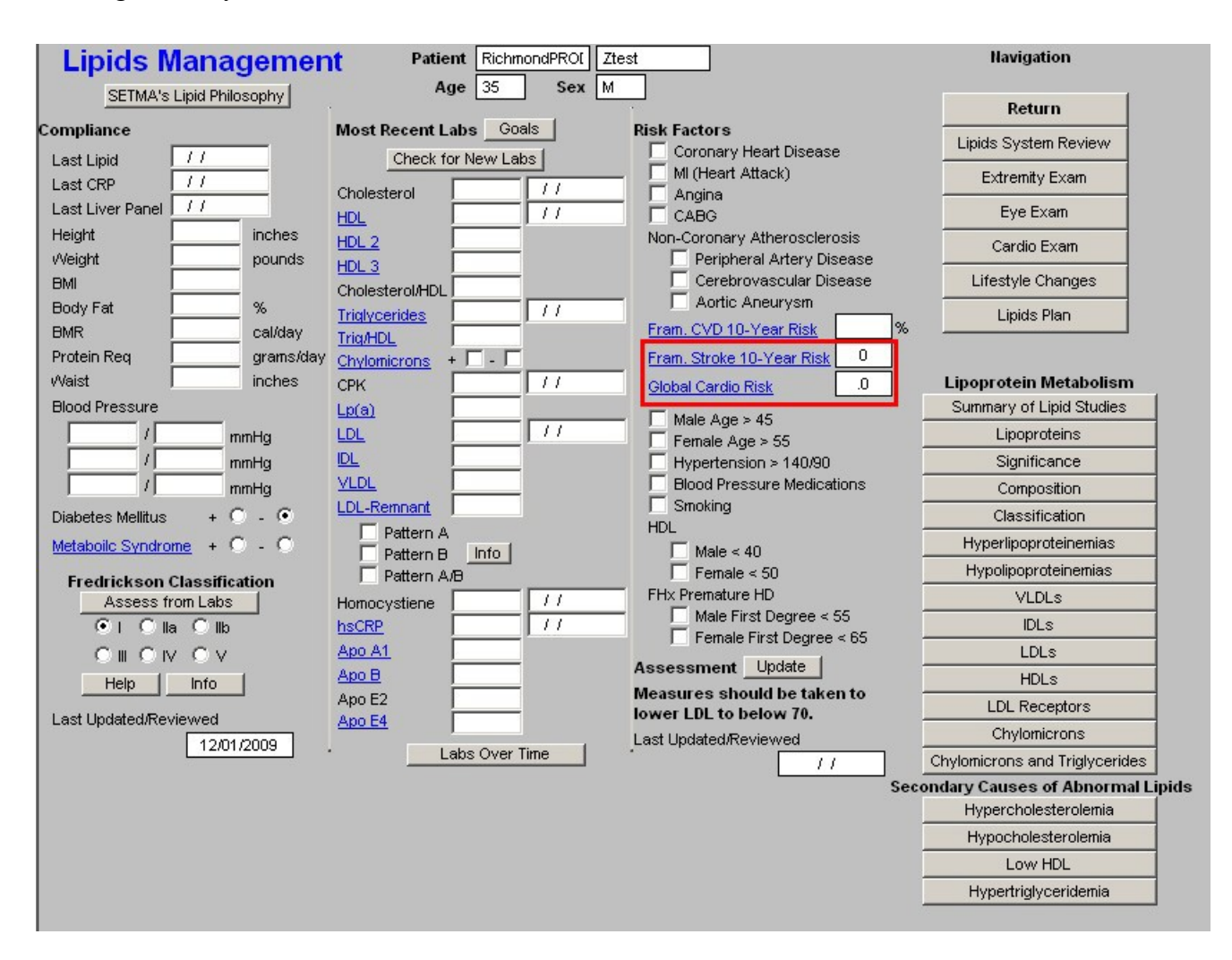

*NOTE:* Both of the above hyperlinks will access the "Framingham Cardiovascular Risk Assessment" template.

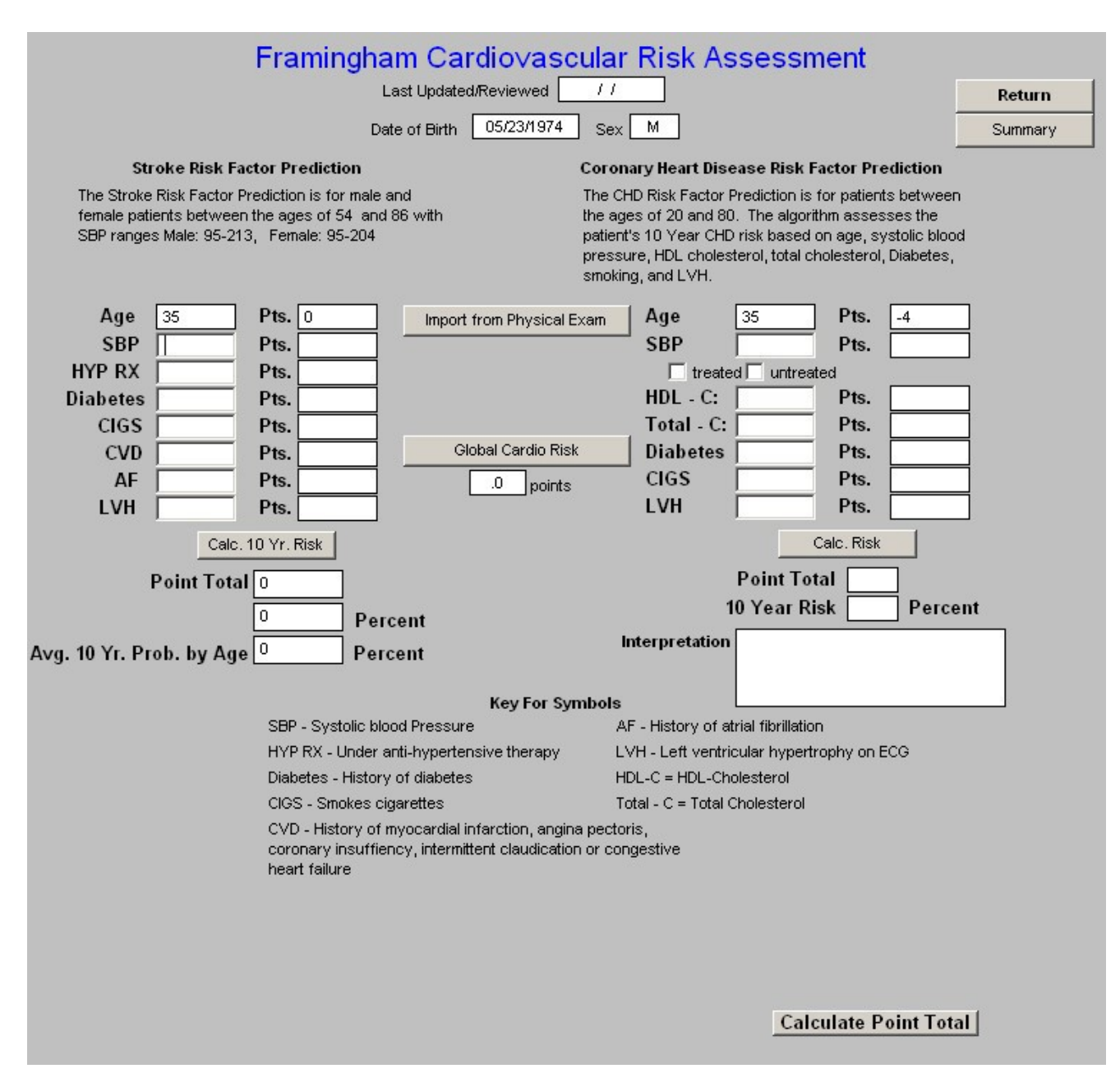

- Global Cardio Risk this is a new calculation which is based on the Framingham Data but which only addresses the five modifiable risk factors. A score above 4 indicates an increased cardiovascular risk burden. The five modifiable risk factors are:
  - 0. Cholesterol0. HDL0. Hgb A1C0. Systolic Blood Pressure0. Smoking

| Lipids Man            | nagemen    | t Patient RichmondPROL | Ztest                                                | Navigation                     |
|-----------------------|------------|------------------------|------------------------------------------------------|--------------------------------|
| SETMA's Lipid F       | Philosophy | Age US Sex             |                                                      | Return                         |
| Compliance            |            | Most Recent Labs Goals | Risk Factors                                         | Lipids System Review           |
| Last Lipid //         |            | Check for New Labs     | MI (Heart Attack)                                    | Extremity Exam                 |
| Last CRP              |            | Cholesterol //         | Angina                                               |                                |
| Last Liver Panel   77 |            | HDL //                 | CABG                                                 | Eye Exam                       |
| Height I              |            | HDL 2                  | Non-Coronary Atherosclerosis                         | Cardio Exam                    |
| emi                   | pounds     | HDL 3                  | Cerebrovascular Disease                              | Lifestyle Changes              |
| Body Fat              | ~          | Cholesterol/HDL        | Aortic Aneurysm                                      |                                |
| BMR                   | cal/day    |                        | Fram. CVD 10-Year Risk 9                             | 6Lipids Plan                   |
| Protein Reg           | grams/day  | Chylomicrons +         | Fram. Stroke 10-Year Risk                            |                                |
| Naist                 | inches     | CPK                    | Global Cardio Risk                                   | Lipoprotein Metabolism         |
| Blood Pressure        |            | Lp(a)                  |                                                      | Summary of Lipid Studies       |
| /                     | mmHq       | LDL //                 | Eemale Age > 45                                      | Lipoproteins                   |
| 1                     | mmHg       |                        | Hypertension > 140/90                                | Significance                   |
|                       | mmHg       | VLDL                   | Blood Pressure Medications                           | Composition                    |
| Diabetes Mellitus 🛛 🗃 | 0.0        | LDL-Remnant            |                                                      | Classification                 |
| Metaboilc Syndrome    | 0.0        | Pattern A              | HUL                                                  | Hyperlipoproteinemias          |
|                       |            | Pattern B Into         | $\square$ Imale < 40                                 | Hypolipoproteinemias           |
| Assess from La        | fication   | Homocystiene           | FHx Premature HD                                     | VLDLs                          |
| • L O lla O           | llh        | hsCRP //               | Male First Degree < 55                               | IDLs                           |
|                       | V          | Apo A1                 | I Female First Degree < 65                           | LDLs                           |
| Help I Info           |            | Apo B                  | Assessment Update                                    | HDLs                           |
|                       |            | Apo E2                 | Measures should be taken to<br>lower LDL to below 70 | LDL Receptors                  |
| Last Updated/Reviewed |            | Apo E4                 | Last Updated Reviewed                                | Chylomicrons                   |
| 12                    | 2/01/2009  | Labs Over Time         |                                                      | Chylomicrons and Triglycerides |
|                       |            |                        | s                                                    | econdary Causes of Abnormal    |
|                       |            |                        |                                                      | Hypercholesterolemia           |
|                       |            |                        |                                                      | Hypocholesterolemia            |
|                       |            |                        |                                                      | Low HDL                        |
|                       |            |                        |                                                      | Hypertriglyceridemia           |

| Cardio Globalrisk                                                                                                    | × |
|----------------------------------------------------------------------------------------------------|---|
| Global Cardiovascular Risk Score                                                                                                    |   |
| Enter each of the five parameters below and click "Calculate."<br>You may click "Import" to pull the values in from the physical exam.                                                                                                    |   |
| Cholesterol HDL HgbA1C Import >> Systolic BP Sector Day                                                                                                    |   |
| Calculate >>       .0       points         A Global Cardiovascular Risk Score below 4 is desirable. Above 4, the patient is at increased risk of a cardiovascular event.         Complete Formula         Cholesterol       + (HgbA1C - 7.0)       + Systolic BP - 130       + Packs Per Day         HDL       OK       Cancel |   |

Following the links to these three calculated cumulative risk scores are additional risk factors for cardiovascular disease:

- Male age over 55
- Female age over 65
- **Hypertension (blood pressure over 140/90)** while a blood pressure of 140/90 is used as a "cut off" for assessing a patient with dyslipidemia as being hypertensive, this is NOT the treatment goal for high risk patients. A blood pressure of 110/70 ought to be the goal for all patients with cardiovascular disease and with cardiovascular disease equivalents such as diabetes.
- **Blood Pressure Medication** not only is the blood pressure over 140/90 a risk factor, but also treatment with blood pressure medication represents an additional risk factor which increases the necessity for aggressively treating lipids.
- **Smoking** -- for smoking cessation initiatives see tutorial on Smoking Cessation in the <u>LESS</u> <u>Initiative</u> tutorial.
- HDL
  - 0. Male <40
  - 0. Female <50

#### • FHx Premature Heart Disease – family history of premature heart disease

- 0. Male <55
- 0. Female <65

| Lipids Manage                  | ment Patient RichmondPR | ROL Ztest                                                   | Navigation                     |
|--------------------------------|-------------------------|-------------------------------------------------------------|--------------------------------|
| SETMA's Lipid Philosop         | hy Age 35 S             | ex M                                                        | Return                         |
| npliance                       | Most Recent Labs Goals  | Risk Factors                                                | Lipids System Review           |
| ast Lipid //                   | Check for New Labs      | MI (Heart Attack)                                           | Extremity Exam                 |
| ast CRP 177                    | Cholesterol //          | Angina                                                      | Extremity Exam                 |
| ast Liver Panel   77           | HDL //                  |                                                             | Eye Exam                       |
| aight I ind                    | thes HDL2               | Non-Coronary Atherosclerosis                                | Cardio Exam                    |
| eight I po                     | HDL3                    | Cerebrovescular Disease                                     | Lifestule Chapman              |
|                                | Cholesterol/HDL         |                                                             | Ellestyle changes              |
| uyral 1 %                      | Triglycerides           | Fram CVD 10-Vear Risk                                       | Lipids Plan                    |
| atoin Rog                      | ama y <u>Trig/HDL</u>   | Free Obeles 40 Mary Disk                                    |                                |
| aist in                        | chylomicrons + J - J    | Fram. stroke Tu-Year Risk                                   | Linonrotein Metaboliem         |
| nod Pressure                   |                         | Giobal Cardio Risk                                          | Summary of Linid Studies       |
| (                              |                         | Male Age > 45                                               |                                |
|                                |                         | Female Age > 55                                             | Significance                   |
|                                | VIDI                    | Blood Pressure Medications                                  | Significance                   |
|                                | - LDL-Remnant           | Smoking                                                     | Composition                    |
| abetes Mellitus + O -          | Pattern A               | HDL                                                         | Classification                 |
| <u>staboilc Syndrome</u> + O - | C Pattern B Info        | Male < 40                                                   | Hyperlipoproteinemias          |
| Fredrickson Classification     | n 🔽 Pattern A/B         | 🔲 Female < 50                                               | Hypolipoproteinemias           |
| Assess from Labs               | Homocystiene            | FHx Premature HD                                            | VLDLs                          |
| . Olla Ollb                    | hsCRP //                | Expole First Degree < 55                                    | IDLs                           |
|                                | Apo A1                  |                                                             | LDLs                           |
| Help I Info I                  | Apo B                   | Assessment Update                                           | HDLs                           |
|                                | Apo E2                  | Strong measures should be<br>taken to lower LDL to below 70 | LDL Receptors                  |
| st Updated/Reviewed            | Apo E4                  | Last Lindsted Reviewed                                      | Chylomicrons                   |
| 12/01/200                      | 9 Labs Over Time        |                                                             | Chylomicrons and Triglycerides |
|                                |                         | Se                                                          | condary Causes of Abnormal     |
|                                |                         |                                                             | Hypercholesterolemia           |
|                                |                         |                                                             | Hypocholesterolemia            |
|                                |                         |                                                             | Low HDL                        |
|                                |                         |                                                             |                                |

• Assessment – when the button next to Assessment, which is entitled "Update" is depressed, a conclusion will appear as to how aggressively the patient's lipids should be treated.

| Lipius managen             | Age 35 Sex             |                                                             |                                |
|----------------------------|------------------------|-------------------------------------------------------------|--------------------------------|
| SETMA's Lipid Philosophy   |                        |                                                             | Return                         |
| ompliance                  | Most Recent Labs Goals | Risk Factors                                                | Lipids System Review           |
| Last Lipid //              | Check for New Labs     | MI (Heart Attack)                                           | Extremity Exam                 |
| ast Liver Panel            | Cholesterol 11         |                                                             | Eve Even                       |
| leight inche               | s upu a                | Non-Coronary Atherosclerosis                                | Lye Lyan                       |
| Veight poun                |                        | Peripheral Artery Disease                                   | Cardio Exam                    |
| MI                         | Chalastana MIDI        | Cerebrovascular Disease                                     | Lifestyle Changes              |
| ody Fat 🛛 %                |                        | Aortic Aneurysm                                             | Linide Plan                    |
| MR cal/da                  | ay Tria/HDI            | Fram. CVD 10-Year Risk                                      | 6                              |
| rotein Req 📃 🔤 gram        | s/day Chylomicrons +   | Fram. Stroke 10-Year Risk 0                                 |                                |
| /aist inche                | s <u>CPK</u> //        | Global Cardio Risk .0                                       | Lipoprotein Metabolism         |
| lood Pressure              | Lp(a)                  |                                                             | Summary of Lipid Studies       |
| / mmHg                     |                        | Female Age > 55                                             | Lipoproteins                   |
| / mmHg                     |                        | Hypertension > 140/90                                       | Significance                   |
| / mmHg                     | VLDL                   | Blood Pressure Medications                                  | Composition                    |
| iabetes Mellitus 🛛 + 🔿 - 🗿 | LDL-Remnant            | Smoking                                                     | Classification                 |
| letabolic Syndrome + O - O | Pattern A              | HUL                                                         | Hyperlipoproteinemias          |
|                            |                        | Female < 50                                                 | Hypolipoproteinemias           |
| Fredrickson Classification |                        | FHx Premature HD                                            | VLDLs                          |
| • C la C lb                | hsCRP //               | Male First Degree < 55                                      | IDLS                           |
|                            | Apo A1                 | I_ Female First Degree < 65                                 | LDLs                           |
| Help I Info I              | Apo B                  | Assessment Update                                           | HDLs                           |
|                            | Apo E2                 | Strong measures should be<br>taken to lower LDL to below 70 | LDL Receptors                  |
| ast Updated/Reviewed       | Apo E4                 | Last Updated/Reviewed                                       | Chylomicrons                   |
| 12/01/2003                 | Labs Over Time         |                                                             | Chylomicrons and Triglycerides |
| Assessment                 | Indata                 | s                                                           | econdary Causes of Abnormal    |
| Assessment                 | pouro                  |                                                             | Hypercholesterolemia           |
| Strong measure             | e chould be            |                                                             | Hypocholesterolemia            |
| su ong measure             | a autorite ne          |                                                             | Low HDL                        |
| taken to lower L           | DI to below 70         |                                                             | Hupertrigluceridemia           |

#### Column 4 –

This column has two sections organized from top to bottom.

#### **Top Section of Column 4**

#### - Navigation Buttons

There are two check boxes at the top of this list of Navigation Buttons. When the left check box entitled **Lipids** is activated, there will be a list of navigation buttons which take you through the lipid templates. They are:

- Home this takes you back to AAA Home
- Lipids Review of Systems this is a focused review of systems which is relevant to the treatment of Lipids. All of the fields in this Review of Systems interact with the Master GP Review of Systems.
- Extremity Exam for details of this template see the tutorial for Master GPExtremity Exam
- Eye Examination
- Cardio Exam
- Lifestyle changes
- Lipid Plan

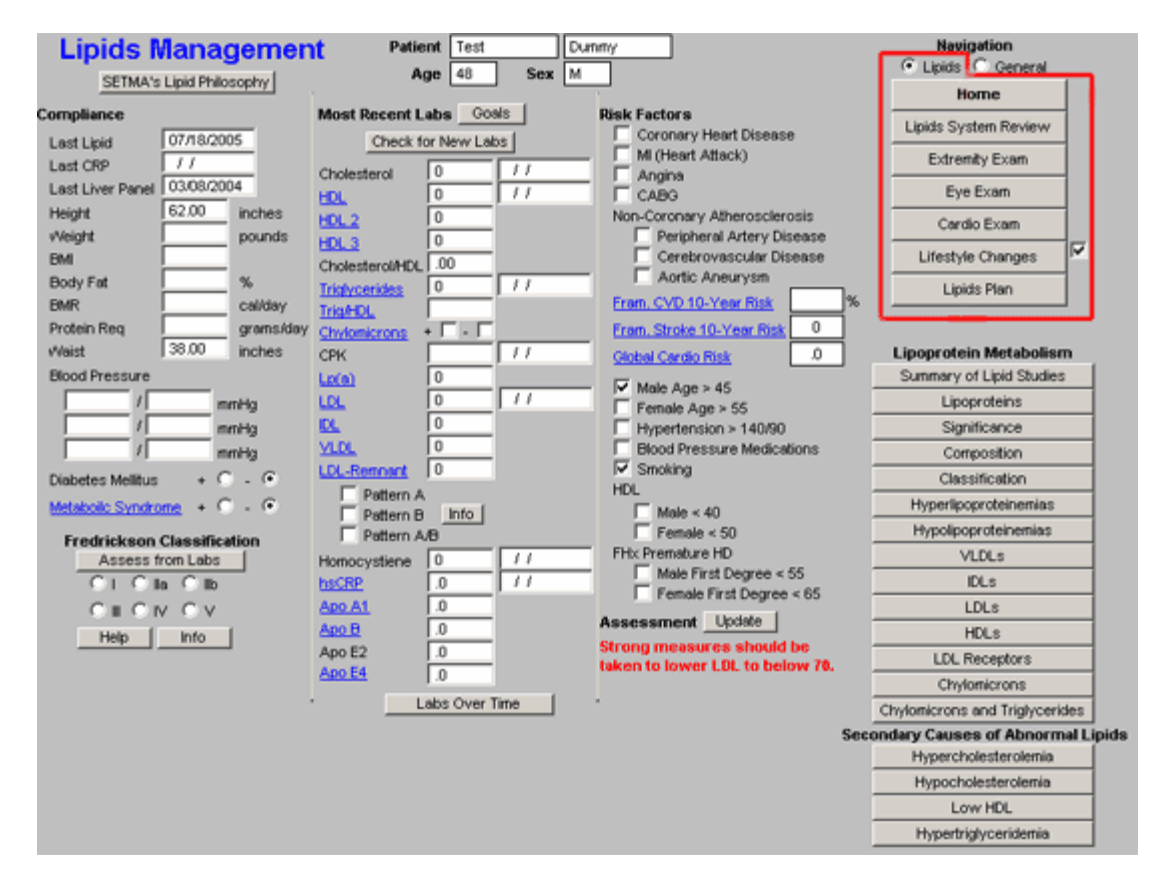

For details on the Lipid Lifestyle Changes and Lipid Plan see below.

When the box next to **General** is activated, there will be a list of navigation buttons which take you though **the Master GP** Templates which are associated with Lipid Management. They are:

- Home
- Chief/chronic
- Histories
- Review of System
- Physical Exam

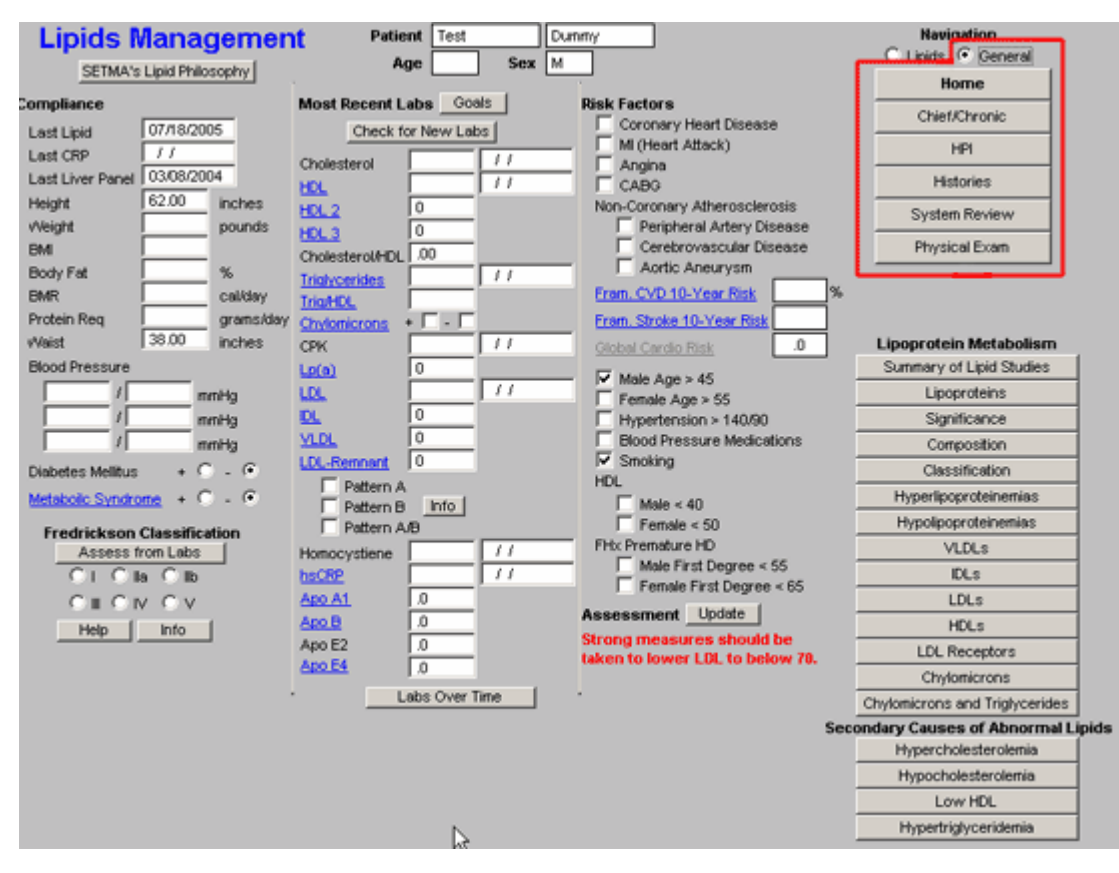

For how to use these templates see <u>Master GP Suite of Templates tutorial</u> under the name of each of these templates.

By switching back and forth from the **Lipids** and **General** set of templates, it is possible to complete an entire visit which is focused only on Lipids – a rare circumstance – from the Lipid Suite of templates.

#### Column 4 Section 2 –

The second section of column 4 of the Master Lipids Template is comprised of **Educational materials on Lipids**. The following will be found there:

#### Lipoprotein Metabolism

- **Summary of Lipid Studies** -- "Lessons Learned from Recent Lipid-Lowering Trials: Why Physicians Should Change Clinical Practices." This is a summary of the six major lipid studies and what we have learned from them.
- Lipoproteins
- **Significance** This launches and prints a document entitled, "Clinical Significances of Lipoprotein Metabolism."
- Composition
- Classification
- Hyperlipoproteinemias
- Hypolipoproteinemias
- VLDLs This launches and prints a brief discussion of the origins and significance of Very

#### Low Density Lipoproteins.

- **IDLs** -- This launches and prints a brief discussion of the origins and significance of **Intermediate Density Lipoproteins**.
- LDLs This launches and prints a brief discussion of the origins and significance of Low Density Lipoproteins.
- HDLs This launches and prints a brief discussion of the origins and significance of High Density Lipoproteins.
- LDL Receptors
- **Chylomicrons** -- This launches and prints an article entitled, "Exogenous Lipid Transport Pathway: Chylomicrons," which answers questions about the origin and significance of chylomicrons.
- Chylomicrons and Triglycerides this document discusses the difference between chylomicrons and triglycerides.

| Lipids Manage              | ment Patient RichmondPR             | OI Ztest                        | Navigation                     |
|----------------------------|-------------------------------------|---------------------------------|--------------------------------|
| SETMA's Lipid Philosoph    | NY Age 35 Se                        | ex M                            | Return                         |
| mpliance                   | Most Recent Labs Goals              | Risk Factors                    | Lipids System Review           |
| ast Lipid //               | Check for New Labs                  | MI (Heart Attack)               | Extremity Exam                 |
| ast Liver Panel //         | Cholesterol 11                      |                                 | Eve Exam                       |
| eight inc                  | hes HDL 2                           | Non-Coronary Atherosclerosis    | Cardio Exam                    |
| /eight pou                 | unds HDL 3                          | Peripheral Artery Disease       | Cardio Exam                    |
| vii                        | Cholesterol/HDL                     | Cerebrovascular Disease         | Lifestyle Changes              |
| odyFat 🦾 %                 | Triglycerides //                    | Aortic Aneurysm                 | Lipids Plan                    |
| MR cal                     | /day Trig/HDL                       | Fram. CVD 10-Year Risk          |                                |
| rotein Req gra             | ams/day <u>Chylomicrons</u> + 🗌 - 🔲 | Fram. Stroke 10-Year Risk 0     |                                |
| aist inc                   | hes CPK                             | Global Cardio Risk .0           | Lipoprotein Metabolism         |
| ood Pressure               | Lp(a)                               |                                 | Summary of Lipid Studies       |
| / mmHq                     |                                     | Female Age > 55                 | Lipoproteins                   |
| / mmHg                     |                                     | Hypertension > 140/90           | Significance                   |
| / mmHg                     | VLDL                                | Blood Pressure Medications      | Composition                    |
| abetes Mellitus + C -      | C LDL-Remnant                       | Smoking                         | Classification                 |
| etaboilc Syndrome + 🔘 -    | Pattern A                           | HDL                             | Hyperlipoproteinemias          |
| Fradrickson Classification |                                     | Female < 50                     | Hypolipoproteinemias           |
| Assess from Labs           | Homocystiene //                     | FHx Premature HD                | VLDLs                          |
|                            | hsCRP //                            | Male First Degree < 55          | IDLs                           |
|                            | Apo A1                              | Female First Degree < 65        | LDLs                           |
| Help Info                  | Apo B                               | Assessment Update               | HDLs                           |
| et Lindeted/Reusiewood     | Apo E2                              | taken to lower LDL to below 70. | LDL Receptors                  |
|                            |                                     | , Last Updated/Reviewed         | Chylomicrons                   |
| 12/01/2000                 | Labs Over Time                      |                                 | Chylomicrons and Triglycerides |
|                            |                                     | Se                              | condary Causes of Abnormal L   |
|                            |                                     |                                 | Hypercholesterolemia           |
|                            |                                     |                                 | Hypocholesterolemia            |
|                            |                                     |                                 | Low HDL                        |
|                            |                                     |                                 | Hypertriglyceridemia           |

**Secondary Cause of Abnormal Lipids** – these documents list the conditions which contribute to abnormalities of these four lipid abnormalities.

- Hypercholesterolemia
- Hypocholesterolemia
- Low HDL

• Hypertiglyceridemia

| Lipids Managemer            | Age 35 Sex M                                                                                                    | test                            | Havigation                       |
|-----------------------------|----------------------------------------------------------------------------------------------------|---------------------------------|----------------------------------|
|                             | and a second second sec |                                 | Return                           |
|                             | Most Recent Labs Goals                                                                                                    | Coronary Heart Disease          | Lipids System Review             |
|                             | Check for New Labs                                                                                                    | _ MI (Heart Attack)             | Extremity Exam                   |
| Last Liver Panel //         | Cholesterol f f                                                                                                    | _ Angina                        | Eve Even                         |
| Height inches               |                                                                                                    | Non-Coronary Atherosclerosis    | Lyc Lxam                         |
| vVeight pounds              | HDL3                                                                                                    | Peripheral Artery Disease       | Cardio Exam                      |
| BMI                         |                                                                                                    | 🗖 Cerebrovascular Disease       | Lifestyle Changes                |
| Body Fat %                  | Tridvcerides //                                                                                                    | Aortic Aneurysm                 | Linids Plan                      |
| BMR cal/day                 | Trig/HDL                                                                                                    | Fram. CVD 10-Year Risk          |                                  |
| Protein Req grams/day       | Chylomicrons + 🗖 - 🗖                                                                                                    | Fram. Stroke 10-Year Risk       |                                  |
| vVaist inches               | СРК //                                                                                                    | Global Cardio Risk .0           | Lipoprotein Metabolism           |
| Blood Pressure              | Lp(a)                                                                                                    | - Male Are > 45                 | Summary of Lipid Studies         |
| mmHg                        | LDL //                                                                                                    | Female Age > 55                 | Lipoproteins                     |
| mmHg                        | IDL                                                                                                    | Hypertension > 140/90           | Significance                     |
| mmHg                        | VLDL                                                                                                    | Blood Pressure Medications      | Composition                      |
| Diabetes Mellitus 🛛 + 🔘 - 💽 | LDL-Remnant                                                                                                    | Smoking                         | Classification                   |
| Metaboilc Syndrome + O - O  | Pattern A                                                                                                    | HUL Male < 40                   | Hyperlipoproteinemias            |
| Fredrickeen Classification  | Pattern A/B                                                                                                    | Female < 50                     | Hypolipoproteinemias             |
| Assess from Labs            | Homocystiene                                                                                                    | FHx Premature HD                | VLDLs                            |
| ●I ○ lla ○ llb              | hsCRP //                                                                                                    | Male First Degree < 55          | IDLs                             |
|                             | Apo A1                                                                                                    | remaie rirst Degree < 65        | LDLs                             |
| Help Info                   | Apo B                                                                                                    | Assessmentopdate                | HDLs                             |
|                             | Apo E2                                                                                                    | taken to lower LDL to below 70. | LDL Receptors                    |
| 12/01/2009                  | AD0 24                                                                                                    | Last Updated/Reviewed           | Chylomicrons                     |
| 12/01/2005                  | * Labs Over Time                                                                                                    |                                 | Chylomicrons and Triglycerides   |
|                             |                                                                                                    | Seco                            | ondary Causes of Abnormal Lipids |
|                             |                                                                                                    |                                 | Hypercholesterolemia             |
|                             |                                                                                                    |                                 | Hypocholesterolemia              |
|                             |                                                                                                    |                                 | Low HDL                          |
|                             |                                                                                                    |                                 | Hypertriglyceridemia             |

### Lipids Lifestyle Changes Template

Without doubt, the first and most critical issue in lipid management is lifestyle modification. This template organizes the approach to those changes which will benefit lipid management.

| Lipids Manageme            | nt Patient RichmondPROI | Ztest                           | Navigation                     |
|----------------------------|-------------------------|---------------------------------|--------------------------------|
| SETMA's Lipid Philosophy   | Age 35 Sex              |                                 | Return                         |
| compliance                 | Most Recent Labs Goals  | Risk Factors                    | Lipids System Review           |
| Last Lipid //              | Check for New Labs      | MI (Heart Attack)               | Extremity Exam                 |
| Last CRP 177               | Cholesterol //          | Angina                          |                                |
| Height inches              |                         |                                 | Eye Exam                       |
| Meight nounde              | HDL 2                   | Non-Coronary Atheroscierosis    | Cardio Exam                    |
| BMI                        | HDL 3                   |                                 | Lifestyle Changes              |
| Body Est %                 | Cholesterol/HDL         | Aortic Aneurysm                 |                                |
| BMR cal/day                | Triglycerides           | Fram, CVD 10-Year Risk          | Lipids Plan                    |
| Protein Reg grams/da       | Iriq/HDL                | Fram Stroke 10-Vear Risk 0      |                                |
| Waist inches               |                         | Clobel Cardio Risk              | Lipoprotein Metabolism         |
| Blood Pressure             | Lp(a)                   |                                 | Summary of Lipid Studies       |
| / mmHq                     |                         | I Male Age > 45                 | Lipoproteins                   |
| / mmHg                     | IDL .                   | Hypertension > 140/90           | Significance                   |
| / mmHg                     | VLDL                    | Blood Pressure Medications      | Composition                    |
| Diabetes Mellitus + O - O  | LDL-Remnant             | Smoking                         | Classification                 |
| Metabolic Syndrome + C - C | Pattern A               | HDL                             | Hyperlipoproteinemias          |
|                            | Pattern B Info          | I_ Male < 40<br>□ Female < 50   | Hypolipoproteinemias           |
| Fredrickson Classification | Pattern A/B             | FHx Premature HD                | VIDIS                          |
| Assess from Labs           | homocystiene ///        | Male First Degree < 55          | DI s                           |
|                            | Ano A1                  | 🥅 Female First Degree < 65      | LDLs                           |
|                            | Apo B                   | Assessment Update               | LDLS                           |
| Help Info                  | Apo E2                  | Strong measures should be       |                                |
| Last Updated/Reviewed      | Apo E4                  | taken to lower LDL to below 70. | LUL Receptors                  |
| 12/01/2009                 | · Lahs Over Time        | Last Updated/Reviewed           | Chylomicrons                   |
|                            | Labs over time          | 11                              | Chylomicrons and Triglycerides |
|                            |                         | See                             | condary Causes of Abnormal     |
|                            |                         |                                 | Hypercholesterolemia           |
|                            |                         |                                 | Hypocholesterolemia            |
|                            |                         |                                 | Low HDL                        |
|                            |                         |                                 | Hypertriglyceridemia           |

This template is organized into three columns.

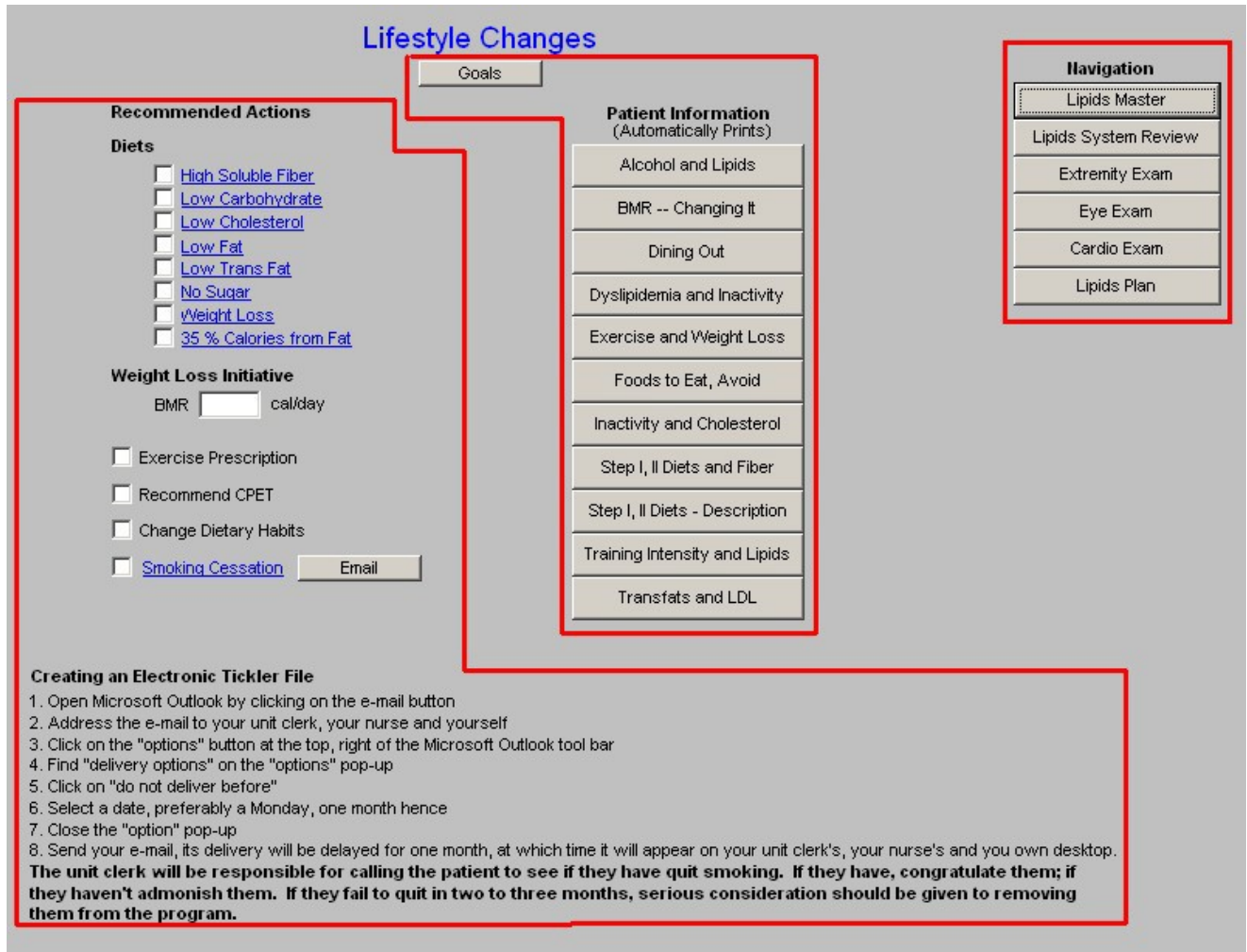

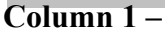

#### Recommended

#### Actions

**Diets** – each of the below provides a patient-information document on the type of diet named.

- High Soluble Fiber
- Low Carbohydrate
- Low Cholesterol
- Low Fat
- Low Trans Fat
- No Sugar
- Weight Loss
- 35% Calories from Fat

| Recommended Actions                                                                                                    | Patient Information<br>(Automatically Prints) |
|----------------------------------------------------------------------------------------------------|-----------------------------------------------|
| Diets  High Soluble Fiber  Low Carbohydrate  Low Cholesterol  Low Fat Low Trans Fat No Sugar V/eight Loss S5 & Calories from Fat  Weight Loss Initiative BMR Cal/day | Alcohol and Lipids                            |
|                                                                                                    | BMR Changing It                               |
|                                                                                                    | Dining Out                                    |
|                                                                                                    | Dyslipidemia and Inactivity                   |
|                                                                                                    | Exercise and Weight Loss                      |
|                                                                                                    | Foods to Eat, Avoid                           |
|                                                                                                    | Inactivity and Cholesterol                    |
| Exercise Prescription                                                                                                    | Step I, II Diets and Fiber                    |
| Recommend CPET                                                                                                    | Step I, Il Diets - Description                |
| Change Dietary Habits                                                                                                    | Training Intensity and Linids                 |

| Navigation           |
|----------------------|
| Lipids Master        |
| Lipids System Review |
| Extremity Exam       |
| Eye Exam             |
| Cardio Exam          |
| Lipids Plan          |

-

#### **Creating an Electronic Tickler File**

1. Open Microsoft Outlook by clicking on the e-mail button

2. Address the e-mail to your unit clerk, your nurse and yourself

3. Click on the "options" button at the top, right of the Microsoft Outlook tool bar 4. Find "delivery options" on the "options" pop-up

5. Click on "do not deliver before"

6. Select a date, preferably a Monday, one month hence

3. Send your e-mail, its delivery will be delayed for one month, at which time it will appear on your unit clerk's, your nurse's and you own desktop.
3. The unit clerk will be responsible for calling the patient to see if they have quit smoking. If they have, congratulate them; if they haven't admonish them. If they fail to quit in two to three months, serious consideration should be given to removing them from the program.

**Weight Loss Initiative** – any initiative in treating lipid abnormalities must include weight reduction. Below are elements of weight management in any patient.

• Exercise Prescription – this is a link to the exercise prescription. A weight management effort without consistent structured exercise and/or life-style changes which result in increased activity WILL NOT be successful.

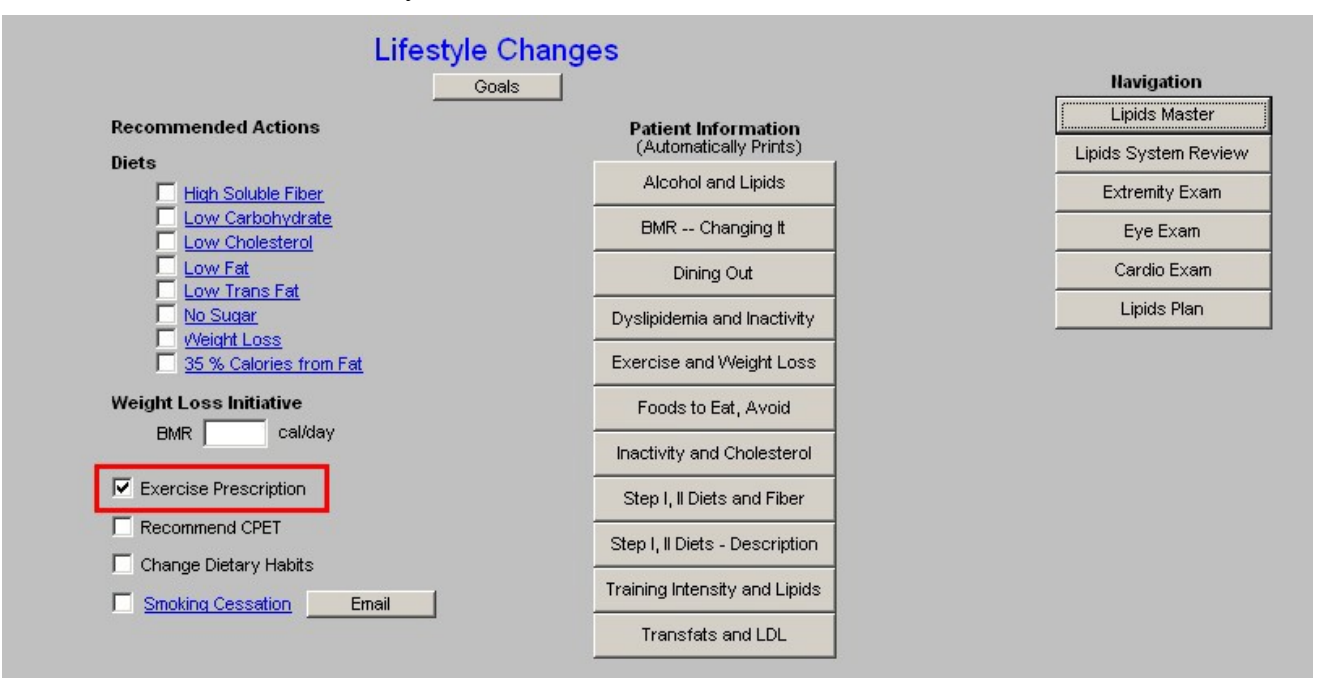

#### **Creating an Electronic Tickler File**

1. Open Microsoft Outlook by clicking on the e-mail button

2. Address the e-mail to your unit clerk, your nurse and yourself

3. Click on the "options" button at the top, right of the Microsoft Outlook tool bar

4. Find "delivery options" on the "options" pop-up

5. Click on "do not deliver before"

6. Select a date, preferably a Monday, one month hence

7. Close the "option" pop-up

8. Send your e-mail, its delivery will be delayed for one month, at which time it will appear on your unit clerk's, your nurse's and you own desktop. The unit clerk will be responsible for calling the patient to see if they have quit smoking. If they have, congratulate them; if they haven't admonish them. If they fail to quit in two to three months, serious consideration should be given to removing them from the program.
| Red = Required Field                               | Exercise Assessmei                                                                                                    | nt                                     | . Det                                                      |                                                         | 1                                                     |
|----------------------------------------------------|----------------------------------------------------------------------------------------------------|----------------------------------------|------------------------------------------------------------|---------------------------------------------------------|-------------------------------------------------------|
| Current Exercise Activity                          |                                                                                                    |                                        | Reu                                                        | um                                                      |                                                       |
| Running/Walking/Jogging C                          | alories Outdoor Cycling                                                                                                    | Swimming                               | Print Exe                                                  | rcise Rx                                                |                                                       |
| Distance in Miles Minutes Exercised                | Distance in Miles<br>Minutes Exercised                                                                                                    | Distance in Yards<br>Minutes Exercised | Help Infe<br>(Automatic                                    | ormation<br>cally Prints)                               | 1                                                     |
| Times per Week                                     | Aerobic Units                                                                                                    | Aerobic Units                          | A Health                                                   | y Woman                                                 |                                                       |
|                                                    | Charlen and Calendaria                                                                                                    | Charlen and a colorida                 | Any Exercise E                                             | letter than No                                          | one                                                   |
| Clear/Reset Calculate                              | Clear/Reset                                                                                                    | Clear/Reset Calculate                  | BMR C                                                      | hanging It                                              |                                                       |
| Units per Session                                  |                                                                                                    |                                        | BMR Inf                                                    | ormation                                                |                                                       |
| Units per Week                                     |                                                                                                    |                                        | Body, Mind, a                                              | and Emotions                                            | 5                                                     |
| Tennis                                             | Rowing                                                                                                    | Golf                                   | Exercise and                                               | Weight Los:                                             | s                                                     |
| C Singles C Doubles                                | Rate of 20 strokes per minute                                                                                                    | Walking and Carrying Bag               | Fitness                                                    | and Fat                                                 |                                                       |
| Minutes Exercised                                  | Minutes Exercised                                                                                                    | Holes Played                           | Getting                                                    | Started                                                 |                                                       |
| Aerobic Units                                      | Aerobic Units                                                                                                    | Aerobic Units                          | Getting Sta                                                | arted Part II                                           |                                                       |
| Clear/Reset Calculate                              | Clear/Reset Calculate                                                                                                    | Clear/Reset Calculate                  | Getting Sta                                                | arted Part III                                          |                                                       |
|                                                    |                                                                                                    |                                        | Training f                                                 | or Health                                               |                                                       |
| Evercise Prescription                              |                                                                                                    |                                        | Women and H                                                | leart Diseas                                            | e                                                     |
| C Running/Walking/Jogging<br>C Outdoor Cycling     |                                                                                                    |                                        | Weekly Reco<br>Fitness Classification                      | mmendatio<br>Men                                        | ons<br>Women                                          |
| C Swimming<br>C Tennis<br>C Rowing                 |                                                                                                    |                                        | Very Poor<br>Poor<br>Fair<br>Good<br>Excellent<br>Superior | less than 10<br>10-20<br>21-31<br>32-50<br>51-74<br>75+ | less than 3<br>8-15<br>16-26<br>27-40<br>41-64<br>65+ |
| Target Heart<br>Resting H<br>Max Hear<br>Heart Rat | Rate<br>Heart Rate Target Heart<br>In Rate Landon Landon Landon<br>Ite Reserve Landon Landon Landon Landon Landon Landon Landon Landon Landon Landon Landon Landon Landon Landon L | Rate Range to bpm                      | *                                                          |                                                         |                                                       |

• **Recommended CPET** – Cardiopulomary Exercise Testing is a key element of prescribing a proper exercise program for any patient. CPET distinguishes between shortness of breath which is due to coronary artery disease, pulmonary disease and/or deconditioning. It should be a starting point for improving the overall health of any patient who is over 40.

| Lifes                                                                                                    | tyle Changes                                                                                        |                                                                                            |
|----------------------------------------------------------------------------------------------------|----------------------------------------------------------------------------------------------------|--------------------------------------------------------------------------------------------|
|                                                                                                    | Goals                                                                                               | Navigation                                                                                 |
| Recommended Actions                                                                                                    | Patient Information                                                                                 | Lipids Master                                                                              |
| Diets                                                                                                    | (Automatically Prints)                                                                              | Lipids System Review                                                                       |
| High Soluble Fiber                                                                                                    | Alcohol and Lipids                                                                                  | Extremity Exam                                                                             |
| Low Carbohydrate                                                                                                    | BMR Changing It                                                                                     | Eye Exam                                                                                   |
| Low Fat                                                                                                    | Dining Out                                                                                          | Cardio Exam                                                                                |
| No Sugar                                                                                                    | Dyslipidemia and Inactivity                                                                         | Lipids Plan                                                                                |
| 35 % Calories from Fat                                                                                                    | Exercise and Weight Loss                                                                            |                                                                                            |
| Weight Loss Initiative                                                                                                    | Foods to Eat, Avoid                                                                                 |                                                                                            |
| <ul> <li>Exercise Prescription <ul> <li>Recommend CPET</li> <li>Change Dietary Habits</li> <li>Smoking Cessation Email</li> </ul> </li> <li>Creating an Electronic Tickler File <ul> <li>Open Microsoft Outlook by clicking on the e-mail bu</li> <li>Address the e-mail to your unit clerk, your nurse at</li> <li>Click on the "options" button at the top, right of the identity options" on the "options" pop-up</li> <li>Click on "do not deliver before"</li> <li>Select a date, preferably a Monday, one month her</li> <li>Close the "option" pop-up</li> <li>Send your e-mail, its delivery will be delayed for or</li> <li>The unit clerk will be responsible for calling th they haven't admonish them. If they fail to quit them from the program.</li> </ul></li></ul> | Use the link on the right-hand side of the template to an<br>CK CK CK CK CK CK CK CK CK CK CK CK CK | dd a referral for CPET.<br>s and you own desktop.<br>gratulate them; if<br>ven to removing |

• Change Dietary Habits – this is a check box to document that you have discussed dietary changes with the patient. If the hyperlink is clicked, a template entitled "What are Your Current Eating Habits?" will be launched.

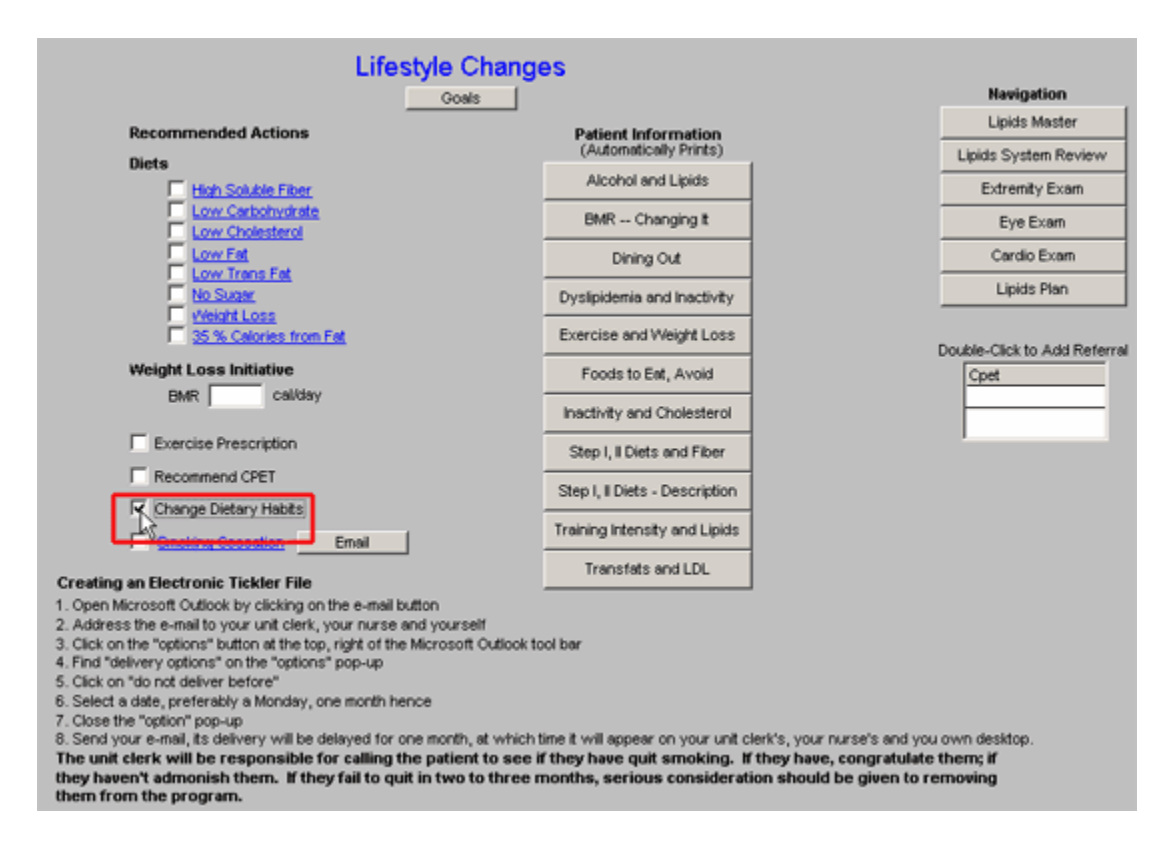

*NOTE:* When this template is completed it will provide a risk score for the potential of inflammation in the body.

#### Quiz Cur Eating

| What are Your Current Eating | Habits? |
|------------------------------|---------|
|------------------------------|---------|

Rationale: Highly processed foods - those most commonly eaten - contain many pro-inflammatory substances. If you are not careful about what you eat, you likely consume large amounts of pro-inflammatory foods.

#### **Eating Habits at Home**

- Do you cook with corn, peanut, sunflower, safflower, or soy (as opposed to olive or grapeseed oil)?
- Do you eat prepackaged microwave meals that provide a full meal (as opposed to only frozen vegetables) more than once a week?
- Do you eat any foods packaged in boxes, such as ready-to-eat cereals, flavored rices, meat extenders, and other boxed foods more than once a week?
- When you eat at home, do you use bottled salad dressings that contain soy or safflower oil or partially hydrogenated fats (as opposed to olive oil)? Check the label.
- Do you eat pasta, bread, or pizza (one, some, or all three) daily?
- Do you eat baked goods such as cookies, coffee cakes, other cakes, doughnuts, packaged brownies, cakes, or similar food products at least once a week?
- Do you use margarine instead of butter?
- Do you eat a lot of hamburgers?
- Do you dislike eating fish?
- Do you drink regular (sweetened) soft drinks or add sugar to your coffee or tea?

#### Eating Habits at Restaurants

- 🔲 Do you eat at fast-food restaurants such as McDonald's, Burger King, KFC, Taco Bell, or others at least once a week?
- Do you eat at a Chinese restaurant more that once a week?
- Do you eat breaded and fried fish or deep-fried shrimp more than once every week or two?
- Do you eat french fries?
- Do you eat mostly beef?
- If you eat beef, is hamburger your favorite type?
- Do you order soft drinks when you eat out?

| Total  |           |  |
|--------|-----------|--|
| points |           |  |
|        | OK Cancel |  |

• Smoking Cessation – lipid management without smoking cessation will not significantly improve a patient's cardiovascular risk profile.

| Red = Required Field                                                                                                    | Smoking C                                                                                                    | Cessation Last Ches                                                                                                    | t X-Ray                        |                                                                  |
|----------------------------------------------------------------------------------------------------|----------------------------------------------------------------------------------------------------|----------------------------------------------------------------------------------------------------|--------------------------------|------------------------------------------------------------------|
| Patient currently smokes?<br>Check here if patient has<br>Pipe?<br>Smokeless Tobacco?<br>Date stopped smoking?<br>Packs per day? | OYes ONo<br>quitt! □<br>OYes ONo<br>OYes ONo<br>III<br>Years? □                                                                                                   | Patient exposed to second hand<br>smoke at home or work?<br>Has the patient committed to quit?<br>On what date did they commit?<br>What is the goal stop date? | © Yes © No<br>© Yes © No<br>11 | Return<br>Pharmacotherapy<br>Document                            |
| Ask 🗌 At e<br>Patienee                                                                                                    | every visit, ask all patients :<br>ents who have never used<br>id repeated assessments.                                                                           | about tobacco use, and document their<br>I tobacco or who stopped using it year                                                                                | response.<br>Is ago do not     | Information<br>General Information<br>Process of Quitting Smokin |
| Advise 🗌 Let<br>to q                                                                                                    | patients know, in a clear, s<br>juit.<br>Men who smoke c<br>Women smokers I                                                                                       | strong, and personalized manner, that y<br>ut their lives short by 13.2 years<br>ose 14.5 years of life                                                        | you urge them                  | Second Hand Smoke                                                |
| Assess 🔲 Find                                                                                                    | l out whether patients are                                                                                                    | willing to quit now or at least within the                                                                                                    | e next 30 days.                |                                                                  |
| Assist Help                                                                                                    | patients plan to quit by<br>setting a date<br>reviewing past attempts to<br>providing practical counse<br>scribe pharmacotherapy.<br>vide educational materials ( | anticipating challenges sur<br>quit <u>nicotine withdrawal sympl</u><br>ling urging total abstinence<br>on smoking cessation.                                  | ch as<br>toms                  |                                                                  |
| Arrange Follow-Up 🔲 Smo<br>wei                                                                                                   | okers trying to quit are at hi<br>eks after the quit date. Foll<br><u>Email Tickler File</u> Sche                                                                 | gh risk of relapse, particularly during th<br>ow up in person or by telephone during<br>duled Date? 12/30/2009                                                 | ne first 2<br>githis time.     |                                                                  |

- 0. **E-Mail** this button launches a preprogrammed e-mail which provides follow-up instructions for a patient who is attempting to stop smoking.
- 0. Creating an Electronic Tickler File this gives instructions of how to create an electronic tickler file.

## Column 2 –

**Goals** – this button launches a pop-up with the following information:

| Recomme                                                         | ended Actions                                                                                       | Patient Information                                                                                                    | Lipids Master                                                                                                  |
|-----------------------------------------------------------------|----------------------------------------------------------------------------------------------------|----------------------------------------------------------------------------------------------------|----------------------------------------------------------------------------------------------------|
| Diets                                                           |                                                                                                    | (Automatically Prints)                                                                                                    | Lipids System Review                                                                                           |
|                                                                 | m Lipids Lcgoal                                                                                     |                                                                                                    | ×                                                                                                    |
| Ē                                                               |                                                                                                    | Recommended Lifestyle Change                                                                                                    | s                                                                                                    |
|                                                                 | Whether treating, lipid ab<br>syndrome, lifestyle chan                                              | pnormalities, diabetes mellitus, insulin resistance, obesity, hypertensi<br>iges are imperative for successful results and for long-term health b                                                                                                    | on or a full blown metabolic<br>enefits. These changes include:                                                |
|                                                                 | Dietary                                                                                             |                                                                                                    |                                                                                                    |
| Weight<br>Blv                                                   | Typically this is interp<br>foods eaten are as ir<br>foods, and a diet low<br>to the improvement ir | preted as meaning dieting but it is far more than that. Calorie modera<br>mportant as the total daily calorie count. A diet high in soluble fiber a<br>v in processed foods with preservatives, trans fats, added salt and<br>n all of these conditions.                        | ation is important but the type of<br>and fruits, vegetables and whole<br>sugar, will contribute significantly |
| Exer                                                            | Exercise                                                                                            |                                                                                                    |                                                                                                    |
| Reco                                                            | Including strengtheni<br>raise the HDL as high<br>of excessive abdomi<br>Increasing the hearts      | ing, balance, stretching and aerobic condition are imperative for the<br>h or as effectively as consistent, vigorous aerobic conditioning. We<br>inal fat is an important aspect of exercise but cardiopulmonary cond<br>s ability to utilize oxygen is the gold-standard goal. | treatment of lipids. Nothing will<br>ight reduction and the elimination<br>litioning is the critical aspect.   |
| 🗖 Smo                                                           | Smoking Cessation                                                                                   |                                                                                                    |                                                                                                    |
|                                                                 | if a person continues<br>health consequences                                                        | s to smoke, all of the medications, antioxidants, diets and exercise w<br>s of smoking.                                                                                                    | vill not counteract the negative                                                                               |
| eating an Elect<br>)pen Microsoft (                             | The principle reason for f<br>life-style modifications, a<br>With lifestyle changes, p              | treating lipid abnormalities is to prevent atherosclerotic cardiovascul<br>a patient can lower the lipids but will not achieving the maximally des<br>rermanent benefit in health, longevity and well being can be achieved                                                     | lar disease. Without significant<br>ired health benefits and goals.<br>d and maintained.                       |
| Click on the "optic<br>"ind "delivery opt<br>Click on "do not c |                                                                                                    | OK                                                                                                    |                                                                                                    |
| Select a date, pre                                              | , ,,                                                                                                |                                                                                                    |                                                                                                    |

Whether treating, lipid abnormalities, diabetes mellitus, insulin resistance, obesity, hypertension or a full blown metabolic syndrome, lifestyle changes are imperative for successful results and for long- term health benefits. These changes include:

### Dietary

Typically this is interpreted as meaning dieting but it is far more than that. Calorie moderation is important but the type of foods eaten are as important as the total daily calorie count. A diet high in soluble fiber and fruits, vegetables and whole foods, and a diet low in processed foods with preservatives, trans fats, added salt and sugar, will contribute significantly to the improvement in all of these conditions.

## Exercise

Including strengthening, balance, stretching and aerobic condition are imperative for the treatment of lipids. Nothing will raise the HDL as high or as effectively as consistent, vigorous aerobic conditioning. Weight reduction and the elimination of excessive abdominal fat is an important aspect of exercise but cardiopulmonary conditioning is the critical aspect. Increasing the hearts ability to

utilize oxygen is the gold-standard goal.

## **Smoking Cessation**

If a person continues to smoke, all of the medications, antioxidants, diets and exercise will not counteract the negative health consequences of smoking.

The principle reason for treating lipid abnormalities is to prevent atherosclerotic cardiovascular disease. Without significant life-style modifications, a patient can lower the lipids but will not achieving the maximally desired health benefits and goals. With lifestyle changes, permanent benefit in health, longevity and well being can be achieved and maintained.

**Patient information** – these documents provide helpful information to patient's as to steps they can take to improve their lipid profiles.

- Alcohol and Lipids
- BMR Changing It
- Dining Out
- Dyslipidemia and Inactivity
- Exercise and Weight Loss
- Foods to Eat, Avoid
- Inactivity and Cholesterol
- Step 1, II Diets and Fiber
- Step 1, II Diet Description
- Training Intensity and Lipids
- Transfats and LDL

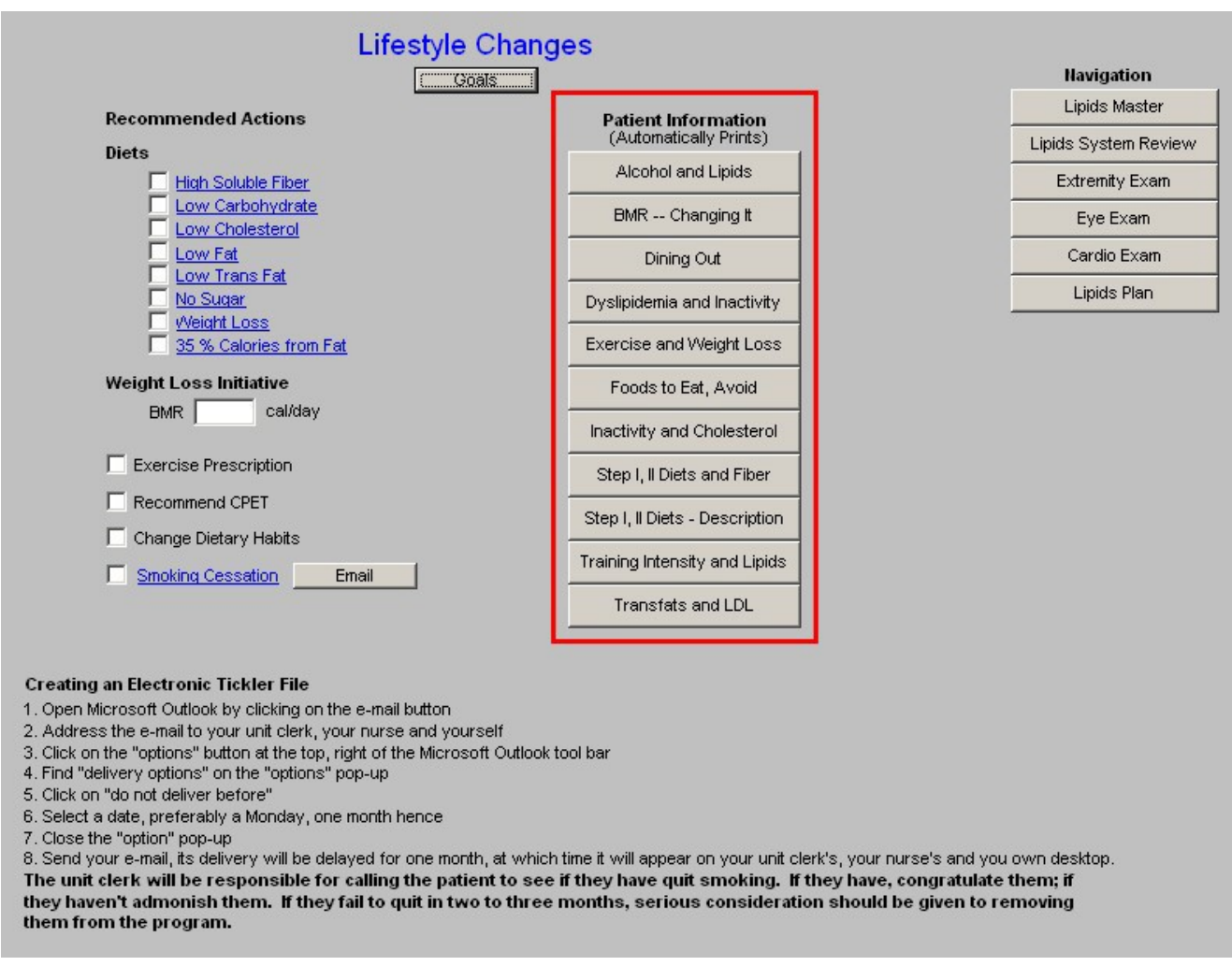

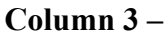

Navigation Buttons – these buttons allow you to move easily within the Lipid Suite of Templates.

- Lipid Master
- Lipids Systems Review
- Extremity Exam
- Eye Exam
- Cardio Exam
- Lipids Plan
- **Referral for CPET** this function allows you to refer the patient for a CPET from the Lipid Lifestyle Changes template.

| Recommended Actions                         | Patient Information<br>(Automatically Prints) |
|---------------------------------------------|-----------------------------------------------|
| Diets                                       | Alcohol and Lipids                            |
| Low Carbohydrate                            | BMR Changing It                               |
| Low Fat                                     | Dining Out                                    |
| No Sugar                                    | Dyslipidemia and Inactivity                   |
| I <u>Weight Loss</u> 35 % Calories from Fat | Exercise and Weight Los                       |
| Weight Loss Initiative                      | Foods to Eat, Avoid                           |
| BMR cal/day                                 | Inactivity and Cholestero                     |
| Exercise Prescription                       | Step I, II Diets and Fiber                    |
| Recommend CPET                              | Step I, II Diets - Descriptio                 |
| Change Dietary Habits                       | Training Intensity and Lipid                  |
| Smoking Cessation Email                     | Turne deba and U.D.                           |

| Navigation          |
|---------------------|
| Lipids Master       |
| ipids System Review |
| Extremity Exam      |
| Eye Exam            |
| Cardio Exam         |
| Lipids Plan         |

#### Creating an Electronic Tickler File

1. Open Microsoft Outlook by clicking on the e-mail button

2. Address the e-mail to your unit clerk, your nurse and yourself

- 3. Click on the "options" button at the top, right of the Microsoft Outlook tool bar
- 4. Find "delivery options" on the "options" pop-up

5. Click on "do not deliver before"

6. Select a date, preferably a Monday, one month hence

7. Close the "option" pop-up

8. Send your e-mail, its delivery will be delayed for one month, at which time it will appear on your unit clerk's, your nurse's and you own desktop. The unit clerk will be responsible for calling the patient to see if they have quit smoking. If they have, congratulate them; if they haven't admonish them. If they fail to quit in two to three months, serious consideration should be given to removing them from the program.

#### **Lipid Plan Template**

This template is organized into three columns. It provides a guide and a summary to the strategy for comprehensive management of a patient's lipids.

|                   | Lipids Management Plan                                                    | Navigation<br>Lipids Master |
|-------------------|---------------------------------------------------------------------------|-----------------------------|
| Cholesterol       | Medications                                                               | Lipids System Review        |
| LDL               | Continue Current Medications Choosing A Drug Interactions                 | Explane Crystellin Content  |
| LDL-Remnant       | C Begin C Increase C Decrease to mg                                       | Extremity Exam              |
| Lp(a)             | O Begin O Increase O Decrease                                             | Eye Exam                    |
| IDL               | O Begin O Increase O Decrease                                             | Cardio Exam                 |
| LDL Pattern B     | O Begin O Increase O Decrease                                             | Lifestyle Changes           |
| VLDL              | Double-click to Order Meds Brand Name                                     | Treatment Audit             |
| Triglycerides     |                                                                           | Document                    |
| HDL2              | Laboratory                                                                | Follow Up Document          |
| hsCRP             | Ordering Provider Holly James                                             |                             |
| Summary of Orders | CPK     Dx1     Fredrickson type I Hyperlipoproteir     Lipid Panel w/LDL | Information                 |
|                   | Liver Panel (HFP)                                                         | Recommended Measures        |
|                   |                                                                           | Tx Methods, New Evidence    |
|                   | Lipoproteins Dx4                                                          | Brand, Generic Drug Names   |
|                   | Submit Labs                                                               | Comparison of Lipid Drugs   |
|                   | Trialucerides                                                             | Bile Acid Sequestrants      |
|                   |                                                                           | Lipid Statins               |
|                   |                                                                           | Fibric Acid Derivatives     |
|                   |                                                                           | Zetia                       |
|                   | Follow Up                                                                 | Niacin                      |
|                   | Acute Routine                                                             | Omega-3 Fatty Acids         |
|                   |                                                                           | Rolaxifene                  |

## Column 1 –

This column provides treatment recommendations for the following Lipid particles and/or components of the lipid evaluation:

• **Cholesterol** – when either the **Cholesterol** or the **LDL** button is depressed, a pop-up appears with the following information:

| Cholesterol<br>LDL<br>LDL-Remnant<br>Lp(a)<br>IDL<br>LDL Pattern B<br>VLDL<br>Triglycerides<br>HDL2<br>hsCRP | Lipids Management Plan         Medications         Continue Current Medications       Choosing A Drug         Begin       Increase         Begin       Increase         Begin       Incre | Havigation         Lipids Master         Lipids System Review         Extremity Exam         Eye Exam         Cardio Exam         Lifestyle Changes         Treatment Audit         Document         Follow Up Document |
|----------------------------------------------------------------------------------------------------|----------------------------------------------------------------------------------------------------|----------------------------------------------------------------------------------------------------|
| Summary of Orders                                                                                            | Lipid Panel w/LDL   Liver Panel (HFP)   VAP   VAP   Lipoproteins   hsCRP   Submit Labs     Homocystiene   Triglycerides   Venipuncture     Follow Up   Routine                                                                                                    | Information Recommended Measures Tx Methods, New Evidence Brand, Generic Drug Names Comparison of Lipid Drugs Bile Acid Sequestrants Lipid Statins Fibric Acid Derivatives Zetia Niacin Omega-3 Fatty Acids Rolaxifene  |

0. Across the top the patient's lab values for LDL, HDL, Triglycerides and non-HDL Cholesterol appear.

|                      |       | Lipids Dru | ug Selection  | ۱           |                                         |                            |
|----------------------|-------|------------|---------------|-------------|-----------------------------------------|----------------------------|
|                      | LDL   | HDL        | Triglycerides | Cholesterol |                                         |                            |
| Hand Chardian Davas  |       | ea         |               |             | Non HDL-C                               |                            |
| Usual Starting Dose  |       |            |               |             |                                         | Return                     |
| Lipitor 10           |       |            |               |             |                                         |                            |
| Dravachol 40         |       | 0          | 0             |             | 0                                       |                            |
| Meyacor 40           |       |            |               |             |                                         |                            |
| Lescol XI 80         | Lin I |            | L.            | Lõ –        | Line Line Line Line Line Line Line Line | Double-Click to Order Meds |
| Crestor 10           | lõ –  | ŏ          | l o           | lõ –        | lo l                                    | Brand Name                 |
| All Doses            |       | Ľ          | Ľ             | Ľ           |                                         |                            |
| Zocor 10             |       |            | 0             |             |                                         | C                          |
| Zocor 20             | lo l  | lo l       | ō             | li li       | lo l                                    |                            |
| Zocor 40             | l o   | 0          | 0             | lo l        | 0                                       |                            |
| Zocor 80             | 0     | 0          | 0             | 0           | 0                                       |                            |
| Lipitor 10           | 0     | 0          | 0             | 0           | 0                                       |                            |
| Lipitor 20           | 0     | 0          | 0             | 0           | 0                                       |                            |
| Lipitor 40           | 0     | 0          | 0             | 0           | 0                                       |                            |
| Lipitor 80           | 0     | 0          | 0             | 0           | 0                                       |                            |
| Pravachol 20         | 0     | 0          | 0             | 0           | 0                                       |                            |
| Pravachol 40         | 0     | 0          | 0             | 0           | 0                                       |                            |
| Pravachol 80         | 0     | 0          | 0             | 0           | 0                                       |                            |
| Mevacor 20           | 0     | 0          | 0             | 0           | 0                                       |                            |
| Mevacor 40           | 0     | 0          | 0             | 0           | 0                                       |                            |
| Mevacor 80           | 0     | 0          | 0             | 0           | 0                                       |                            |
| Lescol XL 80         | 0     | 0          | 0             | 0           | 0                                       |                            |
| Crestor 5            | 0     | 0          | 0             | 0           | 0                                       |                            |
| Crestor 10           | 0     | 0          | 0             | 0           | 0                                       |                            |
| Crestor 20           | 0     | 0          | 0             | 0           | 0                                       |                            |
| Crestor 40           |       |            |               |             |                                         |                            |
| Vytorin 10/10        |       |            |               |             |                                         |                            |
| Vytorin 10/20        |       | 0          |               |             |                                         |                            |
| Vytorin 10/40        |       |            |               |             |                                         |                            |
|                      |       |            |               |             |                                         |                            |
| Non-Statin Monothera | ру    |            |               |             |                                         |                            |
| Zetia 10 mg/day      | 0     | 0          | 0             | 0           | 0                                       |                            |
| WelChol 6/day        |       | 0          | 0             | 0           | 0                                       |                            |
| Tricor 160 mg/d      | 0     | 0          | 0             | 0           | 0                                       |                            |
| Niaspan 1.5 gm/d     | 0     | 0          | 0             | 0           | 0                                       |                            |

0. Down the left side is a list of all of the cholesterol-lowering medications which are presently on the market.

|                                 |      | Lipids Dru | ug Selection  | n           |           |                            |
|---------------------------------|------|------------|---------------|-------------|-----------|----------------------------|
|                                 | LDL  | HDL        | Triglycerides | Cholesterol |           |                            |
| Usual Starting Dose<br>Zocor 20 |      |            |               |             | Non HDL-C | Return                     |
| Lipitor 10<br>Prevechol 40      | 0    | 0          | 0             | 0           | 0         |                            |
| Mevacor 40                      | 0    | 0          | 0             | 0           | 0         | Double-Click to Order Meds |
| Lescol XL 80<br>Crestor 10      | 0    | 0          | 0             | 0           | 0         | Brand Name                 |
| All Doses                       |      |            |               |             |           |                            |
| Zocor 10                        | 0    | 0          | 0             | 0           | 0         |                            |
| Zocor 20                        |      |            |               |             |           |                            |
| Zocor 40<br>Zocor 80            |      |            |               |             |           |                            |
| Lipitor 10                      | lo l | 0          | 0             | 0           | 0         |                            |
| Lipitor 20                      | 0    | 0          | 0             | 0           | 0         |                            |
| Lipitor 40                      | 0    | 0          | 0             | 0           | 0         |                            |
| Lipitor 80                      | 0    | 0          | 0             | 0           | 0         |                            |
| Pravachol 20                    |      |            |               |             |           |                            |
| Pravachol 40<br>Drougobol 90    |      |            |               |             |           |                            |
| Meyacor 20                      |      |            |               |             |           |                            |
| Mevacor 40                      | Ō    | 0          | ō             | 0           | ō         |                            |
| Mevacor 80                      | 0    | 0          | 0             | 0           | 0         |                            |
| Lescol XL 80                    | 0    | 0          | 0             | 0           | 0         |                            |
| Crestor 5                       | 0    | 0          | 0             | 0           | 0         |                            |
| Crestor 10                      |      | 0          | 0             | 0           |           |                            |
| Crestor 20                      |      |            |               |             |           |                            |
| Vytorip 10/10                   |      | 0          |               |             |           |                            |
| Vytorin 10/20                   | lo l | lo lo      |               | lo l        | lo lo     |                            |
| Vytorin 10/40                   | 0    | 0          | 0             | 0           | 0         |                            |
| Vytorin 10/80                   | 0    | 0          | 0             | 0           | 0         |                            |
| Non-Statin Monotherapy          |      |            |               |             |           |                            |
| Zetia 10 mg/day                 | 0    | 0          | 0             | 0           | 0         |                            |
| WelChol 6/day                   | 0    | 0          | 0             | 0           | 0         |                            |
| Tricor 160 mg/d                 |      | 0          | 0             |             |           |                            |
| Niaspan 1.5 gm/u                |      | U          |               |             |           |                            |

- 0. In a table format the expected results for each of the elements of the lipid evaluation appear.
- 0. This allows you to choose a medication which will get you to the patient's lipid goals based on SETMA's treatment goals.

|                          |      | _ipids Dr | ug Selection  | i i i i i i i i i i i i i i i i i i i |           |                                       |
|--------------------------|------|-----------|---------------|---------------------------------------|-----------|---------------------------------------|
|                          | LDL  | HDL       | Triglycerides | Cholesterol                           |           |                                       |
|                          |      |           |               |                                       | Non HDL-C |                                       |
| Usual Starting Dose      |      |           |               |                                       |           | Return                                |
| Zocor 20                 |      |           |               |                                       |           |                                       |
| Lipitor 10               |      |           |               |                                       |           |                                       |
| Pravachol 40             |      |           |               |                                       |           |                                       |
| Mevacor 40               |      |           |               |                                       |           | Double-Click to Order Meds            |
| Lescol XL 80             |      |           |               |                                       |           |                                       |
| Crestor 10               |      |           |               |                                       |           | Brand Name                            |
| All Doses                |      |           |               |                                       |           |                                       |
| Zocor 10                 |      |           |               |                                       |           |                                       |
| Zocor 20                 |      |           |               |                                       |           | · · · · · · · · · · · · · · · · · · · |
| Zocor 40                 |      |           |               |                                       |           |                                       |
| Zocor 80                 |      |           |               |                                       |           |                                       |
| Lipitor 10               |      |           |               |                                       |           |                                       |
| Lipitor 20               |      |           | 0             |                                       |           |                                       |
| Liptor 40                |      |           |               |                                       |           |                                       |
| Liptor 80<br>December 20 |      |           |               |                                       |           |                                       |
| Pravachol 20             |      |           |               |                                       |           |                                       |
| Pravachol 40             |      |           |               |                                       |           |                                       |
| Pravacnoi ou             |      |           |               |                                       |           |                                       |
| Meyecor 20               |      |           |               |                                       |           |                                       |
| Meyecor 90               | b d  |           |               |                                       |           |                                       |
| Loosel VI 90             |      |           |               |                                       |           |                                       |
| Creator 5                |      |           |               |                                       |           |                                       |
| Creator 10               | lo l |           | 0             | lõ –                                  |           |                                       |
| Crestor 20               | h l  | Li I      |               | Lõ –                                  |           |                                       |
| Crestor 40               | hi d | Li I      |               |                                       |           |                                       |
| Vytorin 10/10            | 6    |           |               |                                       |           |                                       |
| Vytorin 10/20            | 6    | 6         | 0             | lo lo                                 |           |                                       |
| Vytorin 10/40            | 6    |           | 0             | 0                                     |           |                                       |
| Vytorin 10/80            | 0    | 0         | 0             | 0                                     | 0         |                                       |
| Non-Statin Monotherapy   |      |           |               |                                       |           |                                       |
| Zetia 10 mg/day          |      | 0         |               |                                       |           |                                       |
| WelChol 6/day            |      |           | 0             |                                       |           |                                       |
| Tricor 160 mg/d          |      |           | 0             | 0                                     |           |                                       |
| Niaspan 1.5 gm/d         |      |           | 0             | 0                                     |           |                                       |
|                          |      |           |               |                                       |           |                                       |

0. There is also a link which carries you to NextGen's Medication module in order to order medication from this pop-up.

|                                                                                                    |                                                                                             | Lipids Dru                                                                                  | ig Selection                                                                                |                                                                                             |                                                                                             |                                              |
|----------------------------------------------------------------------------------------------------|---------------------------------------------------------------------------------------------|---------------------------------------------------------------------------------------------|---------------------------------------------------------------------------------------------|---------------------------------------------------------------------------------------------|---------------------------------------------------------------------------------------------|----------------------------------------------|
|                                                                                                    | LDL                                                                                         | HDL                                                                                         | Triglycerides                                                                               | Cholesterol                                                                                 |                                                                                             |                                              |
| Usual Starting Dose<br>Zocor 20<br>Lipitor 10<br>Pravachol 40<br>Mevacor 40<br>Lescol XL 80<br>Crestor 10                                                                                                    | 0<br>0<br>0<br>0<br>0<br>0                                                                  | 0<br>0<br>0<br>0<br>0<br>0<br>0                                                             |                                                                                             | 0<br>0<br>0<br>0<br>0<br>0<br>0                                                             | Non HDL-C<br>0<br>0<br>0<br>0<br>0<br>0<br>0                                                | Return Double-Click to Order Meds Brand Name |
| All Doses<br>Zocor 10<br>Zocor 20<br>Zocor 40<br>Zocor 80<br>Lipitor 10<br>Lipitor 20<br>Lipitor 80<br>Pravachol 20<br>Pravachol 20<br>Pravachol 40<br>Pravachol 80<br>Mevacor 20<br>Mevacor 40<br>Mevacor 80<br>Lescol XL 80<br>Crestor 5<br>Crestor 10<br>Crestor 20 | 0<br>0<br>0<br>0<br>0<br>0<br>0<br>0<br>0<br>0<br>0<br>0<br>0<br>0<br>0<br>0<br>0<br>0<br>0 | 0<br>0<br>0<br>0<br>0<br>0<br>0<br>0<br>0<br>0<br>0<br>0<br>0<br>0<br>0<br>0<br>0<br>0<br>0 | 0<br>0<br>0<br>0<br>0<br>0<br>0<br>0<br>0<br>0<br>0<br>0<br>0<br>0<br>0<br>0<br>0<br>0<br>0 | 0<br>0<br>0<br>0<br>0<br>0<br>0<br>0<br>0<br>0<br>0<br>0<br>0<br>0<br>0<br>0<br>0<br>0<br>0 | 0<br>0<br>0<br>0<br>0<br>0<br>0<br>0<br>0<br>0<br>0<br>0<br>0<br>0<br>0<br>0<br>0<br>0<br>0 |                                              |
| Crestor 40<br>Vytorin 10/10<br>Vytorin 10/20<br>Vytorin 10/40<br>Vytorin 10/80<br><b>Non-Statin Monother apy</b><br>Zetia 10 mg/day<br>VytlChol 6/day<br>Tricor 160 mg/d<br>Niaspan 1.5 gm/d                                                                           |                                                                                             |                                                                                             |                                                                                             |                                                                                             |                                                                                             |                                              |

0. **Return** – this button appears just above the Medication Module link and when depressed carries you back to the Lipid Plan Template.

|                                                                                                    |                                                                                             | Lipids Dru                                                                                  | ig Selection                                                                                | i                                                                                           |                                                                                             |                                              |
|----------------------------------------------------------------------------------------------------|---------------------------------------------------------------------------------------------|---------------------------------------------------------------------------------------------|---------------------------------------------------------------------------------------------|---------------------------------------------------------------------------------------------|---------------------------------------------------------------------------------------------|----------------------------------------------|
|                                                                                                    | LDL                                                                                         | HDL                                                                                         | Triglycerides                                                                               | Cholesterol                                                                                 |                                                                                             | 2.2                                          |
| Usual Starting Dose<br>Zocor 20<br>Lipitor 10<br>Pravachol 40<br>Mevacor 40<br>Lescol XL 80<br>Crestor 10                                                                                                    | 0<br>0<br>0<br>0<br>0<br>0                                                                  | 0<br>0<br>0<br>0<br>0<br>0<br>0                                                             |                                                                                             | 0<br>0<br>0<br>0<br>0<br>0<br>0                                                             | Non HDL-C<br>0<br>0<br>0<br>0<br>0<br>0                                                     | Return Double-Click to Order Meds Brand Name |
| Zocor 10<br>Zocor 20<br>Zocor 40<br>Zocor 80<br>Lipitor 10<br>Lipitor 20<br>Lipitor 20<br>Lipitor 40<br>Pravachol 20<br>Pravachol 40<br>Pravachol 40<br>Pravachol 80<br>Mevacor 40<br>Mevacor 40<br>Mevacor 80<br>Lescol XL 80<br>Crestor 5<br>Crestor 10<br>Crestor 5<br>Crestor 10<br>Crestor 40<br>Vytorin 10/10<br>Vytorin 10/40<br>Vytorin 10/80 | 0<br>0<br>0<br>0<br>0<br>0<br>0<br>0<br>0<br>0<br>0<br>0<br>0<br>0<br>0<br>0<br>0<br>0<br>0 | 0<br>0<br>0<br>0<br>0<br>0<br>0<br>0<br>0<br>0<br>0<br>0<br>0<br>0<br>0<br>0<br>0<br>0<br>0 | 0<br>0<br>0<br>0<br>0<br>0<br>0<br>0<br>0<br>0<br>0<br>0<br>0<br>0<br>0<br>0<br>0<br>0<br>0 | 0<br>0<br>0<br>0<br>0<br>0<br>0<br>0<br>0<br>0<br>0<br>0<br>0<br>0<br>0<br>0<br>0<br>0<br>0 | 0<br>0<br>0<br>0<br>0<br>0<br>0<br>0<br>0<br>0<br>0<br>0<br>0<br>0<br>0<br>0<br>0<br>0<br>0 |                                              |
| Non-Statin Monotherapy<br>Zetia 10 mg/day<br>WelChol 6/day<br>Tricor 160 mg/d<br>Niaspan 1.5 gm/d                                                                                                    |                                                                                             | 0<br>0<br>0<br>0                                                                            |                                                                                             |                                                                                             |                                                                                             |                                              |

- LDL see Cholesterol above, as this button functions in the same way.
- LDL-Remnant this button launches a pop-up with the title LDL-Remnant Correction Measures. It contains the following:

|                   | Linids Management Plan                                    | Navigation                |
|-------------------|-----------------------------------------------------------|---------------------------|
| _                 |                                                           | Lipids Master             |
| Cholesterol       | Continue Curvert Medications Choosing & Drug Interactions | Lipids System Review      |
|                   | Dm Lipids PlanLDL                                         | Extremity Exam            |
| LDL-Remnant       | LDL-Remnant Correction Measures                           | Eye Exam                  |
| IDL               | C LDL-Remnant                                             | Cardio Exam               |
| LDL Pattern B     |                                                           | Lifestyle Changes         |
| VLDL              | oubl                                                      | Treatment Audit           |
| Triglycerides     | Linter                                                    | Document                  |
| HDL2              | abor Zocor                                                | Follow Up Document        |
| hsCRP             | Drdei<br>Patient Currently Evercising                     |                           |
| Summary of Orders | C Yes O No O Start                                        | Information               |
|                   | Patient on Rile Asid Sequestrant                          | Recommended Measures      |
|                   |                                                           | Tx Methods, New Evidence  |
|                   |                                                           | Brand, Generic Drug Names |
|                   | Patient on Niacin                                         | Comparison of Lipid Drugs |
|                   | OYes ONo OStart                                           | Bile Acid Sequestrants    |
|                   |                                                           | Lipid Statins             |
|                   | OK Cancel                                                 | Fibric Acid Derivatives   |
|                   |                                                           | Zetia                     |
|                   | гоном ир                                                  | Niacin                    |
|                   | Acute Routine                                             | Omega-3 Fatty Acids       |
|                   |                                                           | Rolaxifene                |

- 0. **LDL-Remnant** this is a box where the laboratory result for this lipid particle appears if it is present in the system.
  - . For an explanation of the LDL-Remnant, go to the Master Lipid Template and click on the name LDL-Remnant.
  - . This will launch a brief document which explains the importance of this Lipid particle.

| Dm Lipids PlanLDL                       | × |
|-----------------------------------------|---|
| LDL-Remnant Correction Measures         |   |
| LDL-Remnant                             |   |
| 🗖 Low Fat Diet 🛛 🗖 Low Cholesterol Diet |   |
| Crestor                                 |   |
| 🗖 Lipitor                               |   |
| C Zocor                                 |   |
| Patient Currently Exercising            |   |
| O Yes O No O Start                      |   |
| Patient on Bile Acid Sequestrant        |   |
| O Yes O No O Start                      |   |
| Patient on Niacin                       |   |
| O Yes O No O Start                      |   |
| OK Cancel                               |   |

- 0. Low Fat Diet the only two dietary interventions which affect the LDL-Remnant specifically are the Low Fat Diet and the Low Cholesterol Diet.
  - . Checking the box next to **Low Fat** or **Low Cholesterol** will document that you are placing the patient on either or both of these diets.
  - . It will also check the same on the Life-Style Changes Template.
  - Either of both diets should then be printed and given to the patient.
  - . Either diet is printed from the Life-Style Changes Template.

| Dm Lipids PlanLDL                     | × |
|---------------------------------------|---|
| LDL-Remnant Correction Measures       |   |
| LDL-Remnant                           |   |
| 🗖 Low Fat Diet 🗖 Low Cholesterol Diet |   |
| Crestor                               |   |
| Lipitor                               |   |
| Zocor                                 |   |
| Patient Currently Exercising          |   |
| 🔿 Yes 🔿 No 🔿 Start                    |   |
| Patient on Bile Acid Sequestrant      |   |
| OYes ONo OStart                       |   |
| Patient on Niacin                     |   |
| O Yes O No O Start                    |   |
| OK Cancel                             |   |

3. Low Cholesterol Diet – See the explanation above on the Low Fat Diet.

| Dm Lipids PlanLDL | ×                    |
|-------------------|----------------------|
| LDL-Remnant C     | orrection Measures   |
| LDL-Ren           | nnant                |
| 🗖 Low Fat Diet    | Low Cholesterol Diet |
|                   | Crestor              |
|                   | Lipitor              |
|                   | Zocor                |
| Patient Curre     | ntly Exercising      |
| O Yes (           | DNo OStart           |
| Patient on Bild   | e Acid Sequestrant   |
| O Yes (           | 🗅 No 🗢 Start         |
| Patient on Nia    | cin                  |
| C Yes (           | 🗅 No 🔿 Start         |
| OK                | Cancel               |

- 4. **Crestor** There are only three statins which address the LDL-Remnant and they are Crestor, Lipitor and Zocor.
  - a. If you elect to start the patient on Crestor, Lipitor or Zocor, there are two more

actions which you need to take.

- . One is to enter the medication in the space provided in the second column on the Lipid Plan template (see below).
- . The other is to access the Medication Module from the Lipid Plan template and order the medication.
- 0. **Lipitor** see the explanation above for Crestor.
- 0. **Zocor** see the explanation above for Crestor.

| Dm Lipids PlanLDL                                                                                                    | × |
|----------------------------------------------------------------------------------------------------|---|
| LDL-Remnant Correction Measure                                                                                                    | s |
| LDL-Remnant                                                                                                    |   |
| 🗌 Low Fat Diet 📄 Low Cholesterol Diet                                                                                                    |   |
| Crestor<br>Lipitor<br>Zocor<br>Patient Currently Exercising<br>Yes No Start<br>Patient on Bile Acid Sequestrant<br>Yes No Start<br>Patient on Iliacin<br>Yes No Start |   |

- 0. **Patient Currently Exercising** Exercise is a critical element of treatment of any and all lipid abnormalities.
  - . Here there are check boxes for "yes," "no," and "start."
  - . It is desirable to document the type, frequency and intensity of exercise which the patient is performing.
  - . This can be done from the Life-Style Template with its link to the Exercise template.

| Dm Lipids PlanLDL                                      | × |
|--------------------------------------------------------|---|
| LDL-Remnant Correction Measures                        | ; |
| LDL-Remnant                                            |   |
| 🗌 Low Fat Diet 🔲 Low Cholesterol Diet                  |   |
| Crestor<br>Lipitor<br>Zocor                            |   |
| Patient Currently Exercising<br>C Yes C No C Start     |   |
| Patient on Bile Acid Sequestrant<br>C Yes C No C Start |   |
| Patient on Niacin<br>O Yes O No O Start                |   |
| OK Cancel                                              |   |

- 0. **Patient on Bile-Acid Sequestrant** this is the second class of medications which affect the LDL-Remnant particle in lipids.
  - . There are check boxes for "yes,"no" or "start."
  - . If you elect to start the patient on a bile-acid sequestrant, there are two more actions which you need to take.
  - . One is to enter the medication in the space provided in the second column on the Lipid Plan template (see below).
  - . The other is to access the Medication Module from the Lipid Plan template and order the medication.

| Dm Lipids PlanLDL                                      |
|--------------------------------------------------------|
| LDL-Remnant Correction Measures                        |
| LDL-Remnant                                            |
| 🔲 Low Fat Diet 🛛 🔲 Low Cholesterol Diet                |
| Crestor<br>Lipitor<br>Zocor                            |
| Patient Currently Exercising                           |
| Patient on Bile Acid Sequestrant<br>O Yes O No O Start |
| Patient on Niacin<br>O Yes O No O Start                |
| OK Cancel                                              |

- 0. Patient on Niacin this is the third class of drugs which affects the LDL-Remnant.
  - . There are check boxes for "yes," "no," or "start."
  - . If you elect to start the patient on Niacin, there are two more actions which you need to take.
  - . One is to enter the medication in the space provided in the second column on the Lipid Plan template (see below).
  - . The other is to access the Medication Module from the Lipid Plan template and order the medication.

| Dm Lipids PlanLDL                       | x |
|-----------------------------------------|---|
| LDL-Remnant Correction Measures         |   |
| LDL-Remnant                             |   |
| 🗖 Low Fat Diet 🛛 🗖 Low Cholesterol Diet |   |
| ☐ Crestor<br>☐ Lipitor<br>☐ Zocor       |   |
| Patient Currently Exercising            |   |
| OYes ONo OStart                         |   |
| Patient on Bile Acid Sequestrant        |   |
| OYes ONo OStart                         |   |
| Patient on Niacin<br>O Yes O No O Start |   |
| OK Cancel                               |   |

- 0. **OK** this button saves your entries on this pop-up and closes the pop-up returning you to the Lipid Plan template.
- 0. Cancel this button cancels your entries on this template
- Lp(a) this is pronounced "Lp little a." Information on its significance can be found by launching the document attached to the name Lp(a) on the Master Lipid Template.
  - 0. On the Lipid Plan template depressing the button entitled Lp(a) launches a pop-up entitled Lp(a) Correction Measures.
  - 0. There are five sets of checkboxes labeled "yes no start."
  - 0. As above, if any of these medications are chosen, they need to be entered into column 2 of the Lipid Plan Template (see below) and on the Medication Module.
  - 0. The five medications which improve Lp(a) are:
    - . Niacin
    - . Fenofibrate
    - . Estrogen
    - . Rolaxifine
    - . Aspirin

|                   | Linide Management Plan    | Navigation                |
|-------------------|---------------------------|---------------------------|
| -                 | Elpids Management Flam    | Lipids Master             |
| Cholesterol       | Dm Lipids PlanLpa         | Lipids System Review      |
|                   |                           | Extremity Exam            |
|                   | Lp(a) Correction Weasures | Eye Exam                  |
|                   | Lp(a)                     | Cardio Exam               |
| LDL Pattern B     |                           | Lifestyle Changes         |
| VLDL              |                           | Document                  |
| Triglycerides     | Yes ONo OStart            | Follow Up Document        |
| hsCRP             | Patient on Fenofibrate    | Information               |
|                   |                           | Recommended Measures      |
| Summary of Orders | U Yes U No U Start        | Tx Methods, New Evidence  |
|                   |                           | Brand, Generic Drug Names |
|                   | Patient on Estrogen       | Comparison of Lipid Drugs |
|                   | Ves ONo Start             | Bile Acid Sequestrants    |
|                   |                           | Lipid Statins             |
| I                 | Patient on Raloxifene     | Fibric Acid Derivatives   |
|                   | OYes ONo OStart           | Zetia                     |
|                   |                           | Niacin                    |
|                   | Patient on Asiprin        | Omega-3 Fatty Acids       |
|                   | OYes ONo OStant           | Rolaxifene                |
|                   | OK Cancel                 |                           |

- **IDL** this button launches a pop-up entitled **IDL Correction Measures**. It provides the following information and options:
  - 0. The value for the IDL if it exists in SETMA's lab system.
  - 0. Check box for a Low Carbohydrate Diet
  - 0. **Patient Currently Exercising** -- Check box for "yes," "no," or "start." Again, documentation of the patient's type, duration, frequency and intensity of exercise is available on the Exercise template which is launched from the Lipid's Lifestyle Changes Template.
  - 0. Patient on Statin with a check box for "yes," no," or "start."

*Note:* If the patient is on a statin or if a statin is started a box will appear which asks if the patient is on Co Enzyme Q 10 (CoQ 10) or not. All patients who on a statin would benefit from CoQ10 treatment as the statins significantly decrease this very important naturally occurring enzyme.

- 0. Patient on Niacin
- 0. Patient on Fenofibrate

|                  | Lipide                 | Management Plan              |      | Navigation                |    |
|------------------|------------------------|------------------------------|------|---------------------------|----|
| _                | Lipiusi                | Management han               |      | Lipids Master             |    |
| Cholesterol      |                        | - 1:-:                       |      | Lipids System Review      |    |
| LDL              |                        | n Lipius PlanibL             |      | Extremity Exam            |    |
| LDL-Remnant      | O Be                   | IDL Correction Measures      |      | Fue Even                  |    |
| Lp(a)            | O Be                   |                              |      | Lyc Lxam                  | -  |
| IDL              | 🔿 Be                   |                              |      | Cardio Exam               |    |
| LDL Pattern B    | O Be                   | Low Carbohydrate Diet        |      | Lifestyle Changes         |    |
| VLDL             | Double- <mark>(</mark> | Patient Currently Exercising |      | Treatment Audit           |    |
| Triglycerides    |                        | ◯ Yes ◯ No ◯ Start           |      | Document                  |    |
| HDL2             | Laborate               | Patient on a Statin          |      | Follow Up Document        |    |
| hsCRP            | Orderin                | O Yes                        |      |                           |    |
|                  |                        | O No                         | Info |                           |    |
| immary of Orders | <u>[</u> ]             | C Start                      |      | Information               |    |
|                  |                        | Dation to a Waste            |      | Recommended Measures      | 3  |
|                  |                        | Patient on Niacin            |      | Tx Methods, New Evidence  | e  |
|                  |                        | O Yes O No O Start           |      | Brand, Generic Drug Name  | es |
|                  |                        | Patient on Fenofibrate       |      | Comparison of Lipid Drugs | s  |
|                  |                        | 🔿 Yes 🔿 No 🔿 Start           | Í    | Bile Acid Sequestrants    |    |
|                  |                        |                              | Í    | Lipid Statins             |    |
|                  | _                      | OK Cancel                    | Í    | Fibric Acid Derivatives   |    |
|                  |                        |                              | 1    | Zetia                     |    |
|                  | F                      |                              |      | Niacin                    |    |
|                  | Ac                     | Routine                      |      | Omega-3 Fatty Acids       |    |
|                  |                        |                              |      | Rolaxifene                |    |

*Note:* If any or all of these medications are started, they should be entered in Column 2 of the Lipid Plan template and in the Medication Module as well.

- LDL Pattern B this launches a pop-up entitled Patten B Correction Measures. The pop-up provides the following information and options:
  - 0. The laboratory results of whether the patient has:
    - . Pattern A (desirable),
    - . Pattern B (undesirable) or
    - . Pattern A/B (mixed).

**Note:** More information on these patterns can be found from the education information available on the **Master Lipid Template** (see above) or elsewhere on the **Lipid Plan Template** (see below).

- 0. Aggressive diet
- 0. Statin
- 0. Nicacin
- 0. Fenofibrate
- 0. Omega-3 Fish Oil
- 0. Glitazones

|                   | Lipide M                 | Innadement Plan              |    | Navigation                |   |
|-------------------|--------------------------|------------------------------|----|---------------------------|---|
|                   | Lipius iv                | lanagement Flan              |    | Lipids Master             |   |
| Cholesterol       | Medicatio                | n Lipids PlanB               | ×  | Lipids System Review      |   |
| LDL               |                          |                              |    | Extremity Exam            |   |
| LDL-Remnant       | 🗢 Begi                   | Pattern B Correction Measure | es | Euro Eurore               |   |
| Lp(a)             | C Begi                   | Pattern A                    |    | Eye Exam                  |   |
| IDL               | 🔘 Begi                   | Pattern AB                   |    | Cardio Exam               |   |
| LDL Pattern B     | 🔿 Beg <mark>i</mark>     |                              |    | Lifestyle Changes         | ₽ |
| VLDL              | Double-cl <mark>i</mark> | Aggressive Diet              |    | Treatment Audit           |   |
| Triglycerides     |                          | Patient on a Statin          |    | Document                  |   |
| HDL2              | Laborator                | C Yes                        |    | Follow Up Document        |   |
| hsCRP             | Ordering                 | C Start                      |    |                           |   |
| Summary of Orders |                          | Patient on Niacin            |    | Information               |   |
|                   | 🗆 🗆 🗆                    | 🔿 Yes 🔿 No 🔿 Start           |    | Recommended Measures      |   |
|                   | 🗆 🗹                      | Patient on Fenofibrate       |    | Tx Methods, New Evidence  |   |
|                   | 🗌 🛄                      | ◯ Yes ◯ No ◯ Start           |    | Brand, Generic Drug Names | s |
|                   |                          | Patient on Omega-3 Fish Oil  |    | Comparison of Lipid Drugs |   |
| <u> </u>          |                          | ◯ Yes ◯ No ◯ Start           |    | Bile Acid Sequestrants    |   |
|                   |                          | Patient on Glitazones        |    | Lipid Statins             |   |
|                   |                          | ◯ Yes ◯ No ◯ Start           |    | Fibric Acid Derivatives   |   |
|                   |                          |                              |    | Zetia                     |   |
|                   | Fo                       | OK Cancel                    |    | Niacin                    |   |
|                   |                          |                              |    | Omega-3 Fatty Acids       |   |
|                   |                          |                              |    | Rolaxifene                |   |

- VLDL -- this launches a pop-up entitled VLDL Correction Measures. The information and options include:
  - 0. VLDL lab results if available.
  - 0. Low Carbohdrate diet
  - 0. Exercise
  - 0. Statin
  - 0. Niacin
  - 0. Fenofibrate
  - 0. Omega 3 Fish Oil

|                   | Linids Ma   | anagement Plan               | Navigatio     | m                      |   |
|-------------------|-------------|------------------------------|---------------|------------------------|---|
|                   | Medications | anagement i an               | Lipids Ma     | ster                   |   |
| Cholesterol       | Des Linid   | - Planut D                   | Linids System | Review                 |   |
| LDL-Remnant       | UM LIPIO    | s PlanyLD                    |               | boarn                  |   |
| Lp(a)             |             | VIDL Consolion Measures      |               | m                      |   |
| IDL               |             | VLDL Correction Measures     | 2             | cam                    |   |
| L DL Pattero R    |             | VLDL 0                       |               | anges                  | P |
| VLDL              | Do          |                              |               | ent                    | 1 |
| Trigtycerides     |             | Leve Cartesburghete Dist     |               | cument                 | 1 |
| HDL2              | L.          | Low Carbonydrate Diet        | Į             |                        | Ĩ |
| hsCRP             |             | Patient Currently Exercising |               | on                     |   |
| Summary of Orders |             | CiVes CiNe CiStert           |               | weasures<br>w Evidence | _ |
|                   |             |                              | ,             | Drug Name              | 8 |
|                   |             | Patient on a Statin          | L             | Lipid Drugs            | : |
|                   |             | C Yes                        | 0             | vestrants              |   |
|                   |             | O No                         |               | ans<br>rivatives       | - |
|                   |             | ◯ Start                      |               |                        |   |
|                   |             |                              |               | 1                      |   |
|                   |             | Patient on Niacin            | t             | ty Acids               |   |
|                   |             | OYes ONo OStart              | -             | ne                     |   |
|                   | _           | Patient on Fenofibrate       |               |                        |   |
|                   |             | ◯ Yes ◯ No ◯ Start           |               |                        |   |
|                   |             | Patient on Ornega-3 Fish Oil |               |                        |   |
|                   |             | OYes ONo OStart              |               |                        |   |
|                   |             | OK Cancel                    |               |                        |   |

# • Triglycerides

- 0. Triglycerides lab results.
- 0. Low Carbohydrate diet this is the most important aspect of treating triglycerides.
- 0. Exercise
- 0. Statin
- 0. Niacin
- 0. Fenofibrate
- 0. Omega 3 Fish Oil

|                         | Lipide     | Management Plan                  |   | Navigation                |   |
|-------------------------|------------|----------------------------------|---|---------------------------|---|
|                         | Lipius     | Management han                   |   | Lipids Master             |   |
| Cholesterol             |            | ns                               | 1 | Lipids System Review      | 1 |
| LDL                     |            | m Lipids PlanTG 🛛 🔀              |   | Extremity Exam            | 1 |
| LDL-Remnant             |            | Trick series Correction Measures |   | Eve Exam                  | 1 |
| Lp(a)                   |            | Ingrycende Correction Measures   |   | Cordio Evore              |   |
| IDL                     |            | Triglycerides                    |   |                           |   |
| LDL Pattern B           | <u>،</u> د | Low Carbohudrate Dist            |   | Lifestyle Changes         |   |
| VLDL                    | Double     | Eow Carbonydrate Diet            |   | Treatment Audit           |   |
| Triglycerides           |            | Patient Currently Exercising     |   | Document                  | 1 |
| HDL2                    | Labora     | C Yes C No C Start               |   | Follow Up Document        | 1 |
| hsCRP                   | 0rderi -   | Patient on a Statin              |   |                           | 1 |
| Commence of Ocalization |            | O Yes                            |   |                           |   |
| summary of Orders       |            |                                  | _ | Information               |   |
|                         |            | U Start                          |   | Recommended Measures      |   |
|                         |            | Patient on Hiscin                |   | Tx Methods, New Evidence  | e |
|                         |            |                                  |   | Brand, Generic Drug Name  | s |
|                         |            | O Yes O No O Start               |   | Comparison of Lipid Drugs | 3 |
|                         |            | Patient on Fenofibrate           | Ĩ | Bile Acid Sequestrants    |   |
|                         |            | O Yes O No O Start               | Ī | Lipid Statins             |   |
|                         |            | Patient on Omega-3 Fish Oil      | Ī | Fibric Acid Derivatives   |   |
|                         |            | O Yes O No O Start               | Ī | Zetia                     |   |
|                         |            |                                  | Ī | Niacin                    |   |
|                         |            |                                  |   | Omega-3 Fatty Acids       |   |
|                         |            |                                  |   | Rolaxifene                |   |

## • HDL2

0. HDL2 lab results if available

**Note:** In the face of a low total HDL, even if the HDL2 and HDL 3 have not been measured, the treatment recommendations for low HDL2 apply.

- 0. Statin
- 0. Niacin

|                   | Linide                 | Management Plan                       |                                                                                                    | Navigation                |        |
|-------------------|------------------------|---------------------------------------|----------------------------------------------------------------------------------------------------|---------------------------|--------|
|                   | Libius i               | Management Flan                       |                                                                                                    | Lipids Master             |        |
| Cholesterol       |                        | e Current Medications Choosing A Drug | teractions                                                                                                    | Lipids System Review      | 1      |
| LDL               | C n                    |                                       |                                                                                                    | Extremity Exam            | 1      |
| LDL-Remnant       |                        | Lipids PlanHDL                        | <u> </u>                                                                                                    | Eve Exam                  | 1      |
| Lp(a)             |                        | HDL2 Correction Measures              |                                                                                                    | Cordio Evon               | -      |
| IDL               |                        |                                       | e de la companya de la companya de la companya de la companya de la companya de la companya de la companya de la |                           |        |
| LDL Pattern B     | 10 Bi                  |                                       |                                                                                                    | Lifestyle Changes         |        |
| VLDL              | Double                 | Patient Currently Exercising          |                                                                                                    | Treatment Audit           |        |
| Triglycerides     |                        | O Yes O No O Start                    |                                                                                                    | Document                  | 1      |
| HDL2              | Labora                 | Datiant on a Statin                   |                                                                                                    | Follow Up Document        | 1      |
| hsCRP             | Orderii <mark>.</mark> | Patient on a statin                   |                                                                                                    |                           | 1      |
| Summary of Orders |                        | O No                                  | 2                                                                                                    | Information               |        |
|                   |                        | ◯ Start                               |                                                                                                    | Recommended Measures      |        |
|                   |                        | Datient on Nissin                     | -                                                                                                    | Tx Methods, New Evidence  | e      |
|                   |                        |                                       |                                                                                                    | Brand, Generic Drug Name  | -<br>s |
|                   |                        | 9 163 9 140 9 Start                   |                                                                                                    | Comparison of Lipid Drugs | 3      |
|                   |                        |                                       | i i i                                                                                                    | Bile Acid Sequestrants    |        |
|                   |                        |                                       |                                                                                                    | Lipid Statins             |        |
|                   |                        |                                       |                                                                                                    | Fibric Acid Derivatives   |        |
|                   |                        |                                       |                                                                                                    | Zetia                     |        |
|                   | Follo                  | w Up                                  |                                                                                                    | Niacin                    |        |
|                   | Ac                     | Routine                               |                                                                                                    | Omega-3 Fatty Acids       |        |
|                   |                        |                                       |                                                                                                    | Rolaxifene                |        |

#### hsCRP •

- 0. hsCRP lab results
- 0. Low Fat
- 0. Low Carbohydrate Diet 0. Exercise
- 0. Statin
- 0. Omega-3 Fish Oil

|                   | Lipide I               | Vanadement Plan                                    |     | Navigation                | 0 |
|-------------------|------------------------|----------------------------------------------------|-----|---------------------------|---|
| -                 | Lipius i               | vianagement Flan                                   |     | Lipids Master             |   |
| Cholesterol       |                        | e Current Medications Choosing A Drug Interactions | 1   | Lipids System Review      | 1 |
| LDL               |                        |                                                    |     | Extremity Exam            | 1 |
| LDL-Remnant       |                        | Lipids PlanCRP                                     |     | Eve Even                  | 1 |
| Lp(a)             | O Bei                  | hsCRP Correction Measures                          |     | Lye Lxam                  | - |
| IDL               | O Bej                  |                                                    |     | Cardio Exam               |   |
| LDL Pattern B     | C Bei                  | hsCRP                                              |     | Lifestyle Changes         |   |
| VLDL              | Double-:               | 🗌 Low Fat Diet 📄 Low Carbohydrate Diet             |     | Treatment Audit           |   |
| Triglycerides     |                        |                                                    |     | Document                  | 1 |
| HDL2              | Laborat <mark>:</mark> | Patient Currently Exercising                       |     | Follow Up Document        | 1 |
| hsCRP             | Orderir <mark>:</mark> | OYes ONo OStart                                    |     |                           | 1 |
| Summary of Orders |                        | Patient on a Statin                                |     | Information               |   |
|                   |                        |                                                    | E E | Recommended Measures      |   |
|                   |                        | C Start                                            | -   | Tx Methods, New Evidence  | e |
|                   |                        |                                                    |     | Brand, Generic Drug Name  | s |
|                   |                        | Patient on Omega-3 Fish Oil                        |     | Comparison of Lipid Drugs | s |
|                   |                        | C Yes C No C Start                                 |     | Bile Acid Sequestrants    |   |
|                   | E C                    |                                                    |     | Lipid Statins             |   |
|                   |                        | OK Cancel                                          |     | Fibric Acid Derivatives   |   |
|                   |                        |                                                    |     | Zetia                     |   |
|                   | Follo                  | w Up                                               |     | Niacin                    |   |
|                   | Ac                     | ute Routine                                        |     | Omega-3 Fatty Acids       |   |
|                   |                        |                                                    |     | Rolaxifene                |   |

## • Summary of Orders

In this box, all treatment options which have been selected in the nine Correction Measures pop-ups above are summarized. Once all initiatives are determined, they should be documented in column 2, if medications, ordered in the Medication module and instructions given to the patient and/or to the unit clerk or nurse to give to the patient.

|                   | Linids Management Plan                           | Navigation                            |
|-------------------|--------------------------------------------------|---------------------------------------|
|                   | Lipids Management Fian                           | Lipids Master                         |
| Cholesterol       | Medications                                      | Lipids System Review                  |
| LDL               |                                                  | Extremity Exam                        |
| LDL-Remnant       |                                                  | Eve Exam                              |
| Lp(a)             |                                                  | Cordio Evon                           |
| IDL               |                                                  |                                       |
| LDL Pattern B     |                                                  | Lifestyle Changes                     |
| VLDL              | Double-click to Order Meds Brand Name            | Treatment Audit                       |
| Triglycerides     |                                                  | Document                              |
| HDL2              | Assessment<br>Laboratory                         | Follow Up Document                    |
| hsCRP             | Ordering Provider Holly James                    | · · · · · · · · · · · · · · · · · · · |
| Summary of Orders | CPK Dxt Fredrickson type I Hyperlipoproteir Info | Information                           |
|                   | Liver Panel (HFP)                                | Recommended Measures                  |
|                   |                                                  | Tx Methods, New Evidence              |
|                   | Lipoproteins DX4                                 | Brand, Generic Drug Names             |
|                   | hsCRP Submit Labs                                | Comparison of Lipid Drugs             |
| ]                 |                                                  | Bile Acid Sequestrants                |
|                   |                                                  | Lipid Statins                         |
|                   |                                                  | Fibric Acid Derivatives               |
|                   |                                                  | Zetia                                 |
|                   | Follow Up                                        | Niacin                                |
|                   | Acute                                            | Omega-3 Fatty Acids                   |
|                   |                                                  |                                       |

# Column 2 –

# Medications –

|                             | Lipids Management Plan                                                                                                    | Navigation<br>Lipids Master                                                                                                    |
|-----------------------------|----------------------------------------------------------------------------------------------------|----------------------------------------------------------------------------------------------------|
|                             | Medications Continue Current Medications Choosing A Drug Interactions                                                                                                    | Lipids System Review                                                                                                    |
| LDL-Remnant<br>Lp(a)<br>IDL | Begin C Increase C Decrease     to mg     Begin C Increase C Decrease     Begin C Increase C Decrease                                                                                                    | Extremity Exam<br>Eye Exam<br>Cardio Exam                                                                                                    |
| LDL Pattern B<br>VLDL       | O Begin O Increase O Decrease Double-click to Order Meds Brand Name                                                                                                    | Lifestyle Changes                                                                                                    |
| HDL2                        | Assessment<br>Laboratory<br>Ordering Provider Holly James                                                                                                    | Follow Up Document                                                                                                    |
| Summary of Orders           | CPK     Dxt     Fredrickson type I Hyperlipoproteir     Info       Lipid Panel w/LDL     Dx2        Liver Panel (HFP)     Dx3        VAP     Dx4        bsCRP     Dx4        Honocystiene     Triglycerides        Venipuncture | Information Recommended Measures Tx Methods, New Evidence Brand, Generic Drug Names Comparison of Lipid Drugs Bile Acid Sequestrants Lipid Statins Fibric Acid Derivatives |
|                             | Follow Up<br>Acute Routine                                                                                                    | Zetia<br>Niacin<br>Omega-3 Fatty Acids<br>Rolaxifene                                                                                                    |

- **Continue Current Medications** this check box allows you to continue present medications.
- Choosing a medication this launches the same pop-up as on the links to Cholesterol
- **Interactions** the growing number of drugs which are influenced by the Cytochrome P450 system makes it important for all providers to be able to easily review these interactions. It is impossible to know and/or remember all of this data. This function allows you to review it on line and in the midst of a patient encounter.
  - 0. This button launches a template entitled "**Statins and Cytochrome P450**," which is a part of the **Drug Interactions** material which is found on the second line of AAA Home.
  - 0. The link on Lipid Plan, displays the Cytochrome P450 material which relates specifically to statins.
  - 0. The six statins listed are in descending order of sensitivity to the P450 system.
  - 0. When accessed, this function allows for the selection of the statin of interest.
  - 0. The following information is then given on the selected statin:
    - . Substrate this identifies the P450 enzyme which affects this statin.
    - . **Common Inhibitors** this identifies the drugs and/or substances which decrease the activity of the P450 enzyme and which therefore increases the blood levels of this statin and which therefore can cause toxicity.
    - . **Common Inducers** this identifies the drugs an/or substances which increase the activity of the P450 enzyme and which therefore decreases the blood levels of this statin and which can therefore cause the drug to be ineffective.
    - a. **Comments** this gives additional information about the impact of the P450 enzymes on this statin.

|            |          | Linids Management Plan                                                                                                    | Navigation                                                        |
|------------|----------|----------------------------------------------------------------------------------------------------|-------------------------------------------------------------------|
| _          |          | Lipids Management Fian                                                                                                    | Lipids Master                                                     |
| Chole      | esterol  | Continue Current Medications Choosing A Drug                                                                                                    | Lipids System Review                                              |
| L          | DL       |                                                                                                    | Extremity Exam                                                    |
| LDL-R      | emnant   | C Begin C Increase C Decrease ( ro ) mg (                                                                                                    | Eve Exam                                                          |
| L          | p(a)     |                                                                                                    | Cardio Evan                                                       |
| <b>_</b>   | DL       |                                                                                                    | Cardio Exam                                                       |
| LDL P      | attern B |                                                                                                    | Lifestyle Changes                                                 |
| VI         | LDL      | Double-click to Order Meds Brand Name                                                                                                    | Treatment Audit                                                   |
| Trigly     | cerides  |                                                                                                    | Document                                                          |
| H          | DL2      | Laboratory                                                                                                    | Follow Up Document                                                |
| hs         | CRP      | Ordering Provider Holly James                                                                                                    |                                                                   |
| Summary of | Orders   | CPK Dx1 Fredrickson type I Hyperlipoproteir Info                                                                                                    | Information                                                       |
|            |          | Liver Panel (HFP)                                                                                                    | Recommended Measures                                              |
|            |          |                                                                                                    | Tx Methods, New Evidence                                          |
|            |          | Lipoproteins DX4                                                                                                    | Brand, Generic Drug Names                                         |
|            |          | hsCRP Submit Labs                                                                                                    | Comparison of Lipid Drugs                                         |
|            |          | Triglycerides                                                                                                    | Bile Acid Sequestrants                                            |
|            |          |                                                                                                    | Lipid Statins                                                     |
|            |          | The second second s |                                                                   |
|            |          |                                                                                                    | Fibric Acid Derivatives                                           |
|            |          |                                                                                                    | Fibric Acid Derivatives<br>Zetia                                  |
|            |          | Follow Up                                                                                                    | Fibric Acid Derivatives<br>Zetia<br>Niacin                        |
|            |          | Follow Up Acute Routine                                                                                                    | Fibric Acid Derivatives<br>Zetia<br>Niacin<br>Omega-3 Fatty Acids |

| Cytochrome P4                                                                                                    | 50 and the Statins                                                                                                    |
|----------------------------------------------------------------------------------------------------|----------------------------------------------------------------------------------------------------|
| Select a statin from the list below<br>** Organized in descending order of<br>sensitivity to P450 metabolism. Those<br>at the bottom of the list are the LEAST<br>sensitive to P450 metabolism. | <ul> <li>Simvastatin (Zocor)</li> <li>Lovastatin (Mevacor)</li> <li>Atorvastatin (Lipitor)</li> <li>Fluvastatin (Lescol)</li> <li>Rosuvastatin (Crestor)</li> <li>Pravastatin (Pravachol)</li> </ul> |
| Substrate                                                                                                    |                                                                                                    |
|                                                                                                    |                                                                                                    |
|                                                                                                    |                                                                                                    |
|                                                                                                    |                                                                                                    |
| Some Common Inhibitors (raise serum conce                                                                                                    | entration levels)                                                                                                    |
| Some Common Inhibitors (raise serum conce                                                                                                    | entration levels)                                                                                                    |
| Some Common Inhibitors (raise serum conce                                                                                                    | ntration levels)                                                                                                    |
| Some Common Inhibitors (raise serum conce<br>Some Common Inducers (lowers serum con                                                                                                    | entration levels)<br>centration levels)                                                                                                    |
| Some Common Inhibitors (raise serum conce<br>Some Common Inducers (lowers serum con                                                                                                    | entration levels)<br>centration levels)                                                                                                    |
| Some Common Inhibitors (raise serum conce<br>Some Common Inducers (lowers serum con                                                                                                    | entration levels)<br>centration levels)                                                                                                    |
| Some Common Inhibitors (raise serum conce<br>Some Common Inducers (lowers serum con                                                                                                    | entration levels)<br>centration levels)                                                                                                    |
| Some Common Inhibitors (raise serum conce<br>Some Common Inducers (lowers serum con<br>Comments                                                                                                 | entration levels)                                                                                                    |
| Some Common Inhibitors (raise serum conce<br>Some Common Inducers (lowers serum con<br>Comments                                                                                                 | entration levels)<br>centration levels)                                                                                                    |

The next function in Column 2 is four sets of boxes for the beginning, increasing or decreasing of Lipid-related medications. The pick list for these boxes includes both pharmaceuticals and relevant Nutraceuticals.

### **Pick List**

### **\*\*** Pharmaceuticals

Atrovastatin (Lipitor) Cholestyramine (Questran) Clofibrate (Atromid-S) Colesevelam (Welchol) Colestipol (Colestid) Ezetrol (Zetia) Fenofibrate (TriCor) Fluvastatin (Lescol) Gemfibrozil (Lopid) Lovastatin (Mevacor) Niaspan Nicotinic Acid Pioglitazone (Actos) Pravastatin (Pravachol) Rolaxifene (Evista) Rosiglitazone (Avandia) Rosuvastatin (Crestor) Simvastatin (Zocor)

#### **\*\*** Nutraceuticals

Co-enzyme Q10 L-Carnitine N-Acetyl Cysteine Omega 3 Pantothenic Acid (B5) Vitamin E (d-gamma) Cholifibrate (Atromid-S)

Space is provided for providing the name of the pharmaceutical and/or Nutraceuticals, the dosage and the frequency of dosing.

|                                                                                                    |                                                                                                    | a como                         |                                                 |                                             |                                                                                                    |                                    |                                           |                                                                                                    |                                                                                                    |            |
|----------------------------------------------------------------------------------------------------|----------------------------------------------------------------------------------------------------|--------------------------------|-------------------------------------------------|---------------------------------------------|----------------------------------------------------------------------------------------------------|------------------------------------|-------------------------------------------|----------------------------------------------------------------------------------------------------|----------------------------------------------------------------------------------------------------|------------|
|                                                                                                    | Lipids Management                                                                                                    | Plan                           |                                                 |                                             |                                                                                                    |                                    |                                           | -                                                                                                    | havigation                                                                                                    | i.         |
|                                                                                                    | Medications                                                                                                    |                                |                                                 |                                             |                                                                                                    |                                    | _                                         |                                                                                                    | Lipius Master                                                                                                    | -          |
|                                                                                                    | Continue Current Medications                                                                                                    | Choosing                       | A Dru                                           | ig                                          | Interacti                                                                                                    | ons                                |                                           | Lipid                                                                                                    | ls System Review                                                                                                    | 1          |
| LDL-Remnant                                                                                                    | O Begin O Increase O Decrease                                                                                                    |                                | Lipi                                            | ids Med                                     | s                                                                                                    |                                    |                                           | ×                                                                                                    | xtremity Exam                                                                                                    |            |
| L p(a)                                                                                                    | 🔿 Begin 🔿 Increase 🔿 Decrease                                                                                                    |                                |                                                 | DL                                          |                                                                                                    | -                                  |                                           |                                                                                                    | Eye Exam                                                                                                    |            |
|                                                                                                    | O Begin O Increase O Decrease                                                                                                    |                                | At                                              | rovasta                                     | aceutica<br>atin (Lipit                                                                                                    | or)                                |                                           |                                                                                                    | Cardio Exam                                                                                                    |            |
| LDL Pattern B                                                                                                    | 🔿 Begin 🔿 Increase 🔿 Decrease                                                                                                    |                                | Ch<br>Cle                                       | nolestyr<br>ofibrate                        | amine (Q<br>e (Atromic                                                                                                    | uestran<br>1-S)                    | )                                         |                                                                                                    | estyle Changes                                                                                                    |            |
| VLDL                                                                                                    | Double-click to Order Meds Bran                                                                                                    | d Name                         | Ca<br>Ca                                        | oleseve<br>olestipo                         | lam (Wel<br>I (Colesti                                                                                                    | chol)<br>d)                        |                                           |                                                                                                    | reatment Audit                                                                                                    | 1          |
| Triglycerides                                                                                                    |                                                                                                    |                                | Ez<br>Ee                                        | zetrol (Z                                   | Zetia)<br>ite (TriCo                                                                                                    | ul)                                |                                           |                                                                                                    | Document                                                                                                    | 1          |
| HDL2                                                                                                    | Laboratory                                                                                                    | 4                              | Flu                                             | uvastat                                     | in (Lesco                                                                                                    | ol)                                |                                           |                                                                                                    | w Up Document                                                                                                    | 1          |
| hsCRP                                                                                                    | Ordering Provider Holly                                                                                                    | James                          | Lo                                              | ovastati                                    | in (Meva                                                                                                    | cor)                               |                                           |                                                                                                    |                                                                                                    | -          |
| Summary of Orders                                                                                                    | I CPK Dx1                                                                                                    | Fredrickson                    | ty Ni<br>Ni                                     | aspan<br>cotinic                            | Acid                                                                                                    |                                    |                                           |                                                                                                    | nformation                                                                                                    |            |
|                                                                                                    | Liver Panel (HFP)                                                                                                    |                                | - Pie                                           | oglitazo                                    | one (Acto                                                                                                    | )<br>)                             |                                           |                                                                                                    | nmended Measures                                                                                                    | 1          |
|                                                                                                    |                                                                                                    |                                | - Re                                            | olaxifen                                    | ie (Evista                                                                                                    | acnolj<br>a)                       |                                           |                                                                                                    | nods, New Evidence                                                                                                    |            |
|                                                                                                    | Lipoproteins DX4                                                                                                    |                                | Re                                              | osiglitaz                                   | zone (Av                                                                                                    | andia)<br>stor)                    |                                           |                                                                                                    | Generic Drug Name                                                                                                    | s          |
|                                                                                                    | Horpocystiepe                                                                                                    | S                              | iu Sii                                          | mvasta                                      | tin (Zoco                                                                                                    | r)                                 |                                           |                                                                                                    | rison of Lipid Drugs                                                                                                    |            |
|                                                                                                    |                                                                                                    |                                | ***                                             | Nutrae                                      | outicale                                                                                                    | *******                            | *******                                   |                                                                                                    | Acid Sequestrants                                                                                                    |            |
|                                                                                                    | Venipuncture                                                                                                    |                                | Co                                              | )-enzym                                     | ne Q10                                                                                                    |                                    |                                           |                                                                                                    | Lipid Statins                                                                                                    |            |
|                                                                                                    |                                                                                                    |                                | L-I                                             | Carnitin<br>Acetul                          | ne<br>Custeine                                                                                                    |                                    |                                           |                                                                                                    | c Acid Derivatives                                                                                                    |            |
|                                                                                                    |                                                                                                    |                                | On                                              | mega 3                                      | Cysteme                                                                                                    |                                    |                                           |                                                                                                    | Zetia                                                                                                    |            |
|                                                                                                    | Follow Up                                                                                                    |                                | Pa<br>F Va                                      | antothe<br>tamin F                          | nic Acid                                                                                                    | (B5)                               |                                           |                                                                                                    | Niacin                                                                                                    |            |
|                                                                                                    | Actie                                                                                                    | Routine                        |                                                 | Camini L                                    | . (u gann                                                                                                    |                                    | Class                                     |                                                                                                    | ega-3 Fatty Acids                                                                                                    |            |
|                                                                                                    | 1 1                                                                                                    |                                |                                                 |                                             |                                                                                                    |                                    | Ciuse                                     |                                                                                                    | Rolaxifene                                                                                                    |            |
|                                                                                                    |                                                                                                    |                                |                                                 |                                             |                                                                                                    |                                    |                                           |                                                                                                    |                                                                                                    |            |
|                                                                                                    | Lipids Management                                                                                                    | Plan                           |                                                 |                                             |                                                                                                    |                                    |                                           | I                                                                                                    | Navigation<br>Lipids Master                                                                                                    | 1          |
|                                                                                                    | LIPIDS IVIANAGEMENT<br>Medications                                                                                                    | Plan<br>Choosing               | A Dru                                           | g                                           | Interactio                                                                                                    | ons                                |                                           | l<br>Lipida                                                                                                    | Navigation<br>Lipids Master<br>s System Review                                                                                                    |            |
| Cholesterol                                                                                                    | LIPIDS IVIANAGEMENT     Medications     Continue Current Medications     Begin C Increase C Decrease                                                                                                    | Plan<br>Choosing               | I A Dru                                         | ig                                          | Interactio                                                                                                    | ons                                | _                                         | l<br>Lipid:<br>E                                                                                                    | Navigation<br>Lipids Master<br>s System Review<br>xtremity Exam                                                                                                    |            |
| Cholesterol<br>LDL<br>LDL-Remnant                                                                                                  | LIPIDS IVIANAGEMENT<br>Medications<br>Continue Current Medications<br>Begin C Increase C Decrease                                                                                                    | Plan<br>Choosing               | A Dru                                           | g  <br>te                                   | Interaction                                                                                                    | ons                                |                                           | l<br>Lipid:<br>E:                                                                                                    | Navigation<br>Lipids Master<br>s System Review<br>xtremity Exam<br>Eye Exam                                                                                                    |            |
| Cholesterol<br>LDL<br>LDL-Remnant<br>Lp(a)                                                                                         | LIPIDS IVIANAGEMENT<br>Medications<br>Continue Current Medications<br>Begin Concrease Concrease<br>Begin Concrease Concrease<br>Begin Concrease Concrease                                                                                                    | Plan<br>Choosing<br>Iedication | A Drug<br>t<br>Dose                             | g<br>k<br>(mg)                              | Interactio                                                                                                    | ons                                |                                           |                                                                                                    | Navigation<br>Lipids Master<br>s System Review<br>Extremity Exam<br>Eye Exam<br>Cardio Exam                                                                                                    |            |
| Cholesterol<br>LDL<br>LDL-Remnant<br>Lp(a)<br>IDL<br>LDL Pattern B                                                                 | LIPIDS IVIANAGEMENT<br>Medications<br>Continue Current Medications<br>Begin C Increase C Decrease<br>Begin C Increase C Decrease<br>Begin C Increase C Decrease<br>Begin C Increase C Decrease                                                                                                    | Plan<br>Choosing<br>Iedication | I A Dru<br>I<br>Dose                            | g<br>ta<br>(mg)                             | Interaction                                                                                                    |                                    |                                           |                                                                                                    | Navigation<br>Lipids Master<br>s System Review<br>Extremity Exam<br>Eye Exam<br>Cardio Exam<br>estyle Changes                                                                                                    | S          |
| Cholesterol<br>LDL<br>LDL-Remnant<br>Lp(a)<br>IDL<br>LDL Pattern B<br>VLDL                                                         | LIPIDS IVIANAGEMENT<br>Medications<br>Continue Current Medications<br>Begin C Increase C Decrease<br>Begin C Increase C Decrease<br>Begin C Increase C Decrease<br>Begin C Increase C Decrease<br>Double-click to Order Meds Bre                                                                                                    | Plan<br>Choosing               | I A Dru<br>I<br>Dose                            | g<br>tr<br>(mg)                             | Interaction                                                                                                    |                                    | -                                         |                                                                                                    | Navigation<br>Lipids Master<br>s System Review<br>extremity Exam<br>Eye Exam<br>Cardio Exam<br>estyle Changes<br>reatment Audit                                                                                                    | <li>I</li> |
| Cholesterol<br>LDL<br>LDL-Remnant<br>Lp(a)<br>IDL<br>LDL Pattern B<br>VLDL<br>Triglycerides                                        | LIPIDS IVIANAGEMENT<br>Medications<br>Continue Current Medications<br>Begin Concrease Concrease<br>Begin Concrease Concrease<br>Begin Concrease Concrease<br>Begin Concrease Concrease<br>Double-click to Order Meds                                                                                                    | Plan<br>Choosing<br>(edication | A Drug<br>b<br>Dose                             | g<br>tr<br>(mg)                             | Interaction in the second second seco | ons<br>15                          | 20                                        |                                                                                                    | Navigation<br>Lipids Master<br>s System Review<br>xtremity Exam<br>Eye Exam<br>Cardio Exam<br>estyle Changes<br>reatment Audit<br>Document                                                                                                    | I          |
| Cholesterol<br>LDL<br>LDL-Remnant<br>Lp(a)<br>IDL<br>LDL Pattern B<br>VLDL<br>Triglycerides<br>HDL2                                | LIPIOS IVIANAGEMENT<br>Medications<br>Continue Current Medications<br>Begin Concrease Coecrease<br>Begin Concrease Coecrease<br>Begin Concrease Coecrease<br>Begin Concrease Coecrease<br>Double-click to Order Meds                                                                                                    | Plan<br>Choosing<br>Iedication | Dose                                            | g<br>(mg)                                   | Interaction                                                                                                    | <sup>ons</sup>                     | 20                                        |                                                                                                    | Navigation<br>Lipids Master<br>s System Review<br>Extremity Exam<br>Eye Exam<br>Cardio Exam<br>estyle Changes<br>reatment Audit<br>Document                                                                                                    | V          |
| Cholesterol<br>LDL<br>LDL-Remnant<br>Lp(a)<br>IDL<br>LDL Pattern B<br>VLDL<br>Triglycerides<br>HDL2<br>hsCRP                       | LIDIOS IVIANAGEMENT<br>Medications<br>Continue Current Medications<br>Begin Concrease Coecrease<br>Begin Concrease Coecrease<br>Begin Concrease<br>Begin Concrease Coecrease<br>Begin Concrease Coecrease<br>Begin Concrease<br>Begin Concr                                                                                                    | Plan<br>Choosing<br>Iedication | Dose                                            | g<br>(mg)<br>.00                            | Interaction Ing                                                                                                    | ons<br>15<br>30                    | 20<br>40                                  |                                                                                                    | Navigation<br>Lipids Master<br>s System Review<br>extremity Exam<br>Eye Exam<br>Cardio Exam<br>estyle Changes<br>reatment Audit<br>Document<br>w Up Document                                                                                                    | I          |
| Cholesterol<br>LDL<br>LDL-Remnant<br>Lp(a)<br>IDL<br>LDL Pattern B<br>VLDL<br>Triglycerides<br>HDL2<br>hsCRP                       | LIDIOS IVIANAGEMENT<br>Medications<br>Continue Current Medications<br>Begin Concrease Coecrease<br>Begin Concrease Coecrease<br>Begin Concrease Coecrease<br>Begin Concrease Coecrease<br>Begin Concrease Coecrease<br>Double-click to Order Meds<br>Brain<br>Laboratory<br>Ordering Provider Holly<br>CPK Dx1                                                                                                    | Plan<br>Choosing<br>Iedication | A Drug<br>Dose                                  | g<br>(mg)<br>.00<br>.75<br>3                | Interaction<br>ing<br>10<br>25<br>50                                                                                                    | ons<br>15<br>30<br>60              | 20<br>40<br>70                            |                                                                                                    | Navigation<br>Lipids Master<br>s System Review<br>xtremity Exam<br>Eye Exam<br>Cardio Exam<br>estyle Changes<br>reatment Audit<br>Document<br>w Up Document                                                                                                    | <b>V</b>   |
| Cholesterol<br>LDL<br>LDL-Remnant<br>Lp(a)<br>IDL<br>LDL Pattern B<br>VLDL<br>Triglycerides<br>HDL2<br>hsCRP<br>Stummary of Orders | LIDIOS IVIANAGEMENT<br>Medications<br>Continue Current Medications<br>Begin Concrease Coecrease<br>Begin Concrease Coecrease<br>Begin Concrease Coecrease<br>Begin Concrease Coecrease<br>Double-click to Order Meds<br>Brain<br>Laboratory<br>Ordering Provider Holly<br>CPK Dx1<br>Lipid Panel w/LDL Dx2<br>Liver Panel (HFP)                                                                                                    | Plan<br>Choosing<br>Iedication | 00 .50                                          | g<br>(mg)<br>.00<br>.75<br>3                | Interaction<br>Ing<br>10<br>25<br>50                                                                                                    | ns<br>15<br>30<br>60               | 20<br>40<br>70                            |                                                                                                    | Navigation<br>Lipids Master<br>s System Review<br>Externity Exam<br>Eye Exam<br>Cardio Exam<br>estyle Changes<br>reatment Audit<br>Document<br>ow Up Document                                                                                                    |            |
| Cholesterol<br>LDL<br>LDL-Remnant<br>Lp(a)<br>IDL<br>LDL Pattern B<br>VLDL<br>Triglycerides<br>HDL2<br>hsCRP<br>Summary of Orders  | LIPIOS IVIANAGEMENT<br>Medications<br>Continue Current Medications<br>Begin C Increase Decrease<br>Begin C Increase Decrease<br>Begin C Increase Decrease<br>Double-click to Order Meds<br>Laboratory<br>Ordering Provider Holly<br>CPK Dx1<br>Lipid Panel w/LDL<br>Liver Panel (HFP)<br>VAP                                                                                                    | Plan<br>Choosing<br>Iedication | A Drue<br>t<br>Dose<br>.50<br>2                 | g<br>(mg)<br>.00<br>.75<br>3                | Interaction<br>ing 10<br>25<br>50<br>80                                                                                                    | 15<br>30<br>60<br>90               | 20<br>40<br>70<br>100                     |                                                                                                    | Navigation<br>Lipids Master<br>s System Review<br>Eye Exam<br>Cardio Exam<br>estyle Changes<br>reatment Audit<br>Document<br>w Up Document<br>Information<br>Inmended Measures<br>hods, New Evidence                                                                                                    |            |
| Cholesterol<br>LDL<br>LDL-Remnant<br>Lp(a)<br>DL<br>LDL Pattern B<br>VLDL<br>Triglycerides<br>HDL2<br>hsCRP<br>Summary of Orders   | Lipids IVIanagement<br>Medications<br>Continue Current Medications<br>Begin Concrease Decrease<br>Begin Concrease Decrease<br>Begin Concrease Decrease<br>Begin Concrease Decrease<br>Double-click to Order Meds<br>Brs<br>Laboratory<br>Ordering Provider Holly<br>CPK Dx1<br>Lipid Panel w/LDL Dx2<br>Liver Panel (HFP) Dx3<br>VAP Dx4                                                                                                    | Plan<br>Choosing<br>Iedication | A Drug<br>Dose                                  | g<br>(mg)<br>.00<br>.75<br>3<br>6           | Interaction<br>Ing 10<br>25<br>50<br>80                                                                                                    | ns<br>15<br>30<br>60<br>90         | 20<br>40<br>70<br>100                     |                                                                                                    | Navigation<br>Lipids Master<br>s System Review<br>Eye Exam<br>Cardio Exam<br>estyle Changes<br>reatment Audit<br>Document<br>w Up Document<br>Information<br>Inmended Measures<br>hods, New Evidence<br>Generic Drug Name                                                                                                    |            |
| Cholesterol<br>LDL<br>LDL-Remnant<br>Lp(a)<br>IDL<br>LDL Pattern B<br>VLDL<br>Triglycerides<br>HDL2<br>hsCRP<br>Summary of Orders  | Lipids IVIanagement<br>Medications<br>Continue Current Medications<br>Begin Concrease Decrease<br>Begin Concrease Decrease<br>Begin Concrease Decrease<br>Begin Concrease Decrease<br>Begin Concrease Decrease<br>Begin Concrease Decrease<br>Double-click to Order Meds<br>Bras<br>Laboratory<br>Ordering Provider Holly<br>CPK Dx1<br>Lipid Panel w/LDL Dx2<br>Liver Panel (HFP) Dx3<br>VAP Dx4<br>Lipoproteins<br>horsesurctions                                                                                                    | Plan<br>Choosing<br>Iedication | A Drug<br>Dose<br>00<br>.50<br>2<br>8           | g<br>(mg)<br>.00<br>.75<br>3<br>6<br>9      | Interaction<br>Ing<br>250<br>80<br>2000                                                                                                    | ns<br>15<br>30<br>90<br>300        | 20<br>40<br>70<br>100<br>400              | Lipid:<br>E<br>E<br>I<br>I<br>I<br>I<br>I<br>I<br>I<br>I<br>I<br>I<br>I<br>I<br>I<br>I<br>I<br>I<br>I                                                                                                    | Navigation<br>Lipids Master<br>s System Review<br>xtremity Exam<br>Eye Exam<br>Cardio Exam<br>estyle Changes<br>reatment Audit<br>Document<br>ov Up Document<br>normation<br>nmended Measures<br>hods, New Evidence<br>Generic Drug Name<br>arison of Lipid Drugs                                                                                                    |            |
| Cholesterol<br>LDL<br>LDL-Remnant<br>Lp(a)<br>IDL<br>LDL Pattern B<br>VLDL<br>Triglycerides<br>HDL2<br>hsCRP<br>Summary of Orders  | LIDIOS IVIANAGEMENT<br>Medications<br>Continue Current Medications<br>Begin Concrease Decrease<br>Begin Concrease Decrease<br>Begin Concrease Decrease<br>Begin Concrease Decrease<br>Begin Concrease Decrease<br>Double-click to Order Medis<br>Bre<br>Laboratory<br>Ordering Provider Holly<br>CPK Dx1<br>Lipoproteins<br>VAP<br>Lipoproteins<br>hsCRP<br>Homocystiene<br>Triglycerides                                                                                                    | Plan<br>Choosing<br>Iedication | A Drug<br>I Dose                                | g<br>(mg)<br>.00<br>.75<br>3<br>6<br>9      | Interaction<br>10 25 50 80 200 500                                                                                                    | ons<br>15<br>30<br>60<br>90<br>300 | 20<br>20<br>40<br>70<br>100<br>400<br>700 | I<br>Lipid:<br>E<br>X<br>I<br>I<br>I<br>I<br>I<br>I<br>I<br>I<br>I<br>I<br>I<br>I<br>I<br>I<br>I<br>I<br>I<br>I                                                                                                    | Navigation<br>Lipids Master<br>s System Review<br>extremity Exam<br>Eye Exam<br>Cardio Exam<br>estyle Changes<br>reatment Audit<br>Document<br>Document<br>Mocument<br>Mocument<br>Add Measures<br>hods, New Evidence<br>Generic Drug Name<br>arison of Lipid Drugs<br>Acid Sequestrants                                                                                                    |            |
| Cholesterol<br>LDL<br>LDL-Remnant<br>Lp(a)<br>IDL<br>LDL Pattern B<br>VLDL<br>Triglycerides<br>HDL2<br>hsCRP<br>Summary of Orders  | LIDIOS IVIANAGEMENT<br>Medications<br>Continue Current Medications<br>Begin Concrease Coecrease<br>Begin Concrease Coecrease<br>Begin Concrease Coecrease<br>Begin Concrease Coecrease<br>Begin Concrease Coecrease<br>Double-click to Order Medications<br>Example CPK District<br>CPK District<br>CPK District | Plan<br>Choosing<br>Iedication | A Drug<br>I<br>Dose<br>50<br>5<br>8<br>-        | g<br>(mg)<br>.00<br>.75<br>3<br>6<br>9      | Interaction<br>10 25 50 80 2000 500                                                                                                    | ns<br>15<br>30<br>60<br>300<br>600 | 20<br>20<br>40<br>70<br>100<br>400<br>700 | I Lipid:<br>E Lipid:<br>X                                                                                                    | Navigation<br>Lipids Master<br>s System Review<br>Externity Exam<br>Eye Exam<br>Cardio Exam<br>estyle Changes<br>reatment Audit<br>Document<br>Multipid Changes<br>reatment Audit<br>Document<br>Multipid Changes<br>reatment Audit<br>Document<br>Multipid Changes<br>reatment Audit<br>Document<br>Multipid Changes<br>reatment Audit<br>Document<br>Multipid Changes<br>reatment Audit<br>Document<br>Multipid Changes<br>reatment Audit<br>Document<br>Multipid Changes<br>Reatment Audit<br>Multipid Changes<br>Acid Sequestrants<br>Lipid Statins                                                                                                    |            |
| Cholesterol<br>LDL<br>LDL-Remnant<br>Lp(a)<br>IDL<br>LDL Pattern B<br>VLDL<br>Triglycerides<br>HDL2<br>hsCRP<br>Summary of Orders  | Lipids IVIanagement<br>Medications<br>Continue Current Medications<br>Begin Increase Decrease<br>Begin Increase Decrease<br>Begin Increase Decrease<br>Begin Increase Decrease<br>Double-click to Order Meds<br>Bra<br>Laboratory<br>Ordering Provider Holly<br>CPK Dx1<br>Lipid Panel w/LDL Dx2<br>Liver Panel (HFP) Dx3<br>VAP<br>Lipoproteins Dx4<br>homocystiene<br>Triglycerides<br>Venipuncture                                                                                                    | Plan<br>Choosing<br>Iedication | A Drug<br>I Dose<br>00<br>.50<br>5<br>8<br>-    | g<br>(mg)<br>.00<br>.75<br>3<br>6<br>9      | 10<br>10<br>25<br>50<br>80<br>200<br>500                                                                                                    | 15<br>30<br>60<br>300<br>600       | 20<br>40<br>700<br>400<br>700             | Lipid:<br>E<br>X<br>I<br>I<br>I<br>I<br>I<br>I<br>I<br>I<br>I<br>I<br>I<br>I<br>I<br>I<br>I<br>I<br>I<br>I                                                                                                    | Navigation<br>Lipids Master<br>s System Review<br>Eye Exam<br>Cardio Exam<br>estyle Changes<br>reatment Audit<br>Document<br>ow Up Document<br>ow Up Document<br>of Generic Drug Name<br>arison of Lipid Drugs<br>Acid Sequestrants<br>Lipid Statins<br>c Acid Derivatives                                                                                                    |            |
| Cholesterol<br>LDL<br>LDL-Remnant<br>Lp(a)<br>DL<br>LDL Pattern B<br>VLDL<br>Triglycerides<br>HDL2<br>hsCRP<br>Summary of Orders   | Lipids IVIanagement<br>Medications<br>Continue Current Medications<br>Begin Concrease Decrease<br>Begin Concrease Decrease<br>Begin Concrease Decrease<br>Begin Concrease Decrease<br>Double-click to Order Meds<br>Pre<br>Laboratory<br>Ordering Provider Holly<br>CPK Dx1<br>Lipid Panel vv/LDL Dx2<br>Liver Panel (HFP) Dx3<br>VAP<br>CPK Dx1<br>Lipoproteins<br>Max Dx4<br>Homocystiene<br>Triglycerides<br>Venipuncture                                                                                                    | Plan<br>Choosing<br>Iedication | A Drug<br>I<br>Dose<br>00<br>.50<br>2<br>5<br>8 | g<br>(mg)<br>.00<br>.75<br>3<br>6<br>9      | 10<br>25<br>50<br>200<br>500<br>lear                                                                                                    | 15<br>30<br>60<br>300<br>600       | 20<br>40<br>70<br>100<br>400<br>700       | Lipid:<br>E<br>Lipid:<br>I<br>I<br>I<br>I<br>I<br>I<br>I<br>I<br>I<br>I<br>I<br>I<br>I                                                                                                    | Navigation<br>Lipids Master<br>s System Review<br>Eye Exam<br>Cardio Exam<br>estyle Changes<br>reatment Audit<br>Document<br>w Up Document<br>Morrmation<br>Inmended Measures<br>hods, New Evidence<br>Generic Drug Name<br>arison of Lipid Drugs<br>Acid Sequestrants<br>Lipid Statins<br>c Acid Derivatives<br>Zetia                                                                                                    |            |
| Cholesterol<br>LDL<br>LDL-Remnant<br>Lp(a)<br>IDL<br>LDL Pattern B<br>VLDL<br>Triglycerides<br>HDL2<br>hsCRP<br>Summary of Orders  | LIDIOS IVIANAGEMENT<br>Medications<br>Continue Current Medications<br>Begin Concrease Decrease<br>Begin Concrease Decrease<br>Begin Concrease Decrease<br>Begin Concrease Decrease<br>Begin Concrease Decrease<br>Double-click to Order Meds<br>Bre<br>Laboratory<br>Ordering Provider Holly<br>CPK Dx1<br>Lipid Panel w/LDL Dx2<br>Liver Panel (HFP) Dx3<br>VAP Dx3<br>VAP Dx4<br>Lipoproteins<br>hsCRP<br>Homocystiene<br>Triglycerides<br>Venipuncture<br>Follow Up<br>Acute                                                                                                    | Plan<br>Choosing<br>Iedication | A Drug<br>Dose<br>00<br>.50<br>2<br>5<br>8      | g<br>(mg)<br>.00<br>.75<br>3<br>6<br>9<br>C | Interaction<br>10 25 50 80 2000 Eear                                                                                                    | ns<br>15<br>30<br>60<br>300<br>600 | 20<br>40<br>70<br>100<br>400<br>700       | Lipid:     E     I     I | Navigation<br>Lipids Master<br>s System Review<br>Externity Exam<br>Eye Exam<br>Cardio Exam<br>estyle Changes<br>reatment Audit<br>Document<br>Morent<br>Moren |            |

Rolaxifene

|     |                | Linide Management Plan                        | Navigation                 |
|-----|----------------|-----------------------------------------------|----------------------------|
|     |                |                                               | Lipids Master              |
|     | Cholesterol    | Medications                                   | Lipids System Review       |
|     | LDL            |                                               | Extremity Exam             |
|     | LDL-Remnant    | O Begin O Increase O Decrease j b i mg j      | Eve Even                   |
|     | Lp(a)          | Begin O Increase O Decrease     SMBG     SMBG |                            |
|     | IDL            |                                               | Cardio Exam                |
|     | LDL Pattern B  | C Begin C Increase C Decrease   [BID]         | Lifestyle Changes          |
|     | VLDL           | Double-click to Order Meds Brand Name QOD     | Treatment Audit            |
|     | Triglycerides  |                                               | Document                   |
|     | HDL2           | Laboratory                                    | Follow Up Document         |
|     | hsCRP          | Ordering Provider Holly James                 |                            |
| Sum | mary of Orders | CPK Dx1 Fredrickson ty Lipid Panel w/LDL Dx2  | Close Recommended Measures |
|     |                | Dx3                                           | Ty Methods New Evidence    |
|     |                | Lipoproteins Dx4                              | Brand Generic Drug Names   |
|     |                | hsCRP Submit Labs                             | Comparison of Lipid Drugs  |
|     |                | Triplycerides                                 | Bile Acid Sequestrants     |
|     |                |                                               | Lipid Statins              |
|     |                |                                               | Fibric Acid Derivatives    |
|     |                |                                               | Zetia                      |
|     |                | Follow Up                                     | Niacin                     |
|     |                | Acute Routine                                 | Omega-3 Fatty Acids        |
|     |                |                                               | Rolaxifene                 |

Beneath these four sets of boxes is a link to the medication module so that medications which are recommended can easily be ordered and placed in the patient's medication list.

|     |                | Linids Management Plan                                                                                                    | Navigation                                                                                                    |
|-----|----------------|----------------------------------------------------------------------------------------------------|----------------------------------------------------------------------------------------------------|
| _   |                |                                                                                                    | Lipids Master                                                                                                    |
|     | Cholesterol    | Continue Current Medications Choosing A Drug Interactions                                                                                                    | Lipids System Review                                                                                                    |
|     | LDL            |                                                                                                    | Extremity Exam                                                                                                    |
|     | LDL-Remnant    |                                                                                                    | Eye Exam                                                                                                    |
|     |                |                                                                                                    | Cardio Exam                                                                                                    |
|     | IDL Pattern R  | C Begin C Increase C Decrease                                                                                                    | Lifestyle Changes                                                                                                    |
|     | VIDI           | Double-click to Order Meds Brand Name                                                                                                    | Treatment Audit                                                                                                    |
|     | Triglycerides  |                                                                                                    | December Addit                                                                                                    |
|     | HDL 2          | Assessment                                                                                                    | Document                                                                                                    |
|     | hsCRP          | Ordering Provider Holly                                                                                                    | Follow Up Document                                                                                                    |
| Sum | mary of Orders | CPK     Dx1     Fredrickson type I Hyperlipoproteir     Info       Lipid Panel w/LDL     Dx2     Dx2       Liver Panel (HFP)     Dx3       VAP     Dx4       Lipoproteins     Dx4       hsCRP     Submit Labs       Homocystiene | Information<br>Recommended Measures<br>Tx Methods, New Evidence<br>Brand, Generic Drug Names<br>Comparison of Lipid Drugs |
| 1   |                | Triglycerides                                                                                                    | Bile Acid Sequestrants                                                                                                    |
|     |                |                                                                                                    | Lipid Statins                                                                                                    |
|     |                |                                                                                                    | Fibric Acid Derivatives                                                                                                   |
|     |                | Follow Up                                                                                                    | Letta                                                                                                    |
|     |                | Acute Routine                                                                                                    | Orpege 3 Eatty Acide                                                                                                    |
|     |                |                                                                                                    | Rolaxifene                                                                                                    |

Beneath the link to the Medication module is a list of the Laboratory tests which can be ordered and charge posted from the Lipid Templates; they are:

- CPK
- Lipid Panel
- Liver Panel (HFP)
- **VAP** when this option is selected, the five options which follow it are automatically checked as they are part of that evaluation. Remember, few insurance companies pay for a VAP although it is a very important part of a thorough Lipid evaluation.
- Spectophotometry
- Lipoproteins
- hsCRP
- Homocystiene
- Triglycerides

|          |                | Linids Management Plan                                    | Navigation                |
|----------|----------------|-----------------------------------------------------------|---------------------------|
| _        | 1              | Elpids Management Fian                                    | Lipids Master             |
|          | Cholesterol    | Continue Current Medications Choosing A Drug Interactions | Lipids System Review      |
|          | LDL            |                                                           | Extremity Exam            |
| •<br>-   | LDL-Remnant    |                                                           | Eye Exam                  |
| -        |                |                                                           | Cardio Exam               |
|          | I DI Pattern B | O Begin O Increase O Decrease                             | Lifestyle Changes         |
| Ē        | VIDI           | Double-click to Order Meds                                | Treatment Audit           |
| 7        | Triglycerides  |                                                           | Desument                  |
| 7        | HDL2           | Assessment                                                | Document                  |
| 7        | hsCRP          | Ordering Provider Holly James                             | Follow Up Document        |
| -<br>Imi | mary of Orders | CPK Dx1 Fredrickson type I Hyperlipoproteir Info Info     | Information               |
| _        |                | Liver Panel (HFP)                                         | Recommended Measures      |
|          |                |                                                           | Tx Methods, New Evidence  |
|          |                | Lipoproteins <b>Submit Labs</b><br>hscRP Submit Labs      | Brand, Generic Drug Names |
|          |                |                                                           | Comparison of Lipid Drugs |
|          |                |                                                           | Bile Acid Sequestrants    |
|          |                |                                                           | Lipid Statins             |
|          |                |                                                           | Fibric Acid Derivatives   |
|          |                |                                                           | Zetia                     |
|          |                | Follow Up                                                 | Niacin                    |
|          |                | Acute Routine                                             | Omega-3 Fatty Acids       |
|          |                |                                                           |                           |

Next to the laboratory tests which can be ordered, are **four Assessment boxes** in which the patient's diagnosis can be documented.

- Because this is a special tool, it is possible to associated more than one name with each ICD-9 code and still have it work with charge posting.
- Therefore, in the first two Assessment boxes you will see diagnoses that are only related to lipids. All of these lipid ICD-9 codes which are not available from SETMA's ICD-9 Code list which is associated with the Dx3 and Dx4 Assessment boxes.
| Image: Cholester ol         LDL         Image: LDL-Remnant         Image: LDL-Remnant         Image: LDL-Remn | Lipids Management Plan         Medications         Continue Current Medications         Begin       Increase         Begin       Increase         Begin       Increase         Begin       Increase         Begin       Increase         Begin       Increase         Begin       Increase         Double-click to Order Medis       Brand Name         Lipid Panel w/LDL       Liver Panel (HFP)         Lipid Panel w/LDL       Dx1         Fredrickson type I Hyperlipoproteir       Intreductions         NAP       Lipoproteins         homocystiene       Submit Labs         Triglycerides       Venipuncture | Ilavigation         Lipids Master         Lipids System Review         Extremity Exam         Eye Exam         Cardio Exam         Lifestyle Changes         Treatment Audit         Document         Follow Up Document         Follow Up Document         Tx Methods, New Evidence         Brand, Generic Drug Names         Comparison of Lipid Drugs         Bile Acid Sequestrants         Lipid Statins         Fibric Acid Derivatives         Zetia |
|----------------------------------------------------------------------------------------------------|----------------------------------------------------------------------------------------------------|----------------------------------------------------------------------------------------------------|
|                                                                                                    | Follow Up Acute Routine                                                                                                    | Fibric Acid Derivatives<br>Zetia<br>Niacin<br>Omega-3 Fatty Acids<br>Rolaxifene                                                                                                    |

*Note:* When completed, the four Assessment options from the Lipid Plan will appear in the first four Assessment boxes on the Master GP Assessment Template. If you have already put data in those four boxes from another template, the Lipid Plan will overwrite them. Be aware of this and make allowance for it when using other templates for Assessment documentation.

Beneath the four Assessment boxes is a button entitled "Submit."

- Once you have completed the lab orders for Lipids
- Once you have completed the diagnosis for Lipids
- Click the "Submit" button and you will do four things:
  - 3. You will send the lab orders to the lab
  - 3. You will post the lab charges to the patient's chart
  - 3. You will place the lab orders on the Superbill while this is not used any longer, it still exists and allows you to visually inspect your orders to see if you have done it correctly. You will find this function on the Master GP Plan Template.
  - 3. You will place the lab orders on the patient's chart.

|                   |                | Linide Management Plan                                                                         | Navigation                                                                                                    |
|-------------------|----------------|------------------------------------------------------------------------------------------------|----------------------------------------------------------------------------------------------------|
| _                 |                | Lipius Management Flan                                                                         | Lipids Master                                                                                                    |
|                   | Cholesterol    | Medications                                                                                    | Lipids System Review                                                                                                    |
|                   | LDL            |                                                                                                | Extremity Exam                                                                                                    |
|                   | LDL-Remnant    | Begin O Increase O Decrease [ to ] mg ]                                                        | Eve Exam                                                                                                    |
| <u> </u>          | Lp(a)          |                                                                                                | Candia Even                                                                                                    |
| ≝.                | IDL            |                                                                                                | Cardio Exam                                                                                                    |
|                   | LDL Pattern B  |                                                                                                | Lifestyle Changes                                                                                                    |
|                   | VLDL           | Double-click to Order Meds Brand Name                                                          | Treatment Audit                                                                                                    |
|                   | Triglycerides  |                                                                                                | Document                                                                                                    |
|                   | HDL2           | Laboratory                                                                                     | Follow Up Document                                                                                                    |
|                   | hsCRP          | Ordering Provider Holly James                                                                  | · · · · · · · · · · · · · · · · · · ·                                                                                                    |
| Summary of Orders | mary of Orders | CPK Dxt Fredrickson type I Hyperlipoproteir Info Lipid Panel w/LDL Dx1                         | Information                                                                                                    |
|                   |                | Liver Panel (HFP)                                                                              | Recommended Measures                                                                                                    |
|                   |                |                                                                                                | Tx Methods, New Evidence                                                                                                    |
|                   | Lipoproteins   | Brand, Capario Drug Names                                                                      |                                                                                                    |
|                   |                |                                                                                                | Drand, Generic Drug Names                                                                                                    |
|                   |                | hsCRP Submit Labs                                                                              | Comparison of Lipid Drugs                                                                                                    |
|                   |                | hsCRP Submit Labs                                                                              | Comparison of Lipid Drugs<br>Bile Acid Sequestrants                                                                                       |
|                   |                | hsCRP Submit Labs                                                                              | Comparison of Lipid Drugs<br>Bile Acid Sequestrants<br>Lipid Statins                                                                      |
|                   |                | hsCRP Submit Labs                                                                              | Comparison of Lipid Drugs<br>Bile Acid Sequestrants<br>Lipid Statins<br>Fibric Acid Derivatives                                           |
|                   |                | hscRP     Submit Labs       Homocystiene     Triglycerides       Venipuncture     Venipuncture | Comparison of Lipid Drugs<br>Bile Acid Sequestrants<br>Lipid Statins<br>Fibric Acid Derivatives<br>Zetia                                  |
|                   |                | hscRP     Submit Labs       Triglycerides     Venipuncture                                     | Comparison of Lipid Drugs<br>Bile Acid Sequestrants<br>Lipid Statins<br>Fibric Acid Derivatives<br>Zetia<br>Niacin                        |
|                   |                | hscRP     Submit Labs       Homocystiene     Triglycerides       Venipuncture     Venipuncture | Comparison of Lipid Drugs<br>Bile Acid Sequestrants<br>Lipid Statins<br>Fibric Acid Derivatives<br>Zetia<br>Niacin<br>Omega-3 Fatty Acids |

Beneath the lab tests is an option to note the timing and reason for a follow-up visit.

|     |                | Linide Management Plan                                    | Navigation                |  |
|-----|----------------|-----------------------------------------------------------|---------------------------|--|
| _   |                | Lipius Management Flan                                    | Lipids Master             |  |
|     | Cholesterol    | Continue Current Medications Choosing A Drug Interactions | Lipids System Review      |  |
|     | LDL            |                                                           | Extremity Exam            |  |
|     | LDL-Remnant    | C Begin C Increase C Decrease T to mg T                   | Eve Exam                  |  |
|     | Lp(a)          |                                                           | Cardio Evan               |  |
|     | IDL            |                                                           | Cardio Exam               |  |
|     | LDL Pattern B  |                                                           | Lifestyle Changes         |  |
|     | VLDL           | Double-click to Order Meds Brand Name                     | Treatment Audit           |  |
|     | Triglycerides  |                                                           | Document                  |  |
|     | HDL2           | Laboratory                                                | Follow Up Document        |  |
|     | hsCRP          | Ordering Provider Holly James                             |                           |  |
| Sun | mary of Orders | CPK Dx1 Fredrickson type I Hyperlipoproteir Info          | Information               |  |
|     |                | Liver Panel (HFP)                                         | Recommended Measures      |  |
|     |                |                                                           | Tx Methods, New Evidence  |  |
|     |                | Lipoproteins                                              | Brand, Generic Drug Names |  |
|     |                | Labs                                                      | Comparison of Lipid Drugs |  |
|     |                |                                                           | Bile Acid Sequestrants    |  |
|     |                |                                                           | Lipid Statins             |  |
|     |                |                                                           | Fibric Acid Derivatives   |  |
|     |                |                                                           | Zetia                     |  |
|     |                | Follow Up                                                 | Niacin                    |  |
|     |                | Acute Routine                                             | Omega-3 Fatty Acids       |  |
|     |                |                                                           | Rolaxifene                |  |

## Column 3 –

Navigation Buttons – the following navigation buttons appear at the top of this column

- Lipids Master
- Lipids System Review
- Extremity Exam
- Eye Exam
- Cardio Exam
- Lifestyle Changes
- Follow-up Document this document should be generated and given to the patient at each visit for lipid management.
- **Document** this is the chart note for the Lipid Management Suite of Templates. It should be generated each time these templates are used.

| र र र र र र | Cholesterol<br>LDL<br>LDL-Remnant<br>Lp(a)<br>IDL<br>LDL Pattern B<br>VLDL<br>Triglycerides<br>HDL2<br>hsCRP | Lipids Management Plan         Medications         Continue Current Medications       Choosing A Drug         Begin       Increase         Begin       Increase         Begin       Increase         Begin       Increase         Begin       Increase         Begin       Increase         Begin       Increase         Double-click to Order Meds       Brand Name         Assessment         Laboratory         Ordering Provider       Holy | Havigation         Lipids Master         Lipids System Review         Extremity Exam         Eye Exam         Cardio Exam         Lifestyle Changes         Treatment Audit         Document         Follow Up Document |
|-------------|----------------------------------------------------------------------------------------------------|----------------------------------------------------------------------------------------------------|----------------------------------------------------------------------------------------------------|
| Sum         | umary of Orders                                                                                              | CPK       Dx1       Fredrickson type I Hyperlipoproteir       Info         Lipid Panel w/LDL       Dx2                                                                                                    | Information Recommended Measures Tx Methods, New Evidence Brand, Generic Drug Names Comparison of Lipid Drugs Bile Acid Sequestrants Lipid Statins Fibric Acid Derivatives Zetia Niacin Omega-3 Fatty Acids Rolaxifene  |

Information – these are provider education document on the following subjects:

- Recommended Measures
- Tx Methods, New Evidence
- Brand, Generic Drug Names
- Comparison of Lipid Drugs
- Bile Acid Sequestrants
- Lipid Stains
- Fibric Acid Derivatives
- Zetia

- Niacin
- Omega-3 Fatty AcidsRolaxifene

|                   |               | Linids Management Plan                                                                       | Navigation                          |     |
|-------------------|---------------|----------------------------------------------------------------------------------------------|-------------------------------------|-----|
| _                 |               |                                                                                              | Lipids Master                       |     |
| M                 | Cholesterol   | Continue Current Medications Choosing A Drug Interactions                                    | Lipids System Review                | 1   |
|                   | LDL           |                                                                                              | Extremity Exam                      | 1   |
|                   | LDL-Remnant   |                                                                                              | Eye Exam                            | 1   |
|                   | Lp(a)         |                                                                                              | Cardio Exam                         | 1   |
|                   | IDL           |                                                                                              |                                     |     |
|                   | LDL Pattern B |                                                                                              |                                     | 100 |
|                   | VLDL          | Brand Name /                                                                                 | Treatment Audit                     |     |
|                   | Triglycerides | Assessment                                                                                   | Document                            | 1   |
|                   | HDL2          | Laboratory                                                                                   | Follow Up Document                  | 1   |
|                   | hsCRP         | Ordering Provider Holly James                                                                |                                     | -   |
| Summary of Orders |               | CPK Dx1 Fredrickson type I Hyperlipoproteir Info Lipid Panel w/LDL Dx2 Liver Panel (HFP) Dx3 | Information<br>Recommended Measures |     |
|                   |               |                                                                                              | Tx Methods, New Evidence            |     |
|                   |               |                                                                                              | Brand, Generic Drug Name            | s   |
|                   |               | Homocystiene                                                                                 | Comparison of Lipid Drugs           |     |
|                   |               |                                                                                              | Bile Acid Sequestrants              |     |
|                   |               |                                                                                              | Lipid Statins                       |     |
|                   |               |                                                                                              | Fibric Acid Derivatives             |     |
|                   |               |                                                                                              | Zetia                               |     |
|                   |               | Follow Up                                                                                    | Niacin                              |     |
|                   |               | Acute                                                                                        | Omega-3 Fatty Acids                 |     |
|                   |               |                                                                                              | Rolaxifene                          |     |
|                   |               |                                                                                              |                                     | _   |